## 条件付一般競争入札 業務フロー

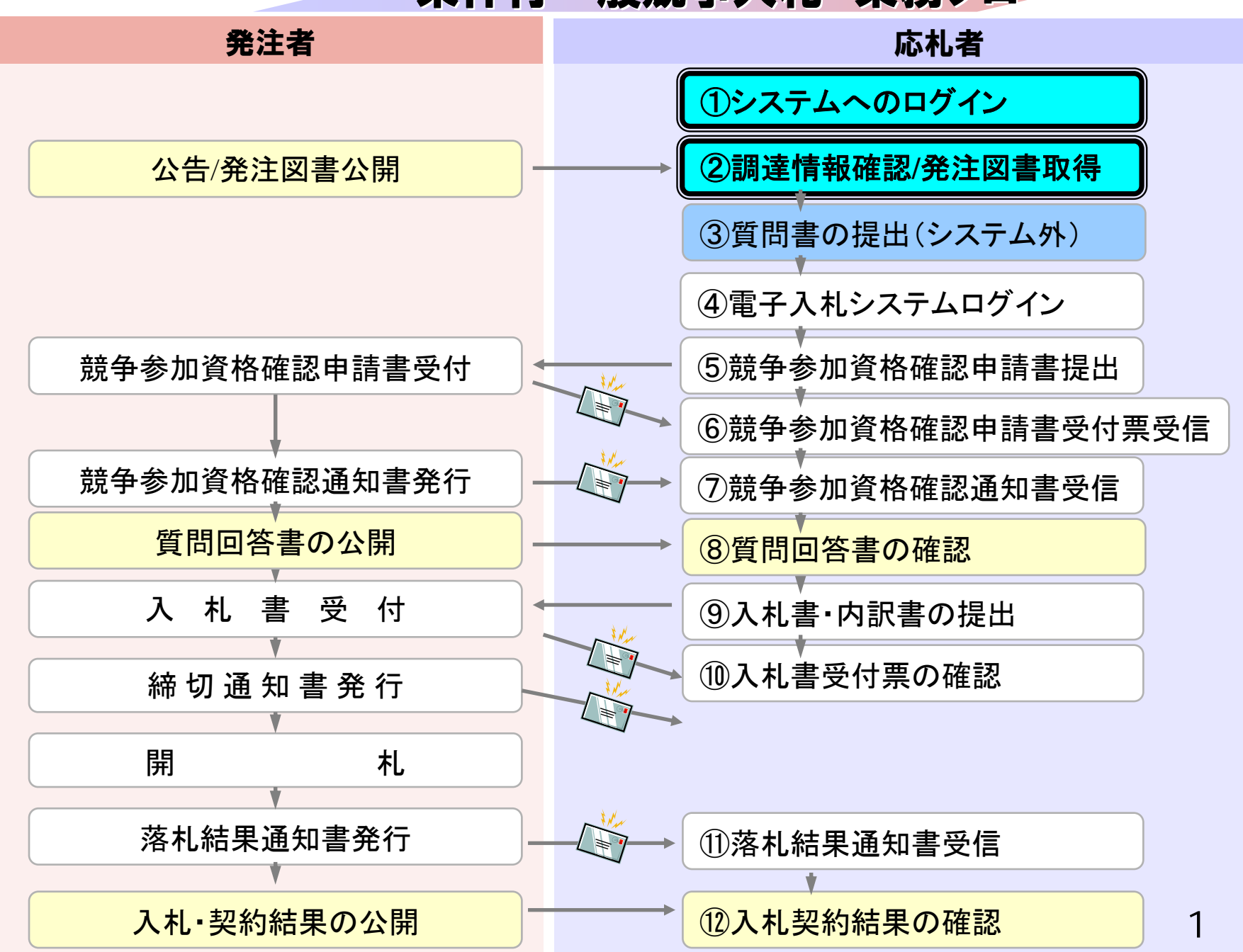

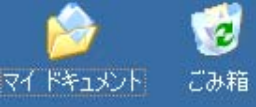

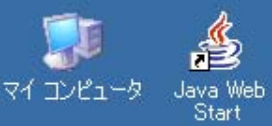

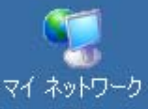

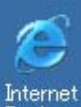

Internet Explorer

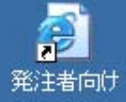

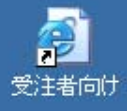

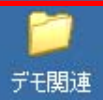

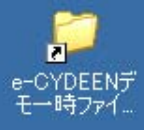

愛荘町公式ウェブサイト

<u>English 中文简体 中文繁體 한국어 Português Español</u>

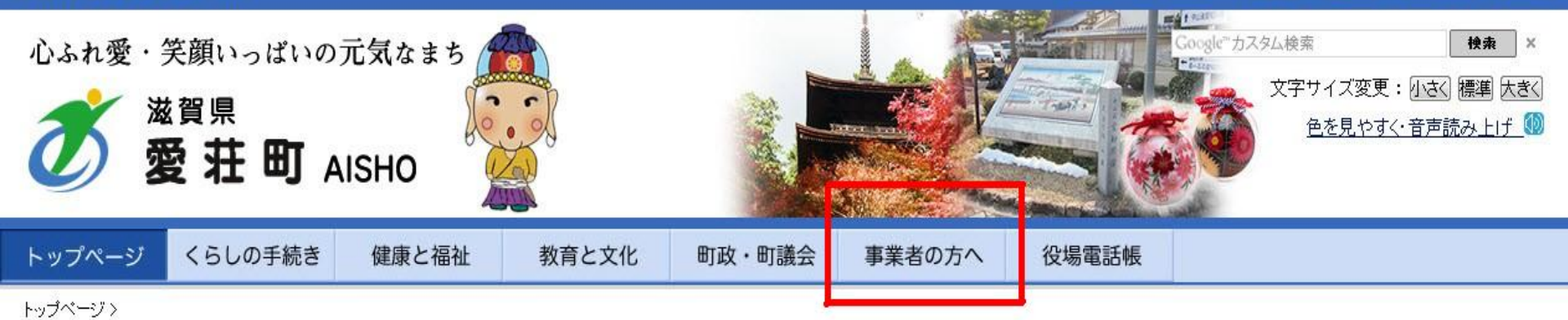

| 愛荘町               | 今月の出来事 🕵                                                                                                    | ▶町長の部屋<br>MAYOR" SROOM |  |
|-------------------|----------------------------------------------------------------------------------------------------|------------------------|--|
| 光倩報               | 9月21日、雲ひとつない快晴のもと、町内4小学校で運動会が開催。児童たちは今までの練習の成果<br>を保護者や先生に見てもらおうと、懸命に走り、演技していた。愛知川東小学校では、5・6年生による組<br>体操が披露され、世界遺産を表現。ラストは、富士山を見立てたビラミッドが完成し、保護者からは大き<br>たね手が送られていた。 | 町政·町議会                 |  |
| ● 様式ダウンロード        |                                                                                                    | 審議会・協議会報告              |  |
| ○ 情報公開· 意見募集      | 新着情報 お知らせ広場 過去の情報                                                                                                    | 農業・産業・林業               |  |
| O 採用情報            | <ul> <li>         ・ 愛荘町では、平成25年11月公告分から電子入札システムを利用した電子入札を試行導入します。(9/27)         ・         ・         ・</li></ul>                                                      | 便利なサービス                |  |
| ● 町の広報            | <ul> <li>広報あいしょう10月号カラー版を掲載しました(9/24)</li> <li>平成25年10月2日から町税や下水道使用料などの口座振替の申し込みが、キャッシュカードで簡単にできるようになります。<br/>(9/17)</li> </ul>                                      | くらしの手続き                |  |
| ● 交通·湖東三山SIC      | <ul> <li>(<u>6</u>(赤))湖東三山SIC地域活性化施設の名称を募集します。(9/17) □</li> <li>ナイトウォークの参加者募集について(9/13) □</li> </ul>                                                                 | 健康と福祉                  |  |
| ◎ 図書館・びんてまりの館 🛛   | <ul> <li>湖東三山スマートインターチェンジ開通記念「現地見学会」を開催します(9/9) 回</li> <li>平成25年度臨時職員採用試験の実施について(9/9)</li> </ul>                                                                     | 教育と文化                  |  |
| ● 歴史文化博物館 ◎       | <ul> <li></li></ul>                                                                                                    | 事業者の方へ<br>3            |  |
| 0 i+4 =3.1 ⊆ 1. @ | 10日の1日(日)年後4時から夕油宮連道欧F湖東三山フラートインのーチャンドバッアの1日にただけます『湖東三山フラートイ                                                                                                    |                        |  |

#### 愛荘町公式ウェブサイト

<u>English 中文简体 中文繁體 한국어 Português Español</u>

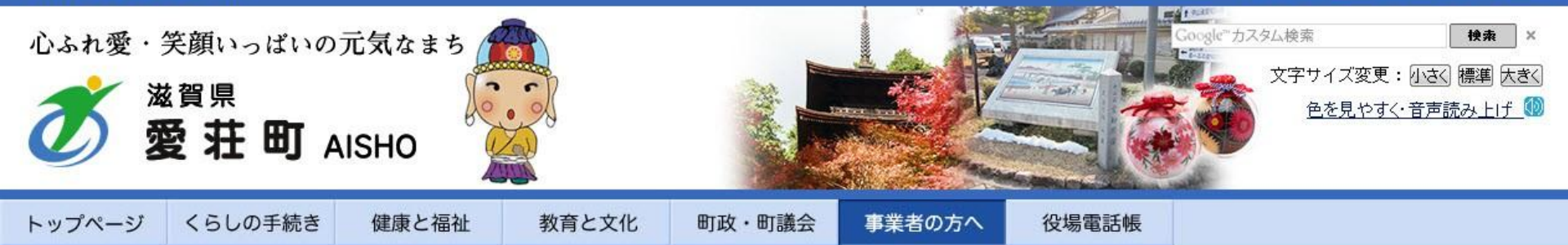

<u>トップページ</u> > 事業者の方へ

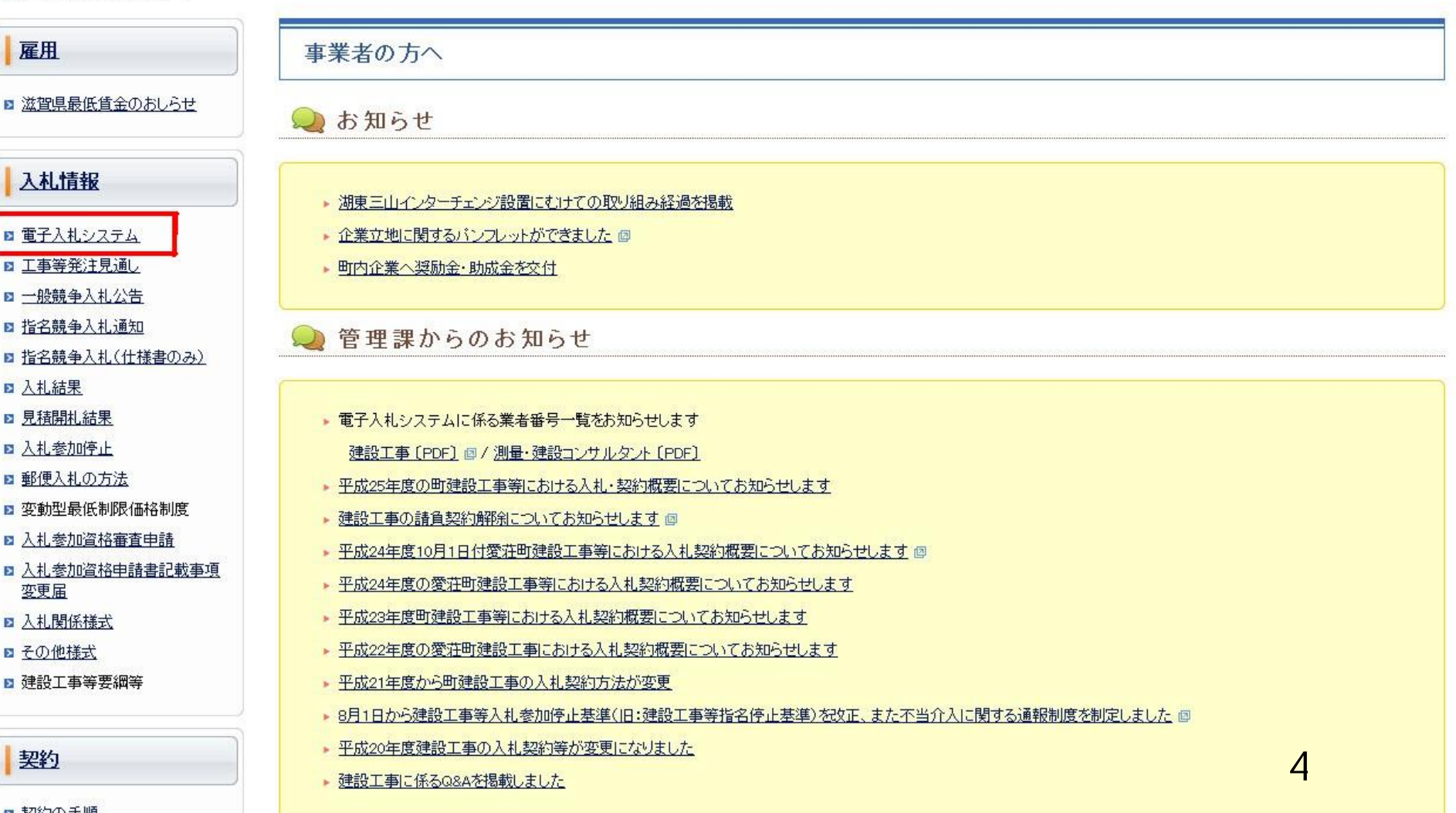

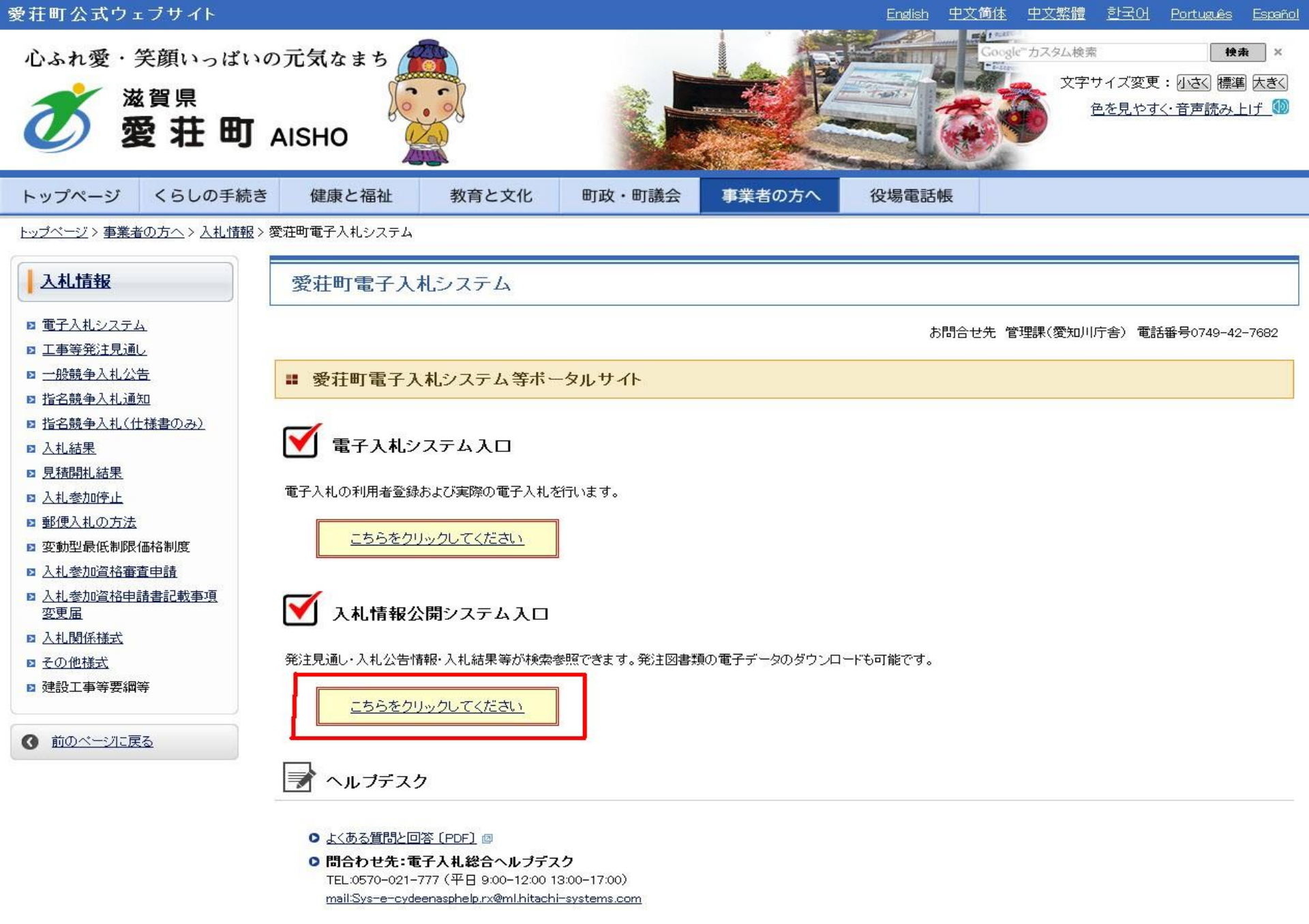

- お問合せ前には、必ず「よくある質問と回答」をお読みください。
- 入札案件の内容については管理課(TEL 0749-42-7682)までお問合わせください。

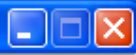

#### 入札情報公開サービス

・ご覧になりたい調達機関を指定し、入札情報を参照する業務区分を選択して下さい。

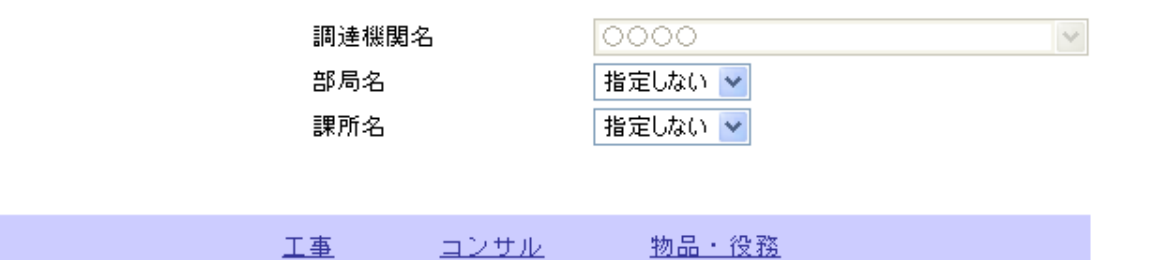

※以下のボタンからログインすると、発注図書の差替えが発生した際にメール通知するか選択することができます。

※入札情報公開システムユーザを登録されていない方は、以下のボタンから入<mark>札情報公開システムユーザを</mark> 新規作成することができます。

| ユーザ新規作成 |
|---------|
|---------|

ログイン

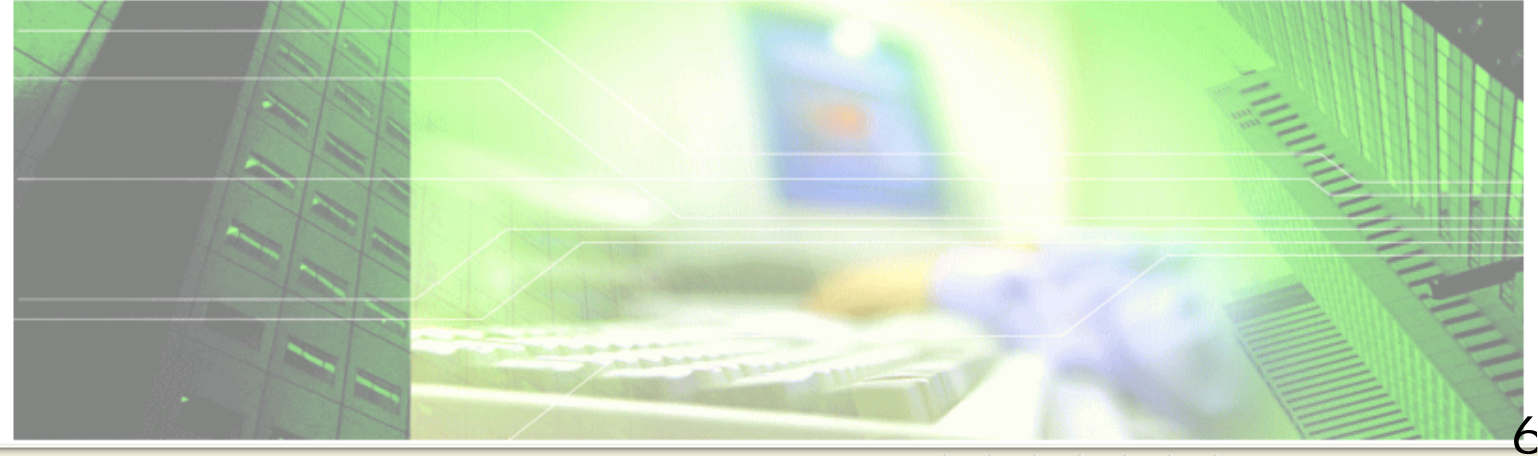

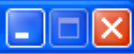

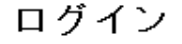

・1年間ログインがないユーザIDは、削除されますのでご了承ください。
 ・ログインIDが削除された、もしくはユーザID、バスワードを忘れた場合はユーザIDを新しく作り直してください。

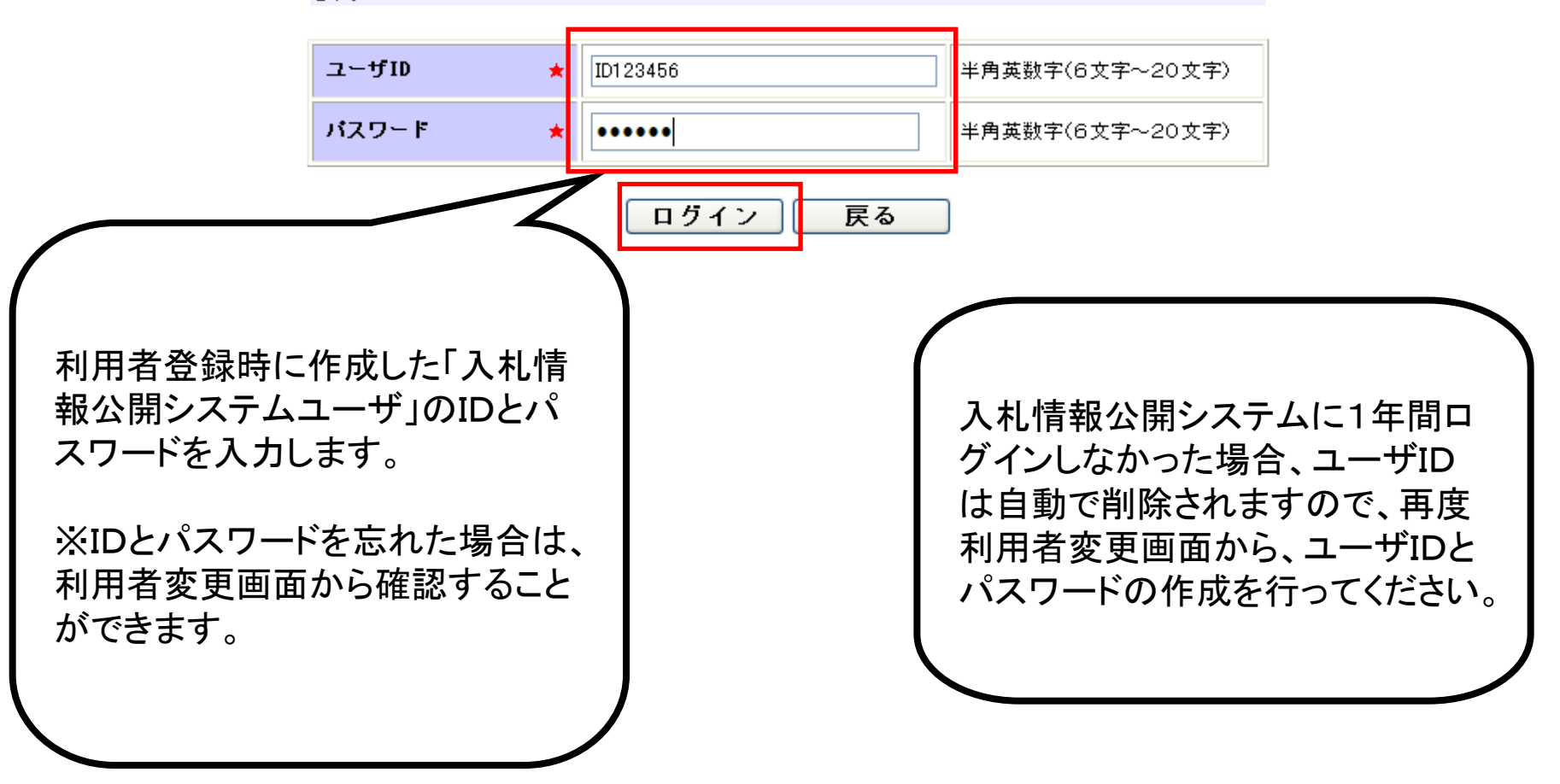

🕄 100% 🛛 👻

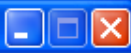

#### 入札情報公開サービス

・ご覧になりたい調達機関を指定し、入札情報を参照する業務区分を選択して下さい。

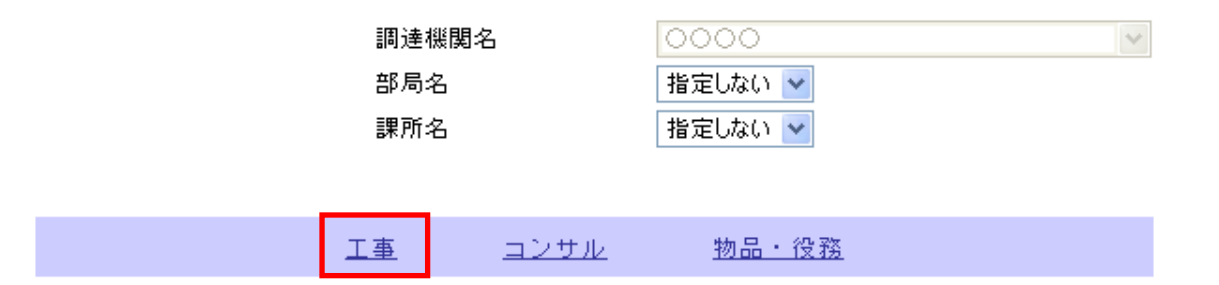

※別のユーザでログインする場合は、以下ボタンからログアウトしてください。

ログアウト

ユーザ情報編集

※入札情報公開システムユーザ情報を変更する場合は、以下ボタンから変更を行ってください。

ログインしなくても、発注情報の閲 覧、入札公告ファイル、発注図書 ファイルの取得をすることは可能で す。 ただし、発注図書等ファイルの変 更があった場合、通知のメールは 送付されません。

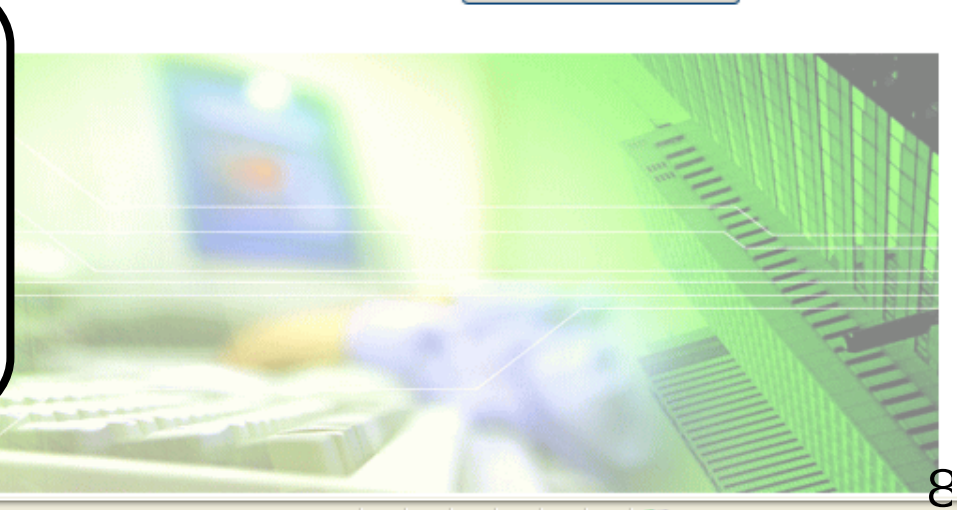

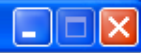

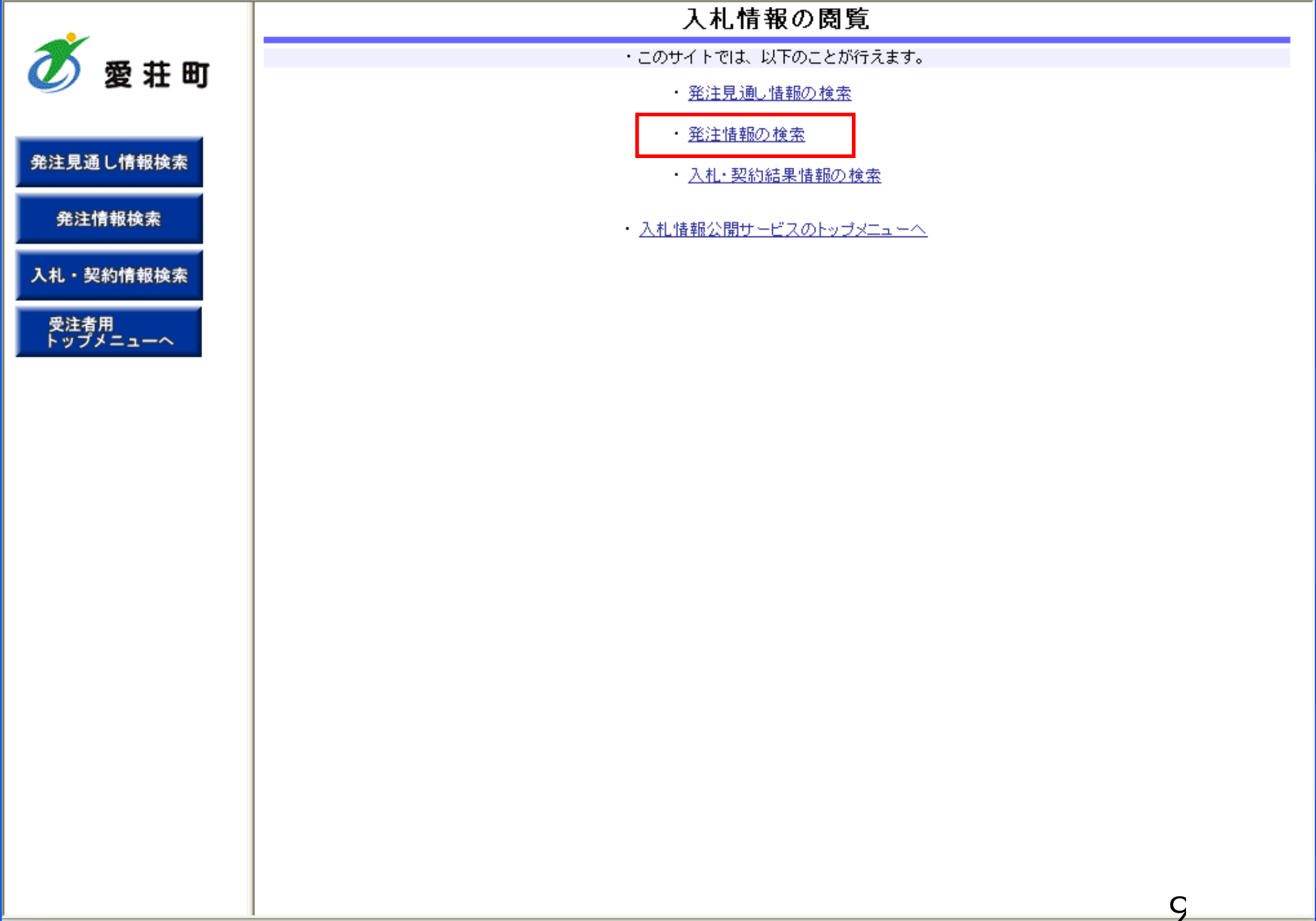

#### 発注情報検索

| Ď | 愛 | 荘 | ŧIJ |  |
|---|---|---|-----|--|
|---|---|---|-----|--|

#### 発注見通し情報検索

| 発 | 注 | f | 報 | 検 | 索 |
|---|---|---|---|---|---|
|   |   |   |   | - |   |

入札・契約情報検索

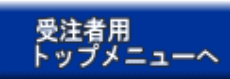

| o iita                   |      |                                       |                |      |     |     |          | 検索  | クリア |  |
|--------------------------|------|---------------------------------------|----------------|------|-----|-----|----------|-----|-----|--|
| 年度                       |      | 指定しない 🔽                               | 定しない 🗸 パスワード制限 |      |     |     | 指定しない 🔽  |     |     |  |
| 入札方式                     |      | 指定しない                                 | 指定しない ▼ 案件区分   |      |     | 分   | 指定しない 🖌  |     |     |  |
| 工種                       |      | 指定しない                                 | 指定しない 💌        |      |     |     |          |     |     |  |
| 工事名                      |      |                                       |                |      |     | を含む |          |     |     |  |
| 契約管理番号                   |      | · · · · · · · · · · · · · · · · · · · |                |      | 所   | を含む |          |     |     |  |
| 地区要件                     |      | 指定しない                                 |                |      |     |     | ▼        |     |     |  |
| 日付                       |      | 更新日 🔽                                 |                |      | Ø   |     |          |     |     |  |
| 表示順                      |      | 更新日 🔽 の 🖡                             | 🎽 🔽            |      | 表示伯 | ·敖  | 10 🔽 件ごと |     |     |  |
| <ul> <li>公告情報</li> </ul> | 履を参照 | するには、工事名をクリ                           | ックします。         |      |     |     |          |     |     |  |
| 公開日                      |      | 工事名                                   | 契約管理<br>番号     | 入札方式 | 汚   | 工種  | 工事場所     | 開札日 | 課所名 |  |

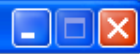

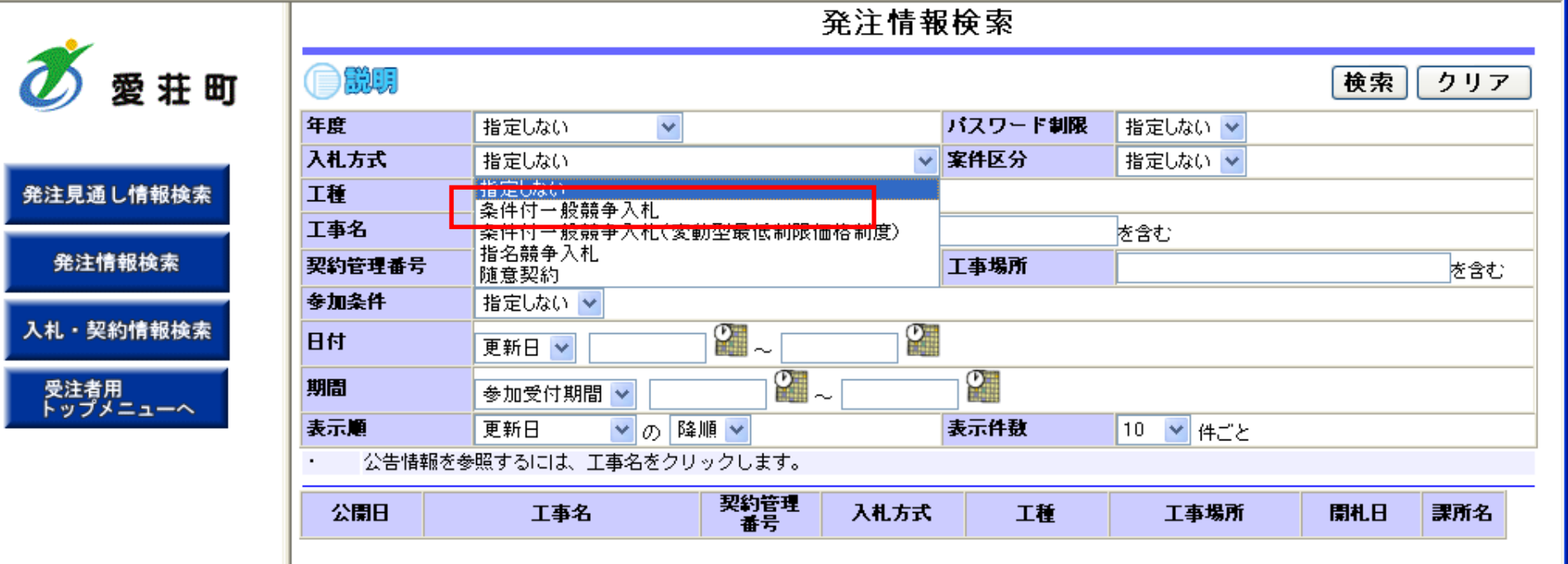

11 Second Second Seco

年度

愛荘町

#### 発注情報検索

|        | 201 <u>–</u> 111 |         |         |       |
|--------|------------------|---------|---------|-------|
|        |                  |         |         | 検索クリア |
| 年度     | 指定しない 🔽          | パスワード制限 | 指定しない 🔽 |       |
| 入札方式   | 条件付一般競争入札 🔽      | 案件区分    | 指定しない 🔽 |       |
| 工種     | 指定しない            |         |         |       |
| 工事名    |                  |         | を含む     |       |
| 契約管理番号 | を含む              | 工事場所    |         | を含む   |
| 地区要件   | 指定しない            |         | *       |       |
| 日付     | 更新日 🗸 🛛 🖓 ~      | 0       |         |       |

| -  |     |    |    |   |
|----|-----|----|----|---|
| 受注 | E者用 | į, |    |   |
| トツ | プメ  | =: | 1- | ~ |

入札・契約情報検索

発注見通し情報検索

発注情報検索

ð

| 人札方式                          | 条件付一般競争入札_   |            | ▶ 案件   | 区分 | 指定しない 🔽  |     |     |
|-------------------------------|--------------|------------|--------|----|----------|-----|-----|
| 工種                            | 指定しない        | *          |        |    |          |     |     |
| 工事名                           |              |            |        |    | を含む      |     |     |
| 契約管理番号                        |              |            | を含む 工事 | 場所 |          |     | を含む |
| 地区要件                          | 指定しない        |            |        |    | *        |     |     |
| 日付                            | 更新日 💟        |            | Ø      |    |          |     |     |
| 表示順                           | 更新日 🔽 の 🛚    | 峰順 🔽       | 表示     | 件數 | 10 🔽 件ごと |     |     |
| <ul> <li>· 公告情報を参照</li> </ul> | 照するには、工事名をクリ | ックします。     |        |    |          |     |     |
| 公開日                           | 工事名          | 契約管理<br>番号 | 入札方式   | 工種 | 工事場所     | 開札日 | 課所名 |

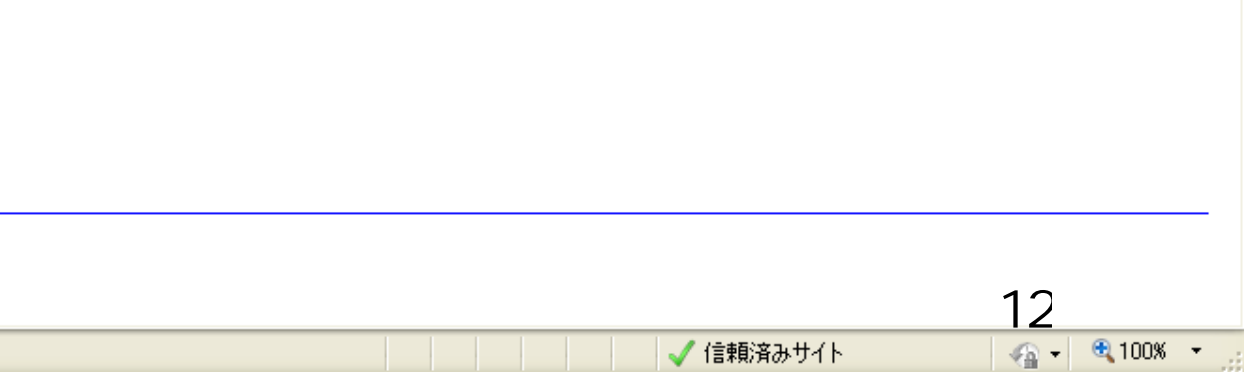

NEW

2006/01/01 701期

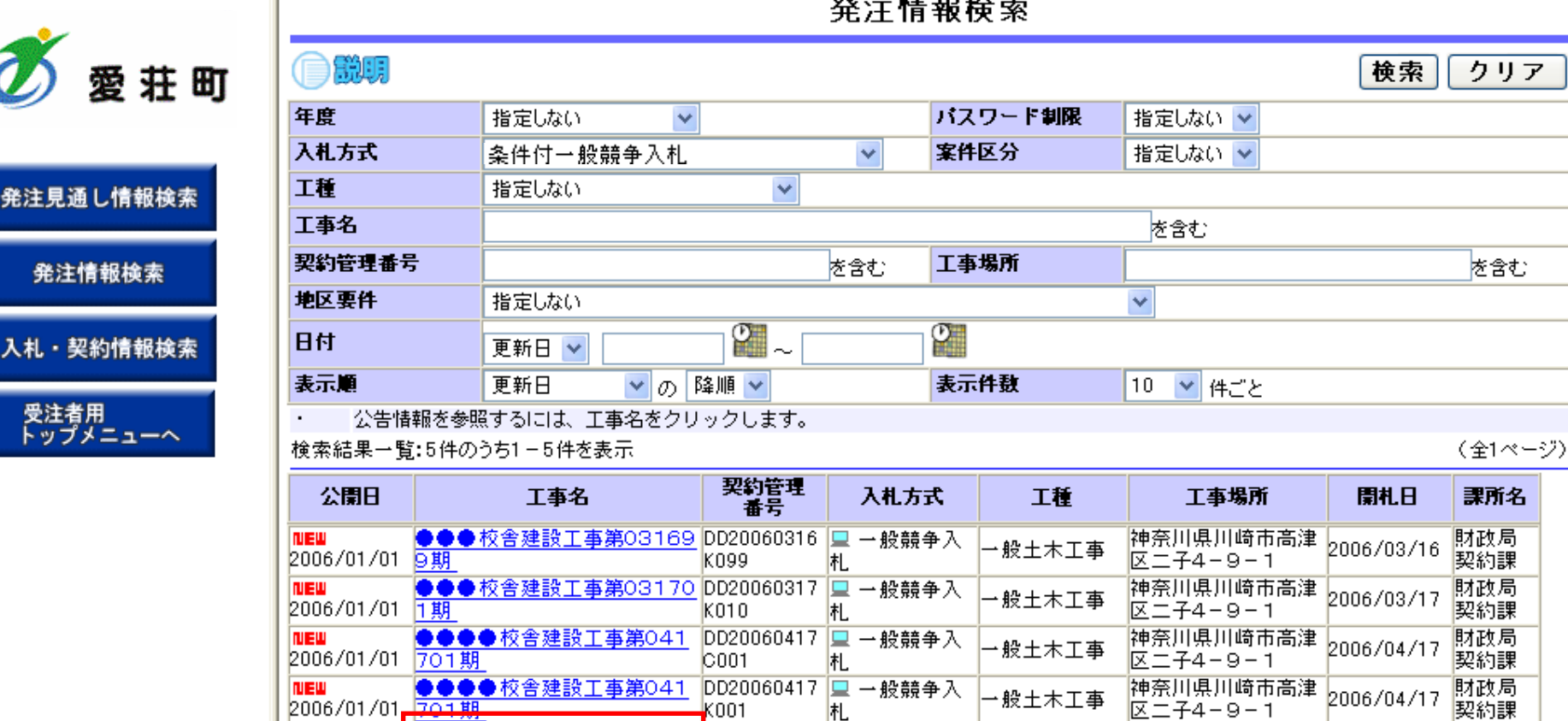

DD20060417 💻 一般競争入

札

Q001

●●●●校舎建設工事第041

ページが表示されました

🥑 信頼済みサイト

神奈川県川崎市高津

区二子4-9-1

→般土木工事

13 🖓 👻 🔍 100% 👻

財政局

契約課

2006/04/17

🝼 愛荘町

発注見通し情報検索

発注情報検索

入札・契約情報検索

受注者用 トップメニューへ

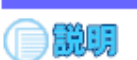

戻る

| 年度         | 2011(平成23)年度       |                     |
|------------|--------------------|---------------------|
| 工事名        | ●●●●校舎建設工事第0       | 41701期              |
| 契約管理番号     | DD20060417Q001     |                     |
| 入札方式       | 条件付一般競争入札          |                     |
| 工種         | 一般土木工事             |                     |
| 工事場所       |                    |                     |
| 工事概要       | 〇〇建設工事一式           |                     |
| 公開日        | 2006/01/01         | ■ ログインしている状態で.      |
| 開札日        | 2006/04/17         |                     |
| 予定価格       |                    | 1 発注情報閲覧画面でノアイルをタ   |
| 地区要件       | 指定しない              | ウンロードオスト ダウンロードした   |
| 等級要件       |                    |                     |
| 課所名        | 財政局 契約課            | 客件でファイルの差替えがあった     |
| 入札公告等ファイル1 | <u>009入札公告.doc</u> |                     |
| 入札公告等ファイル2 |                    | ── 场台、「発汪凶諅変更のお知らせ」 |
| 入札公告等ファイル3 |                    | メールが通知されます          |
|            |                    |                     |
| 発注図書       |                    |                     |
| 怒注回妻つってし.1 | 000 彩注 図 由 工匠      |                     |

発注情報閲覧

※添付ファイルは必ず「保存」を選択し、ダウンロードした後に開いて下さい。

※入札公告等ファイル、発注図書の差替え等が発生した場合、 ・入札公告等ファイル、発注図書のいずれかのダウンロードを行った方に対してメール通知いたします。

※本案件は電子入札対象案件です。

電子入札システムで本案件を操作する場合は「電子入札システムへ」ボタンを押してログインしてください。

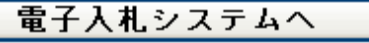

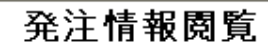

グ 愛 荘 町

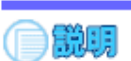

#### 戻る

#### 発注見通し情報検索

発注情報検索

入札・契約情報検索

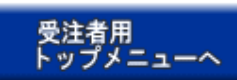

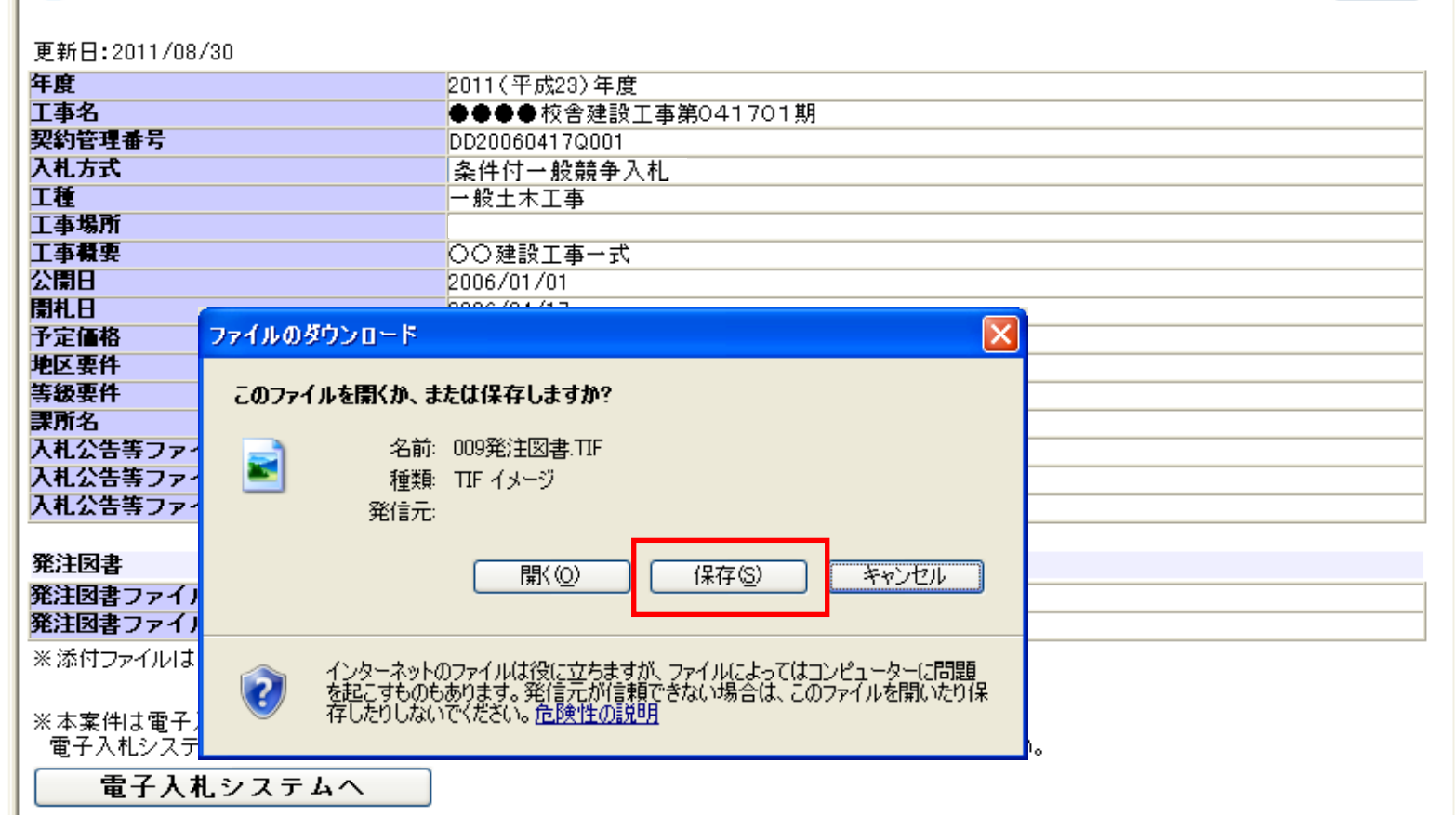

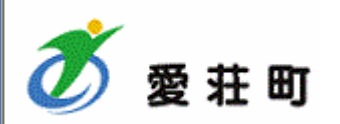

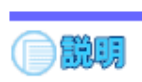

### 戻る

#### 発注見通し情報検索

発注情報検索

入札・契約情報検索

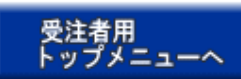

| 更新    | f⊟:2011/08/30   |             |                              |   |
|-------|-----------------|-------------|------------------------------|---|
| 年度    | _               |             | 2011(平成23)年度                 |   |
| 工事    | 名               |             | ●●●●校舎建設工事第041701期           |   |
| 契約    | 管理番号            |             |                              |   |
| 八化    | лъ              |             | ▲ 条件 1 1 一般 競爭 人 札           |   |
| 工事    | 堤所              | 0% /        | - KK302DownloadAction 完了しました |   |
| 工事    | 積要              |             |                              |   |
| 20    |                 | -           |                              |   |
| 名     | 前を付けて保存         |             | ? 🔀                          |   |
| 1     | 伊友士を掲載め、        | ○美/++>欠少1   |                              |   |
| Я<br> | 1本1子 9 ②55/川 型: | 🛄 添竹道科      |                              |   |
|       |                 | 型添付資料.doc   |                              |   |
| 7     |                 | 🔁 添付資料.pdf  |                              |   |
|       | 最近使ったファイル       | 📑 添付資料.xls  |                              |   |
| 7     |                 |             |                              |   |
|       | 9               |             |                              |   |
| ₹     | デスクトップ          |             |                              |   |
| ¥     |                 |             |                              |   |
| Я     |                 |             |                              |   |
| ×     | 71 1411         |             |                              |   |
|       |                 |             |                              |   |
| ×     |                 |             |                              |   |
|       | 71771-8         |             |                              |   |
|       |                 |             |                              |   |
|       |                 |             |                              |   |
|       | マイ ネットワーク       |             |                              |   |
|       | 1 491.2 2       | ファイル名(N):   | 009発注図書.TIF 《存S》             |   |
|       |                 | ファイルの種類(工): | すべてのファイル 🗸 キャンセル             | • |
|       |                 |             |                              |   |

発注情報閱覧

発注情報閱覧

🝼 愛荘町

発注見通し情報検索

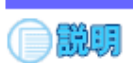

#### 戻る

発注情報検索

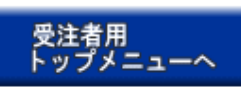

入札・契約情報検索

| 更新日:2011/0 | 8/30          |                               |        |
|------------|---------------|-------------------------------|--------|
| 年度         |               | 2011(平成23)年度                  |        |
| 工事名        |               | ●●●●校舎建設工事第041701期            |        |
| 契約管理番号     |               | DD20060417Q001                |        |
| 入札方式       |               | 条件付一般競争入札                     |        |
| 工種         |               | 一般土木工事                        |        |
| 工事場所       |               |                               |        |
| 工事概要       |               | ○○建設工事一式                      |        |
| 公開日        |               | 2006/01/01                    |        |
| 開札日        |               | 2006/04/17                    |        |
| 予定価格       | ガウシュードのウマ     |                               |        |
| 地区要件       | ダリノロードの元 1    |                               |        |
| 等級要件       |               |                               |        |
| 課所名        |               | <b>⇒</b> 7                    |        |
| 人札公告等ファ    | אידעליא 🥪     | с.)                           |        |
| 人札公告等ファ    |               |                               |        |
| 人札公告等ファ    | - 009発注図書     | TIF                           |        |
|            |               |                               |        |
| 発注図書       | ダウンロード: 1808  | <b 2秒<="" th=""><th></th></b> |        |
| 発注図書ファイ    | ダウンロード先: C:¥S | norui¥添付資料¥009発注図書.TIF        |        |
| 発注図書ファイ    | 転送率: 404      | (8/秒)                         |        |
| ※添付ファイルに   | ■ダウンロードの完了後、こ | Dダイアログ ボックスを閉じる(C)            |        |
|            |               |                               |        |
| ※本案件は電子    |               | ファイルを閉く(O) フォルダーを閉く(E) 閉じる    |        |
| 電子入札シス     |               |                               | ,<br>, |
| <b></b>    | # シフテルへ       |                               |        |
| 电丁八        | 化システムヘー       |                               |        |

### 発注情報閱覧

グ 愛 荘 町

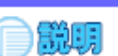

戻る

#### 発注見通し情報検索

発注情報検索

入札・契約情報検索

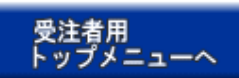

| 更新日:2011/08/30 |                     |
|----------------|---------------------|
| 年度             | 2011(平成23)年度        |
| 工事名            | ●●●●校舎建設工事第041701期  |
| 契約管理番号         | DD20060417Q001      |
| 入札方式           | 条件付一般競争入札           |
| 工種             | →般土木工事              |
| 工事場所           |                     |
| 工事概要           | ○○建設工事→式            |
| 公開日            | 2006/01/01          |
| 開札日            | 2006/04/17          |
| 予定価格           |                     |
| 地区要件           | 指定しない               |
| 等級要件           |                     |
| 課所名            | 財政局 契約課             |
| 入札公告等ファイル1     | 009 <u>入札公告.doc</u> |
| 入札公告等ファイル2     |                     |
| 入札公告等ファイル3     |                     |

#### 発注図書

発注図書ファイル1 発注図書ファイル2 009発注図書.TIF 0010発注図書.TIF

※添付ファイルは必ず「保存」を選択し、ダウンロードした後に開いて下さい。

※入札公告等ファイル、発注図書の差替え等が発生した場合、 ・入札公告等ファイル、発注図書のいずれかのダウンロードを行った方に対してメール通知いたします。

※本案件は電子入札対象案件です。

電子入札システムで本案件を操作する場合は「電子入札システムへ」ボタンを押してログインしてください。

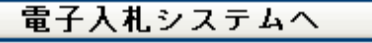

# 参考:発注図書変更のお知らせ

, xxx@xxxx jp

【件名】 ◇発注図書変更のお知らせ 入札情報公開システムにて、入札公 告・発注図書・質問回答書等のファイ ルが変更されると、メールでお知らせ が届きます。

【本文】

発注図書変更がありましたのでお知らせ致します。 入札情報公開システムにて確認してください。

#### 

発行日時:平成〇〇年〇〇月〇〇日〇〇時〇〇分

жнокжическиется и составление составление составление и составление составление составлени

## 条件付一般競争入札 業務フロー

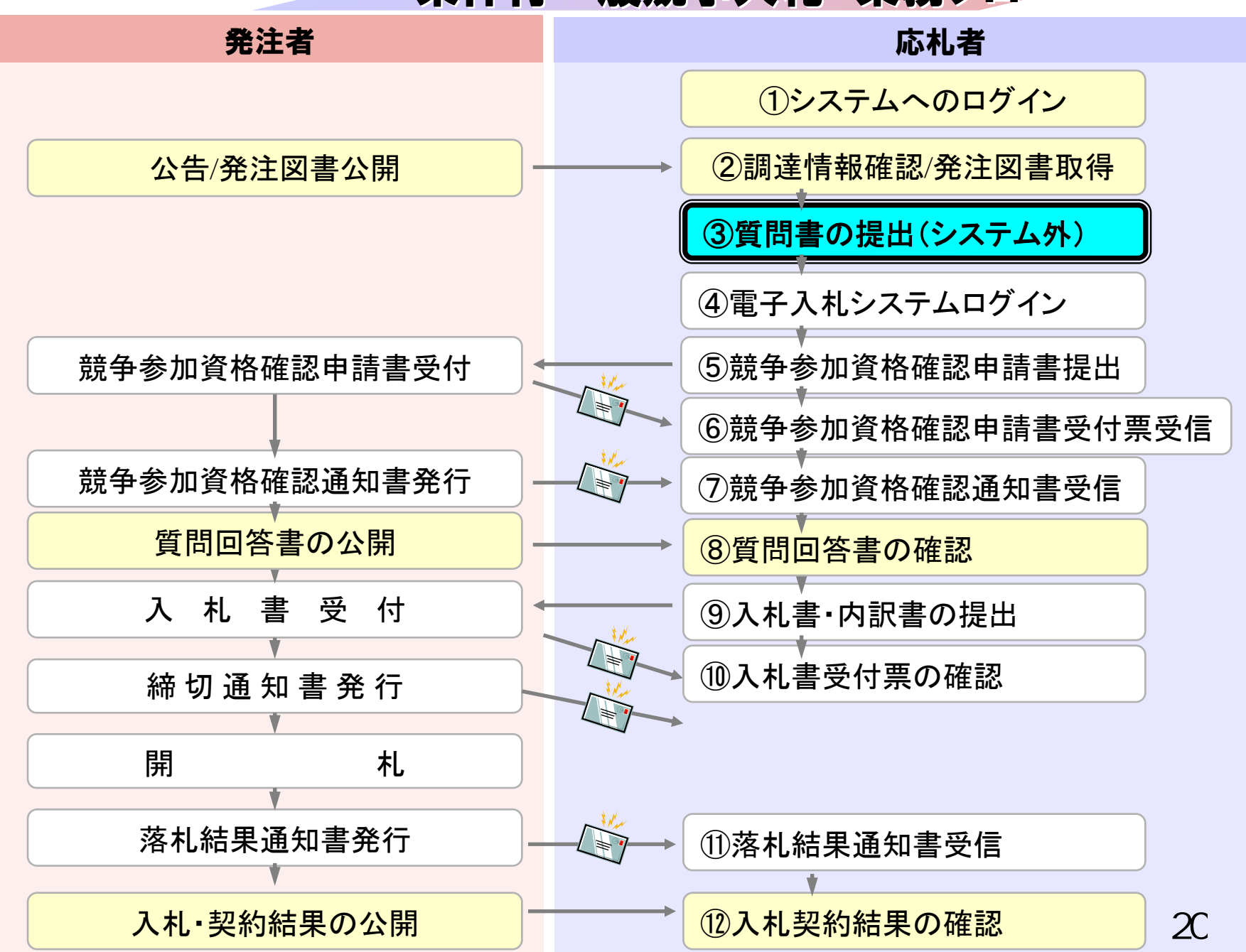

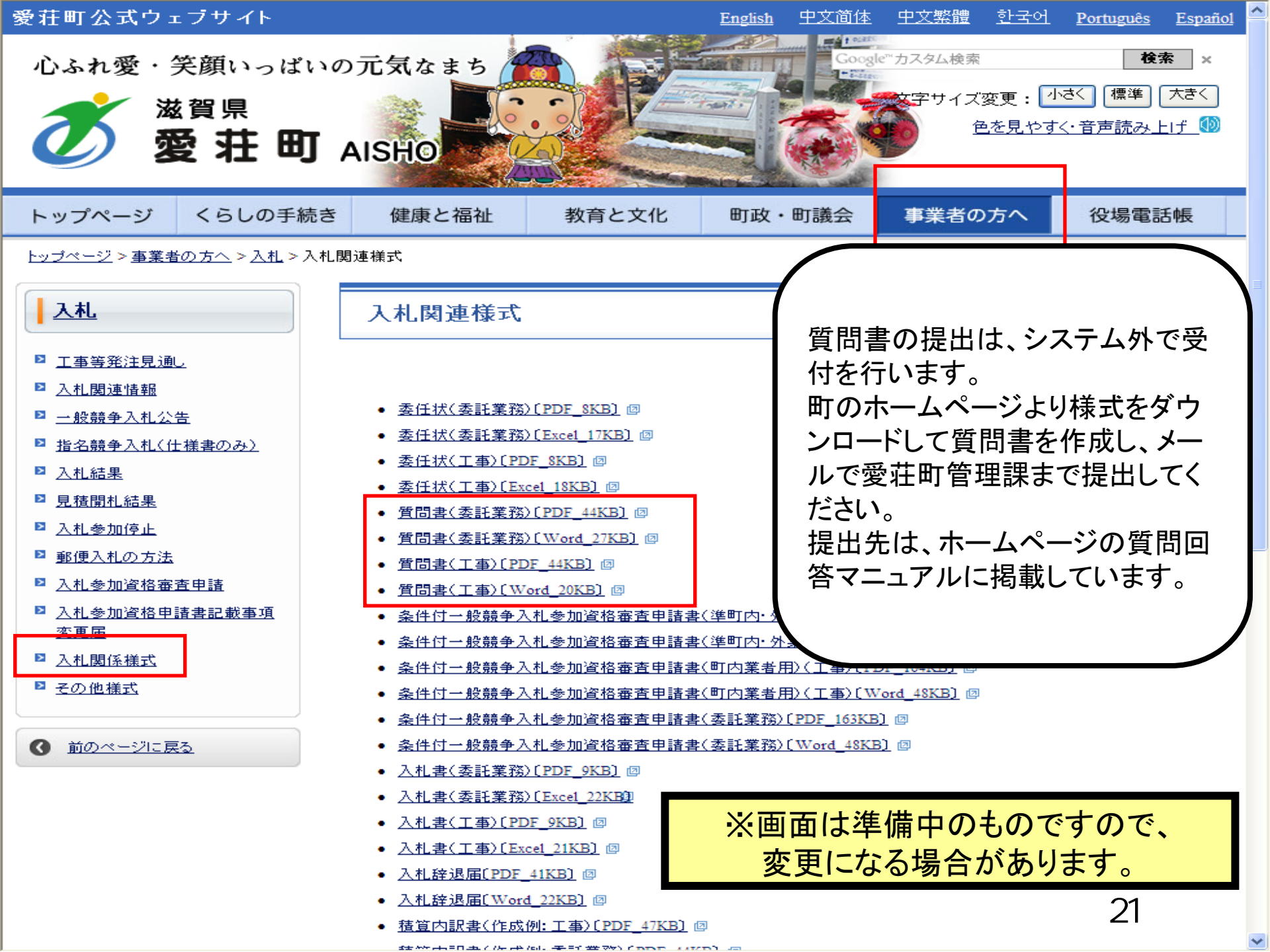

## 条件付一般競争入札 業務フロー

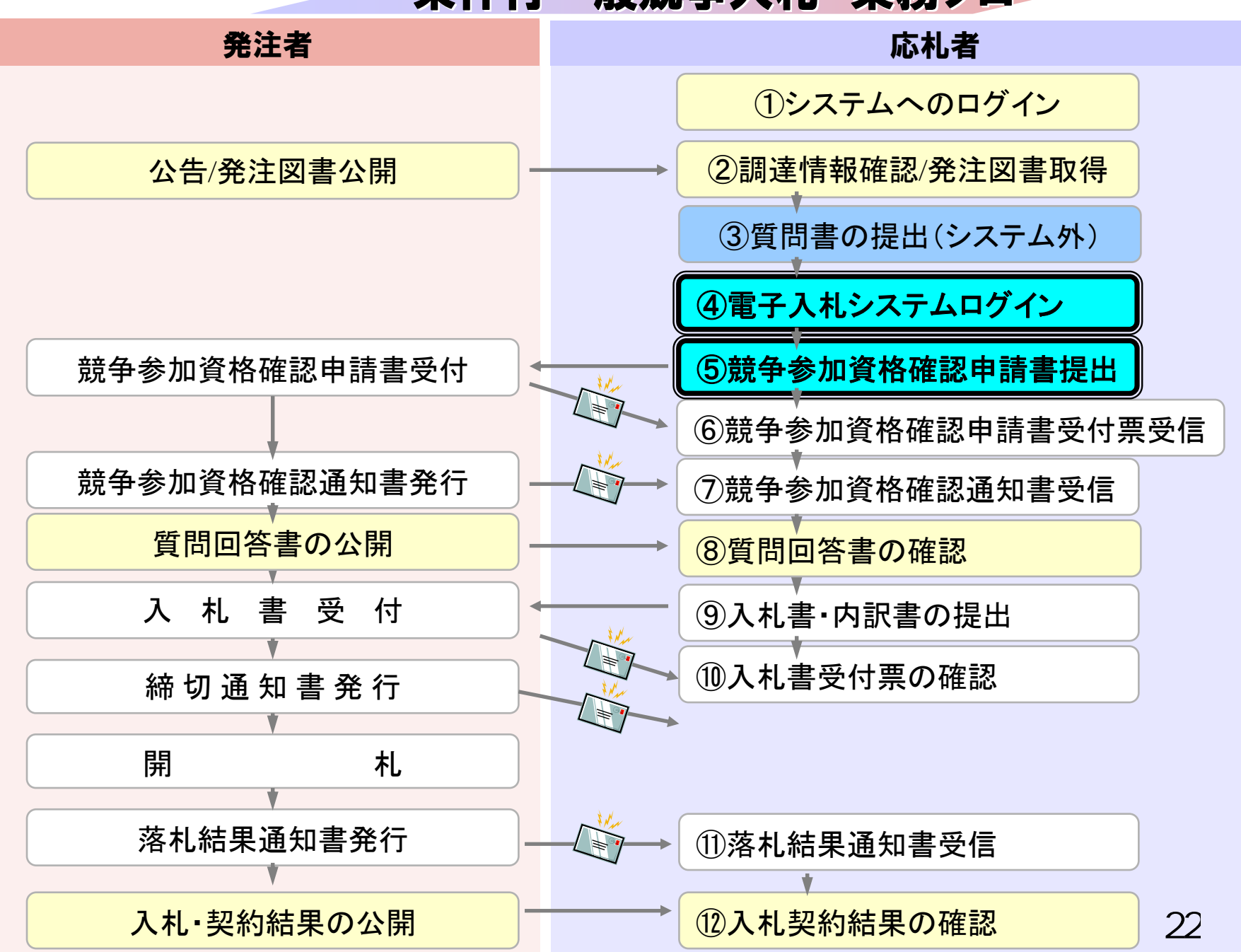

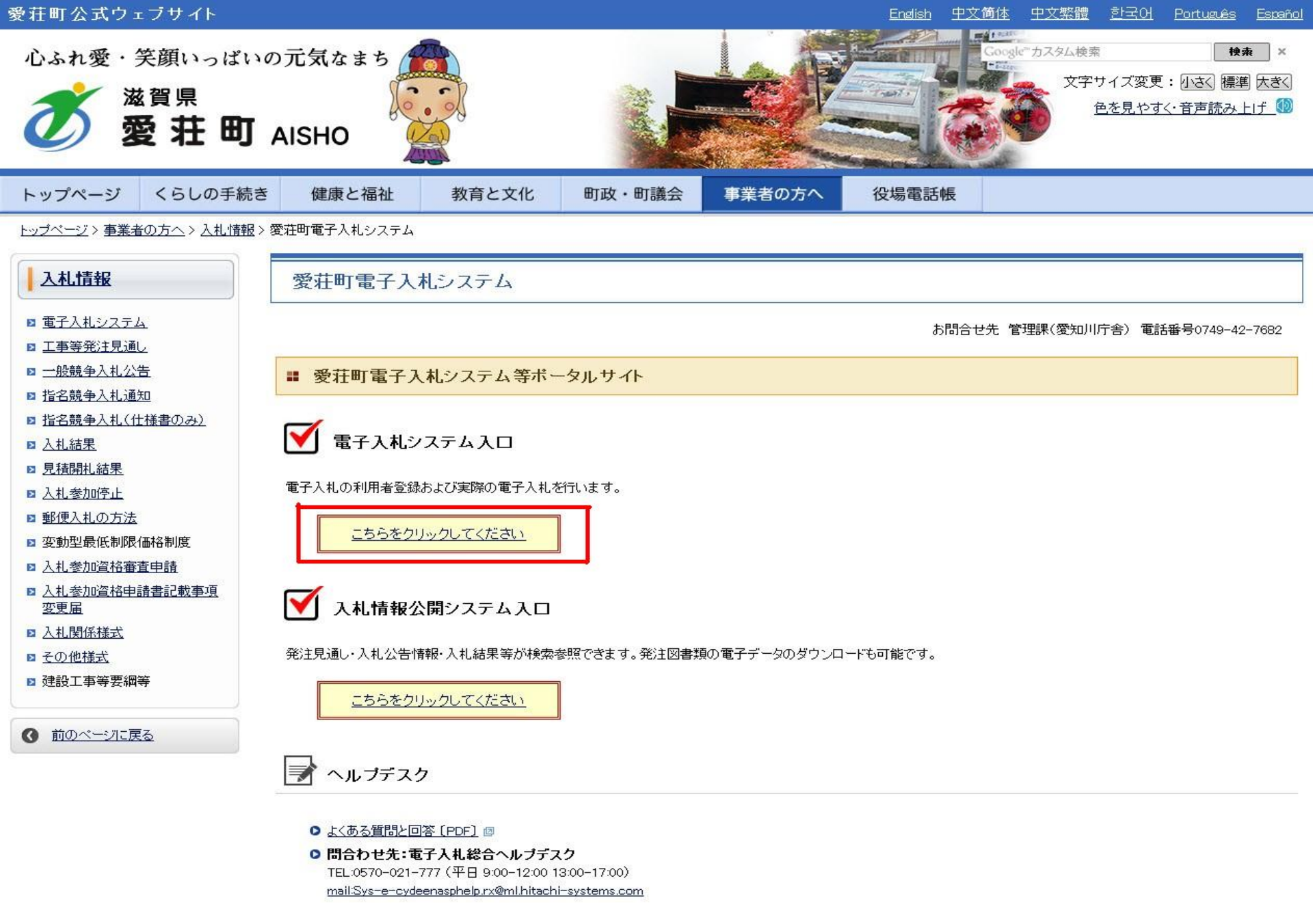

- お問合せ前には、必ず「よくある質問と回答」をお読みください。
- 入札案件の内容については管理課(TEL 0749-42-7682)までお問合わせください。

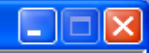

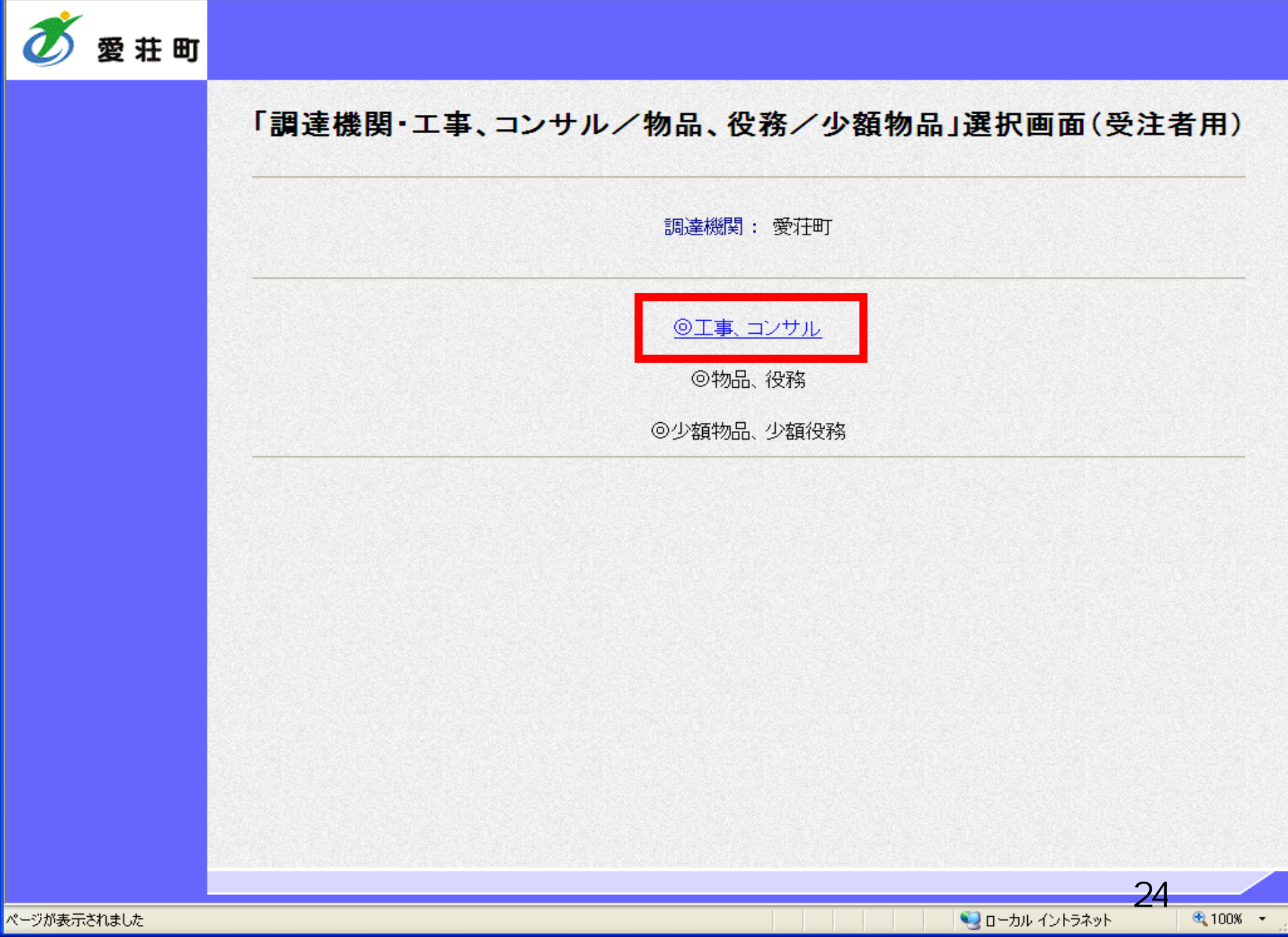

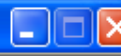

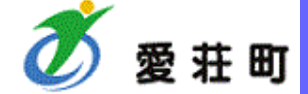

### 「利用者登録/電子入札」選択画面(受注者用)

JREのバージョン、バージョンアップについては、ICカード発行元(認証局)にご確認ください。

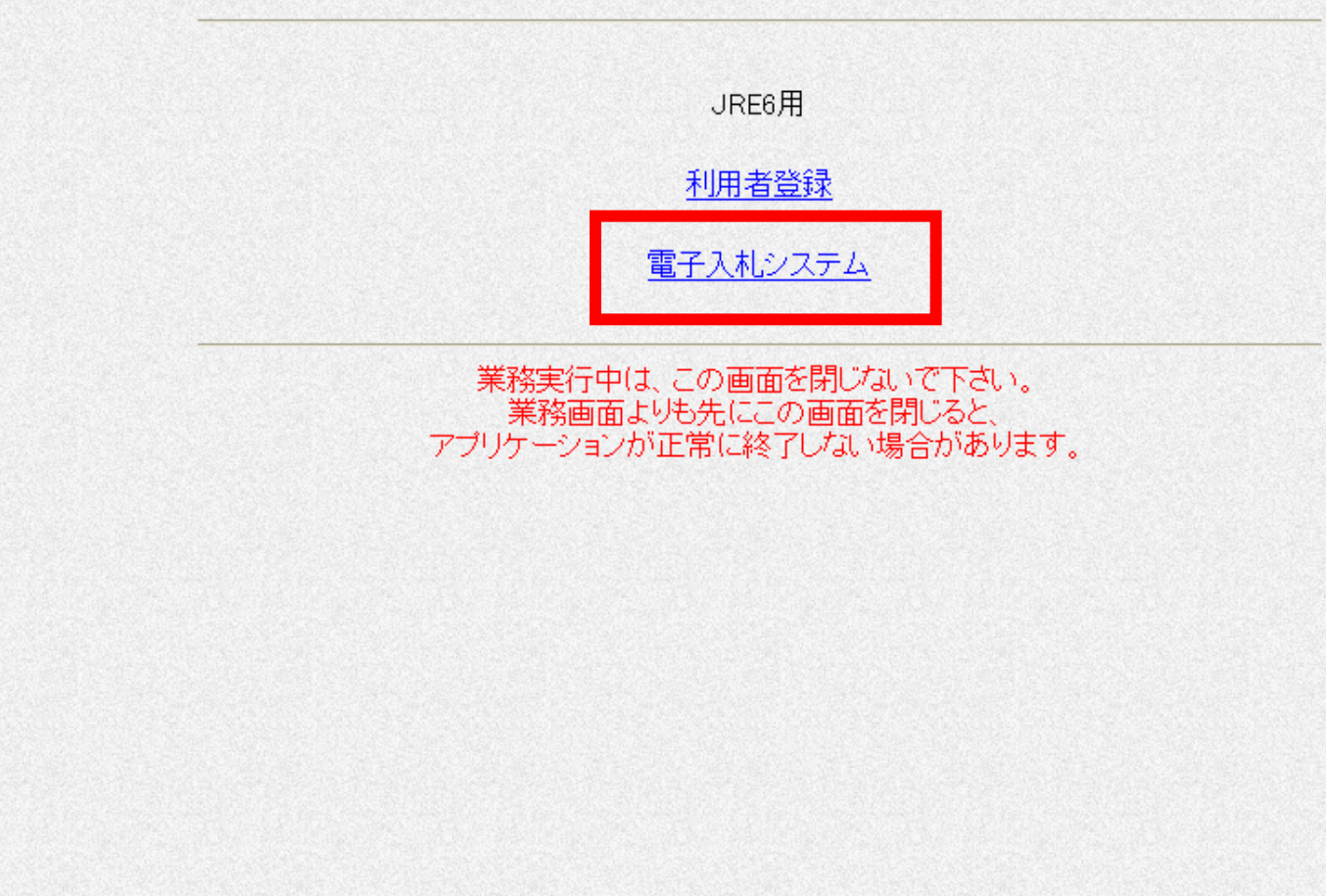

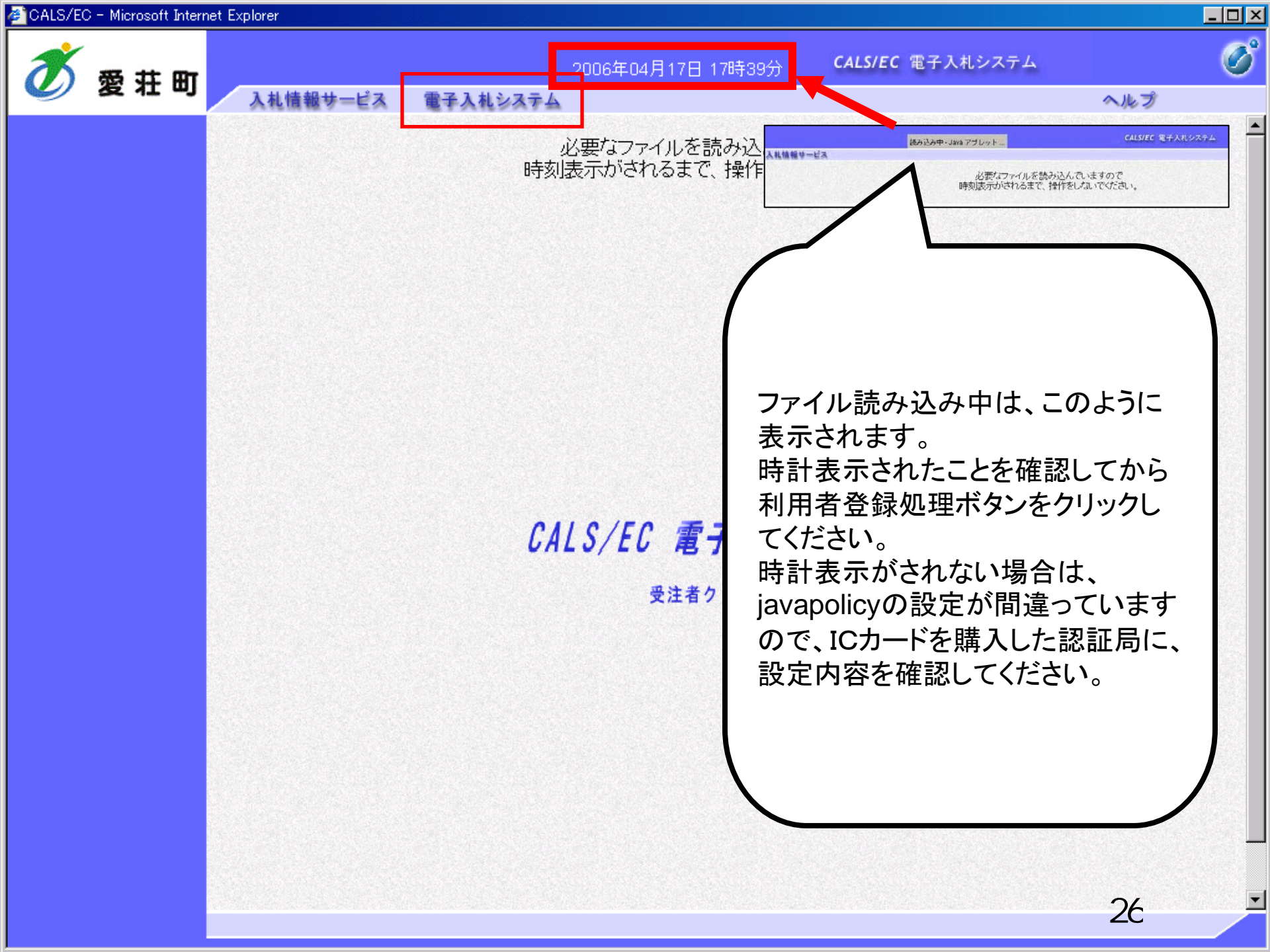

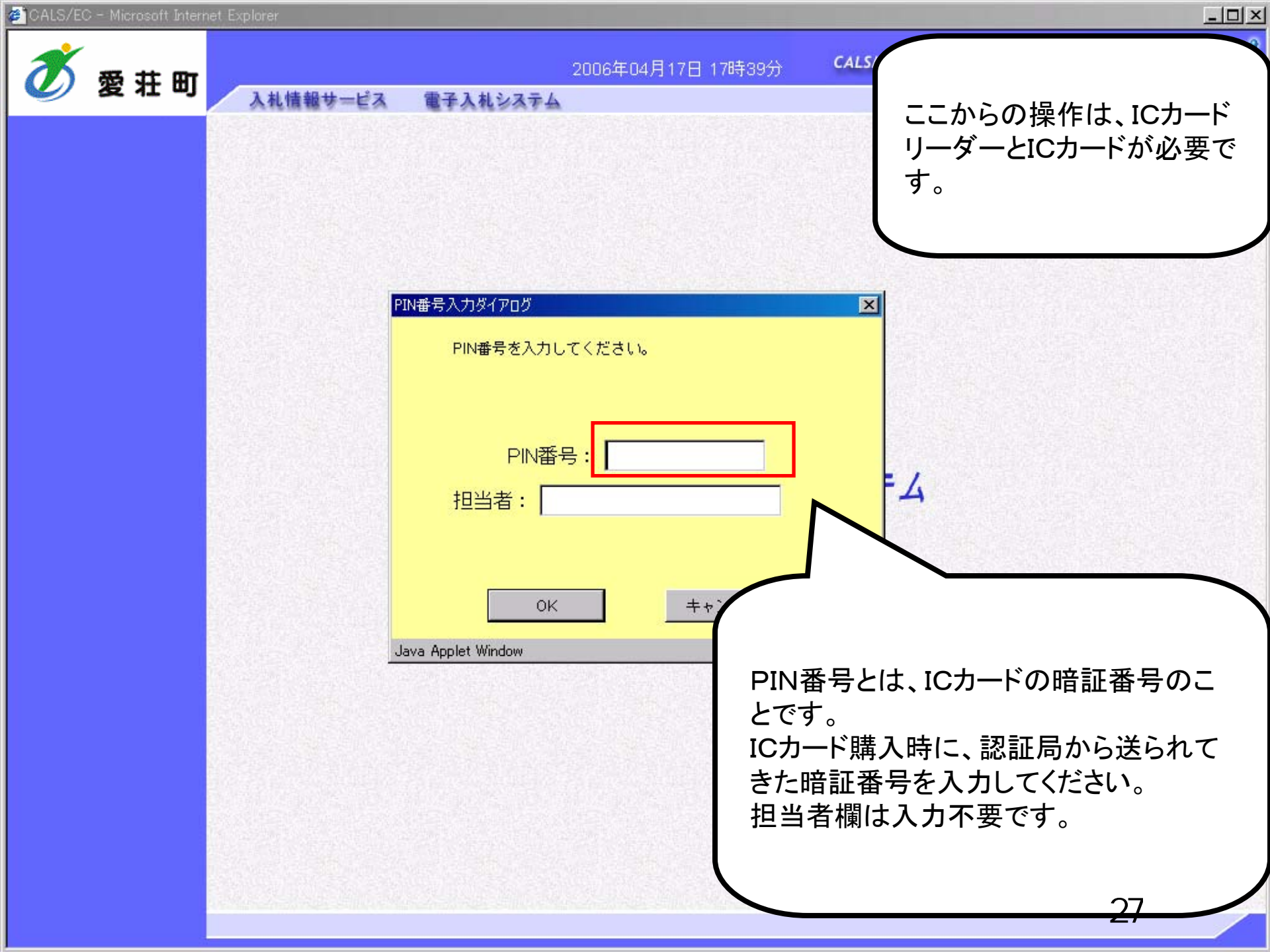

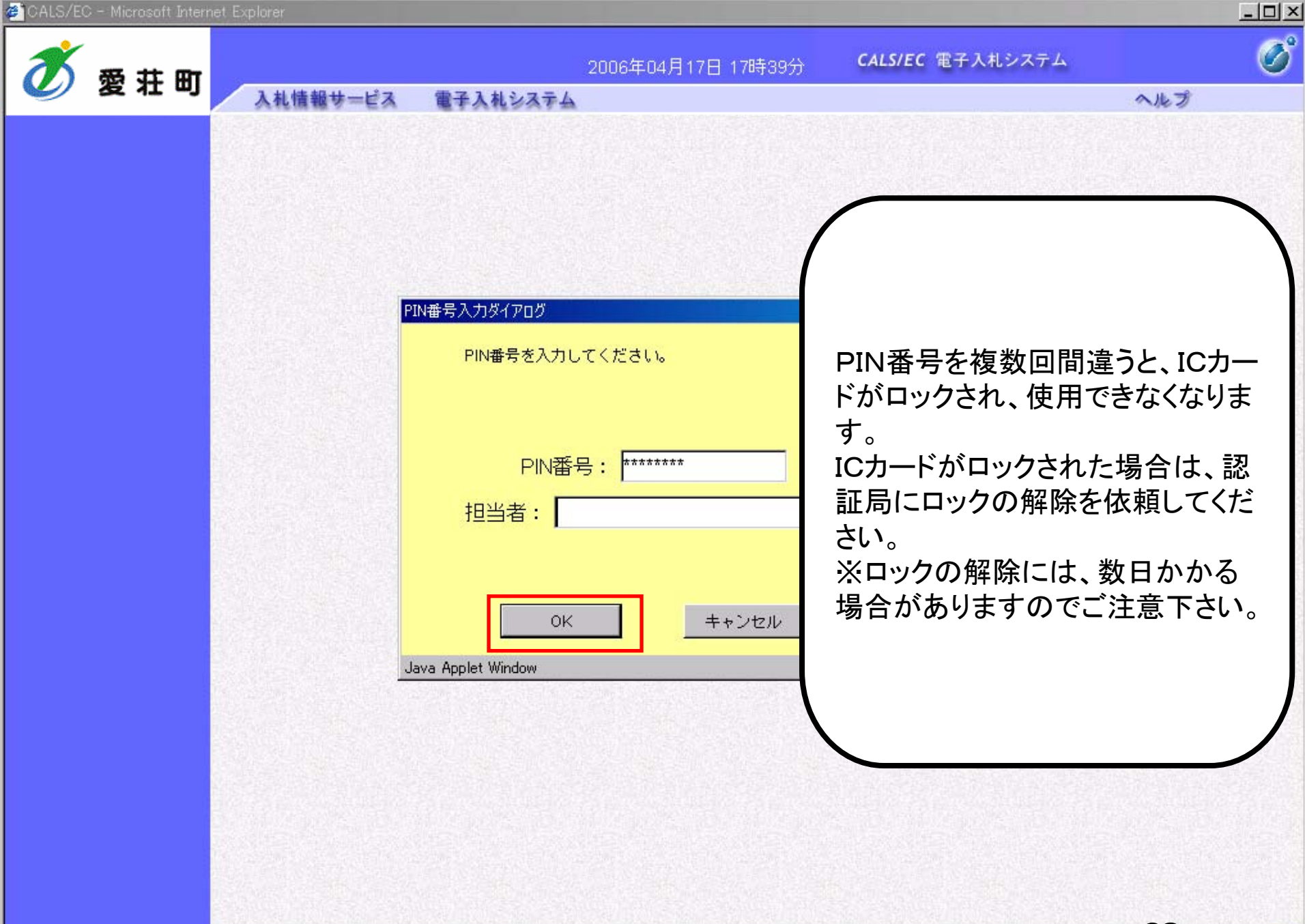

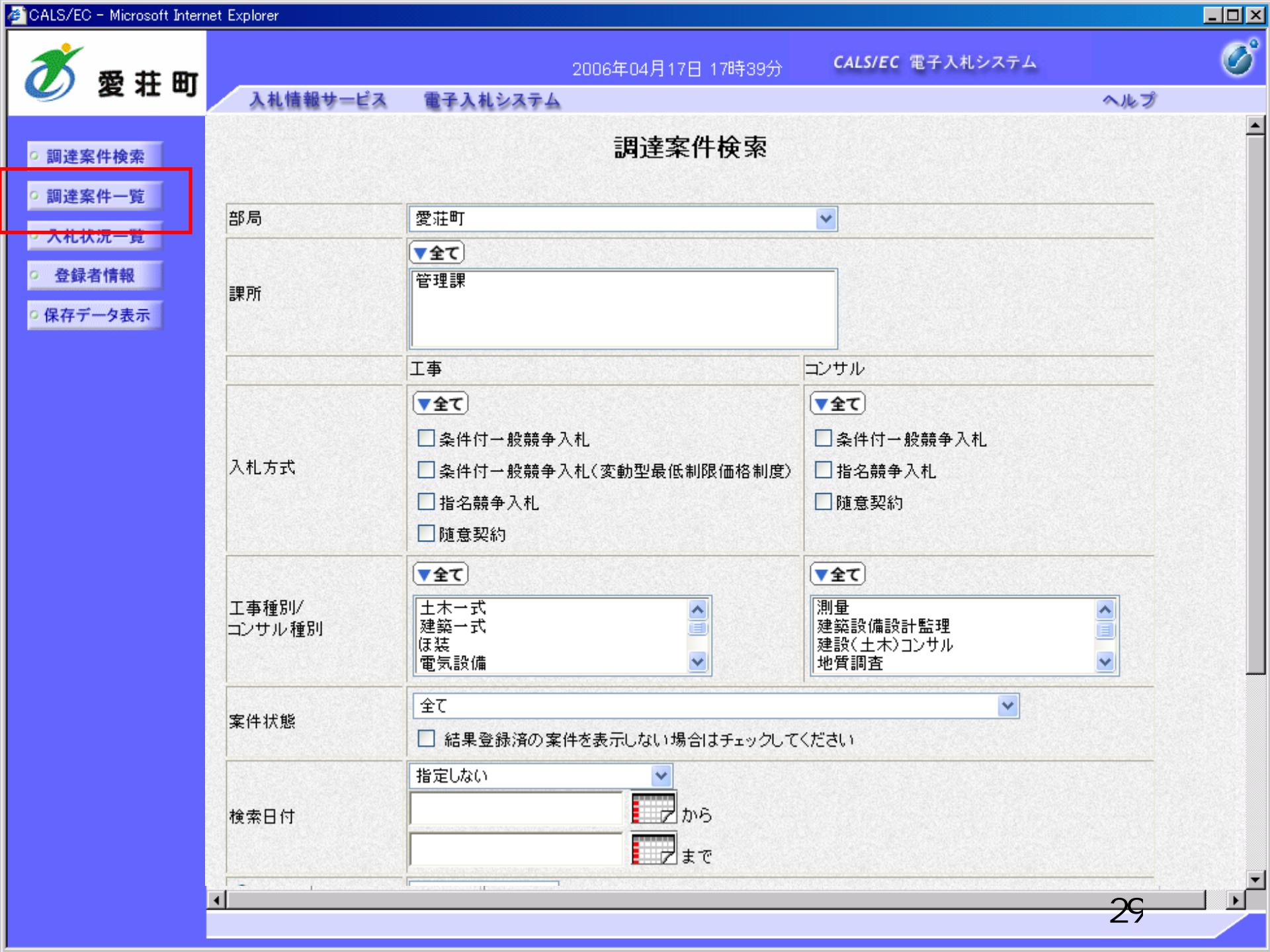

| 🚰 CALS/EC - Microsof                     | t Interne | et Explo | rer                                |                  |                 |                                        |               |         |      |            |                      |     |                  |       |        |                  | _ 🗆 ×      |
|------------------------------------------|-----------|----------|------------------------------------|------------------|-----------------|----------------------------------------|---------------|---------|------|------------|----------------------|-----|------------------|-------|--------|------------------|------------|
| <b>*</b> #                               | ØT        |          |                                    |                  |                 | 2006                                   | 年04月1         | 17日 16  | 時50分 | C          | ALS/EC               | 電子入 | 札シス <sup>-</sup> | ть    |        |                  | Ø          |
| ❷ 復和                                     | [ []      | λ        | 札情報サービス                            | 電子入札:            | /ステノ            | ×                                      |               |         |      |            |                      |     |                  |       | $\sim$ | レプ               |            |
| <ul> <li>調達案件検索</li> <li>調達案件</li> </ul> |           |          |                                    |                  |                 |                                        | Ī             | 周達案     | 《件一  | 覧          |                      |     |                  |       |        |                  |            |
| 前廷来行一見                                   |           | 部周       | 8 総務部                              |                  |                 |                                        |               |         |      |            |                      |     |                  |       | 表      | 示案件3             | 1-32       |
| • 入札状況一覧                                 |           | 企業       | 集ID<br>4/11 回知                     | 99910000000      | 00051<br>コーエロイ  | arae                                   |               |         |      |            |                      |     |                  |       | 全      | 案件数              | 32         |
| · 登録者情報                                  |           | 正身<br>企業 | E1±//I<br>€名称                      | 東四田中央町<br>新東西建設株 | 11日2<br>:式会社    | 2番3万                                   |               |         |      |            |                      |     |                  |       |        | 123              | • 🕑        |
| ○ 保存データ表示                                |           | 氏名       | 3                                  | 日立 一郎            |                 |                                        |               |         |      |            |                      |     |                  |       |        |                  | _          |
|                                          |           | 案件       | 表示順序 案件番号                          | <u>इ</u>         | •               | <ul> <li>● 昇,</li> <li>○ 降,</li> </ul> | NĂ<br>NĂ      |         |      |            |                      |     | 最新               | 所更新日□ | 時 20   | 取利衣<br>106.04.17 | 水<br>16:50 |
|                                          |           |          | 調速案件情報                             | 1 #1 -t= -P      | <b>兼</b> :<br>参 | 争参加资料<br>加表明者                          | 格確認申<br>1/技術资 | 諸/<br>料 |      | 受領<br>提出支: | 唯경/<br>문 <b></b> 관경송 |     |                  | 技術    | 皇案書    |                  | 企業         |
|                                          |           | ₩<br>号   | 案件名称                               | A11. J 34        | 提出              | 再提出                                    | 受付票           | 通知書     | 通知書  | 提出         | 再提出                  | 受付票 | 提出               | 再提出   | 受付票    | 通知書              | 71         |
|                                          |           | 1        | ●●●●校舎建<br>設工事第04170<br>1期         | 一般競争<br>(標準型)    | 表示              |                                        | 表示            | 表示      |      |            |                      |     |                  |       |        |                  | 変更         |
|                                          |           | 2        | ●●●●校舎建<br>設 <u>工事第04170</u><br>1期 | 一般競争<br>(標準型)    | 提出              |                                        |               |         |      |            |                      |     |                  |       |        |                  |            |

表示案件 31-32

全案件数 32

1234 🕨

| officio commissione arternet             | ( Explorer  |               |                   |                         |             |       |
|------------------------------------------|-------------|---------------|-------------------|-------------------------|-------------|-------|
| 🚿 愛井町                                    |             | 2             | 006年04月17日 16時50分 | <b>CALS/EC</b> 電子入札システム | 1           | Ø     |
|                                          | 入札情報サービス    | 電子入札システム      |                   |                         | ヘルプ         |       |
|                                          |             |               |                   |                         |             |       |
| • 調達案件検索                                 |             |               |                   |                         | 2006年04月17日 |       |
| 調達案件一覧                                   |             |               | 競争参加資格確認          | 申請書                     |             |       |
| 入机状况一覧                                   | 0000=       |               |                   |                         |             |       |
| NICINITY SE                              | 0000m<br>理馬 |               |                   |                         |             |       |
| 登録者情報                                    | 日立 太郎 様     |               |                   |                         |             | 22.23 |
| 保存データ表示                                  |             |               |                   |                         |             |       |
|                                          |             | 下記の調達案件に関     | つる競争参加資格について確認さ   | れたく、書類を添えて申請します。        |             |       |
|                                          |             |               | 記                 |                         |             |       |
|                                          | 1. 案件番号     | 999105010     | 020060005         |                         |             |       |
|                                          | 2. 案件名称     | <b>●●●●</b> 根 | 記書建設工事第041701期    |                         |             |       |
|                                          | 3. 履行期限     | 2007.03.31    |                   |                         |             |       |
|                                          |             |               |                   |                         |             |       |
|                                          | (提出者)       |               |                   |                         |             |       |
|                                          |             | JV参加 🗖        |                   |                         |             |       |
|                                          |             | 企業ID          | 9991000000000051  |                         |             |       |
|                                          |             | 企業名称          | 新東西建設株式会社         |                         |             |       |
|                                          |             | 企業体名称         |                   |                         |             |       |
|                                          |             |               | JV参加チェックの場合       | 合のみ有効                   |             |       |
|                                          |             | 企業郵便番号        | 123-0000          |                         |             |       |
|                                          |             | 企業住所          | 東西市中央町1丁目2        | #3号                     |             |       |
|                                          |             | 役職名           | 代表取締役 社長          |                         |             |       |
|                                          |             | 氏名            | 日立 一郎             |                         |             |       |
|                                          |             | 代表電話番号        | 044-812-73581     |                         |             |       |
|                                          |             | 代表FAX番号       | 044-812-86811     |                         |             |       |
|                                          |             | 部署名           | 社長室               |                         |             |       |
| le le le le le le le le le le le le le l | d           | <u> </u>      |                   |                         | 21          |       |

🖉 CALS/EC - Microsoft Internet Explorer

| CALS/EC                                                        | 0 - Microsoft         | Interr     | net Explorer |                                                                                                    |                                                                                                    |                                        |     | _ 🗆 × |
|----------------------------------------------------------------|-----------------------|------------|--------------|----------------------------------------------------------------------------------------------------|----------------------------------------------------------------------------------------------------|----------------------------------------|-----|-------|
| X                                                              | <b>#</b> #            | <b>m</b> 7 |              | 2006年                                                                                                    | :04月17日 16時50分                                                                                                    | <b>CALS/EC</b> 電子入札システム                |     | Ø     |
|                                                                | 泼 壮                   | œ٦         | 入札情報サービス     | 電子入札システム                                                                                                    |                                                                                                    |                                        | ヘルプ |       |
| <ul> <li>         ・調達第         ・         ・         ・</li></ul> | 案件検索 案件一覧 犬況一覧 者情報夕表示 |            |              | 企業郵便番号<br>企業住所<br>役職名<br>氏名<br>代表電話番号<br>代表FAX番号<br>部署名<br>商号(連絡先名称)<br>連絡先氏名<br>連絡先住所<br>連絡先電話番号<br>連絡先E-Mail | JV参加チェックの場合         123-0000         東西市中央町1丁目2         代表取締役 社長         日立 一郎         044-812-73581         044-812-86811         社長室         営業部         日立 三郎         川崎市高津区二子         044-812-73581         白立 三郎 | <b>含のみ有効</b><br>番3号                    |     |       |
|                                                                |                       |            |              | 添付資料<br>※ 添付資料の送付可能サイ<br>ファイルの選択は1行毎5                                                                          | 添付資料追加<br>削除<br>(ズは 2MB以内 です。<br>こ行って下さい。                                                                                                    | 一一一一一一一一一一一一一一一一一一一一一一一一一一一一一一一一一一一一一一 |     |       |
|                                                                |                       |            | I            | 尚、添付ファイルは、ウィ<br>提出内容                                                                                           | ルスチェックを最新版の <b>ヨ</b><br>確認                                                                                                    | Fェックデータで行って下さい。<br>戻る                  | 32  | -     |

CALS/EC - Microsoft Internet Explorer

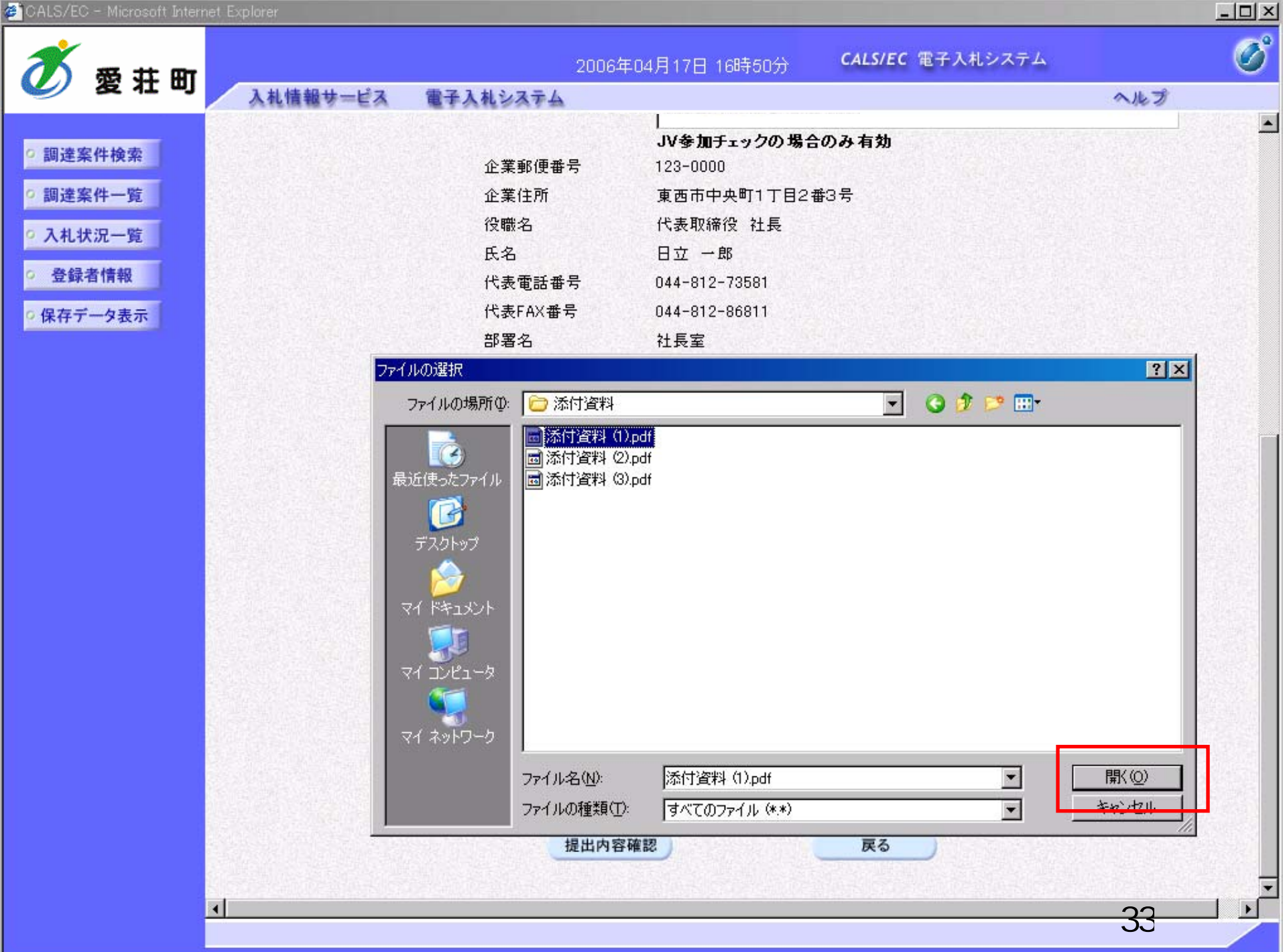

😹 CALS/EC - Microsoft Internet Explorer

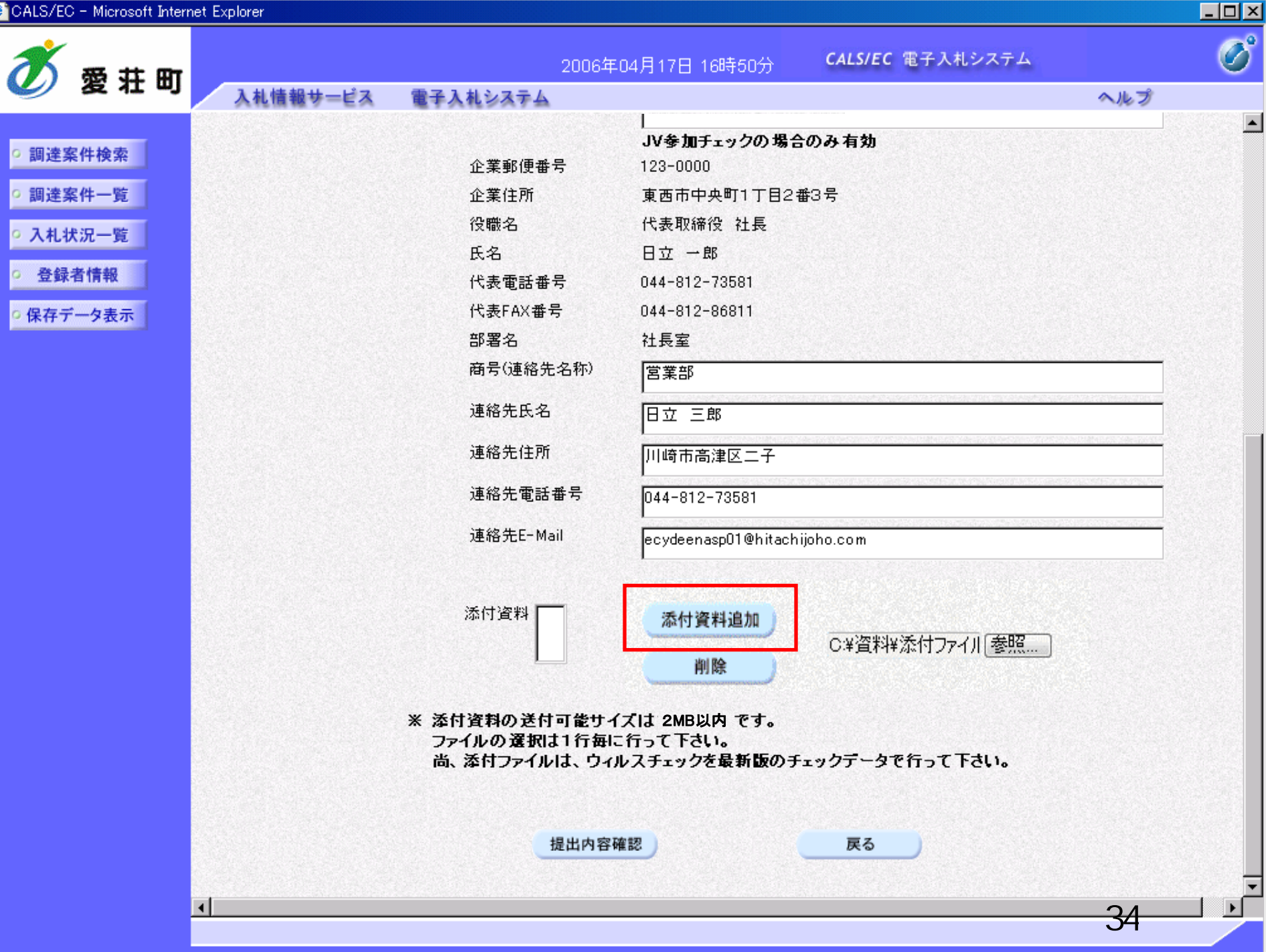

🖉 CALS/EC – Microsoft Internet Explorer

| 0 - Microsoft Intern | et Explorer    |                                |                                                                                |     |
|----------------------|----------------|--------------------------------|--------------------------------------------------------------------------------|-----|
| *** **               |                | 200                            | 6年04月17日 16時50分 CALS/EC 電子入札システム                                               |     |
| 窗 壮 町                | 入札情報サービス       | 電子入札システム                       | *                                                                              | ヽルプ |
|                      |                |                                |                                                                                |     |
| <b>餐件検索</b>          |                | 心業郵便業品                         | JV参加ナェックの場合のみ有効<br>199-0000                                                    |     |
| 2 // 125             |                | 止未到使世与                         | 123-0000                                                                       |     |
| ar je                |                | 正来は///<br>公時々                  |                                                                                |     |
| 況一覧                  |                | 124002                         |                                                                                |     |
| 者情報                  |                | 以名                             | 044-812-73581                                                                  |     |
| 6 ± =                |                | 代表FAV番号                        | 044-812-86811                                                                  |     |
| 一父衣不                 |                | 部要交                            | 21年末                                                                           |     |
|                      |                | 品名·石<br>商号(連絡牛么称)              |                                                                                |     |
|                      |                |                                |                                                                                |     |
|                      |                | 連絡先氏名                          | 日立 三郎                                                                          |     |
|                      |                | 連絡先住所                          | ,<br>川崎市高津区二子                                                                  |     |
|                      |                | 連絡先電話番号                        | 044-812-73581                                                                  |     |
|                      |                | 連絡先E-Mail                      | ecydeenasp01@hitachijoho.com                                                   |     |
|                      | 添付資料<br>C ¥ 資料 | ¥添付ファイル01.txt                  | 添付資料追加<br>削除                                                                   |     |
|                      |                | ※ 添付資料の送<br>ファイルの選択<br>尚、添付ファイ | す可能サイズは 2MB以内 です。<br>は1行毎に行って下さい。<br>りは、ウィルスチェックを最新版のチェックデータで行って下さい。<br>提出内容確認 |     |
|                      |                |                                |                                                                                |     |
|                      | 4              |                                |                                                                                | 35  |

| 20 Microsoft afternet Explorer |                                   |                                                |                          |        |
|--------------------------------|-----------------------------------|------------------------------------------------|--------------------------|--------|
| 愛荘町                            | 2006年                             | ₽04月17日 16時50分                                 | <b>CALS/EC</b> 電子入札システム  | A 16 🚅 |
| 人礼馆報サービス                       | 電子人化ンステム                          |                                                |                          | ヘルプ    |
| <sup>全</sup> 案件検索<br>全案件一覧     | 企業郵便番号<br>企業住所                    | I<br>JV参加チェックの場合<br>123-0000<br>東西市中央町1丁目2     | <b>合のみ 有効</b><br>番3号     |        |
|                                | 役職名                               | 代表取締役 社長                                       |                          |        |
|                                | 氏名                                | 日立 一郎                                          |                          |        |
|                                | 代表電話番号                            | 044-812-73581                                  |                          |        |
|                                | 代表FAX番号                           | 044-812-86811                                  |                          |        |
| ファイルが複数ある場合                    | 部署名                               | 社長室                                            |                          |        |
| は、再度「参照」ボタンを                   | 商号(連絡先名称)                         | 営業部                                            |                          |        |
| クリックして次のファイル                   | 連絡先氏名                             | 日立 三郎                                          |                          |        |
| を添付します。                        | 連絡先住所                             | ,<br>川崎市高津区二子                                  |                          |        |
|                                | 連絡先電話番号                           | 044-812-73581                                  |                          |        |
|                                | 連絡先E-Mail                         | ,<br>ecydeenasp01@hitack                       | nijoho.com               |        |
| 添付資料                           | ¥添付ファイルO1.txt                     | - 添付資料追加<br>  削除                               |                          | 照)     |
|                                | ※ 添付資料の送付<br>ファイルの選択は<br>尚、添付ファイル | 可能サイズは 2MB以内 で<br>1行毎に行って下さい。<br>は、ウィルスチェックを最新 | す。<br>i版のチェックデータで行って下さい。 |        |
|                                | 1                                 | 是出内容確認                                         | 戻る                       |        |
| •                              |                                   |                                                |                          |        |
CALS/EC - Microsoft Internet Explorer

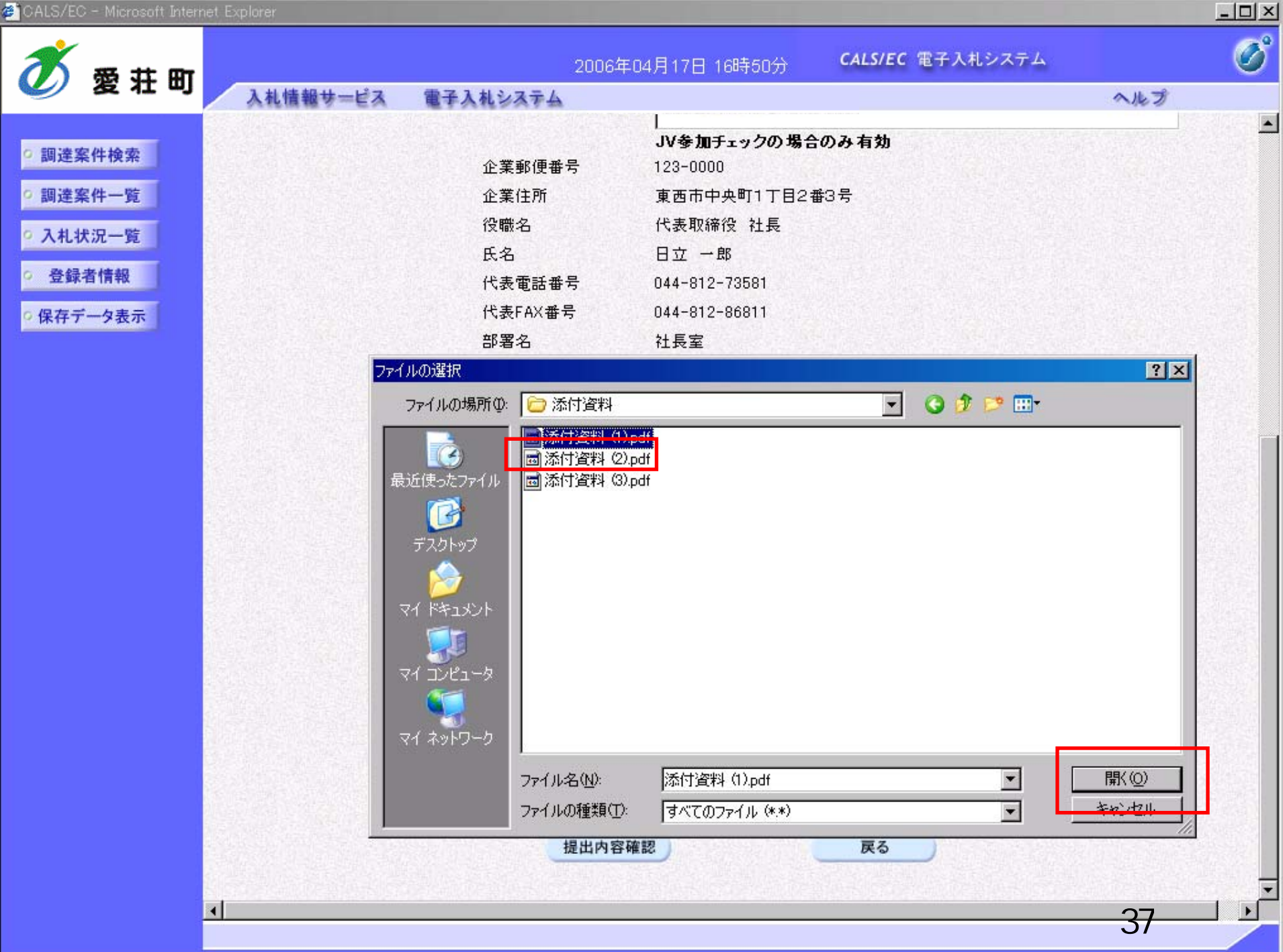

🖉 CALS/EC - Microsoft Internet Explorer

| Martine       Control of the second second sec | 6/EC - Microsoft Interr                    | net Explorer |                                                                               |                                                                                                    |               |   |
|----------------------------------------------------------------------------------------------------|--------------------------------------------|--------------|-------------------------------------------------------------------------------|----------------------------------------------------------------------------------------------------|---------------|---|
| 変化的         人体機体中にな (すんれとなみ)         人体機体中にな (すんれとなみ)           UZ 保存 焼         近 ( なの)         少 ( なん)         少 ( なん)           UZ 保存 焼         近 ( なん)         近 ( なん)         近 ( なん)           ( なん)         近 ( なん)         近 ( なん)         近 ( なん)           ( なん)         近 ( なん)         近 ( なん)         近 ( なん)           ( なん)         近 ( なん)         近 ( なん)         近 ( なん)           ( なん)         近 ( なん)         近 ( なん)         近 ( なん)           ( なん)         近 ( なん)         近 ( なん)         近 ( なん)           ( なん)         近 ( なん)         近 ( なん)         近 ( なん)         ひ ( なん)           ( なん)         近 ( なん)         近 ( なん)         近 ( なん)         ひ ( なん)           ( なん)         近 ( なん)         近 ( なん)         近 ( なん)         近 ( なん)         近 ( なん)           ( なん)         近 ( なん)         近 ( なん)         近 ( なん)         近 ( なん)         近 ( なん)         近 ( なん)           ( なん)         ( なん)         ( なん)         ( なん)         近 ( なん)         近 ( なん)         近 ( なん)         近 ( なん)         近 ( なん)         近 ( なん)         近 ( なん)         近 ( なん)         近 ( なん)         近 ( なん)         近 ( なん)         近 ( なん)         近 ( なん)         近 ( なん)         近 ( な                                                                                                    | ×                                          |              | 2006                                                                          | 年04月17日 16時50分 <b>CALS/EC</b> 電子入札システム                                                                                     |               | Q |
| 世家件検索       企業郵便報号       123-0000         企業住所       度高中央町1丁目2番3号         技術工児       没服名       代表取締役 比長         建築者偶観       氏石       日立         存了一分素示       044-812-75851         藤雪石       社長室         商号(道路先名)       日立三部         道路先氏名       日立三部         道路先任所       川崎市高津区二子         連絡先毛Mail       ecydeenasp01@hitachigho.com         水竹蜜科       C*資幣料注添付ファイル01.txt       「村賀和通加」         米< 茶村資料の送付可能サイズは 2MB以内 です。<br>ファイルの変和は 1行時に行って下さい。<br>は、法付ファイルは、ウィルスチェックを最新版のチェックデータで行って下さい。       し         健出内容解       医2                                                                                                    | 2 変 壮 凹                                    | 入札情報サービス     | 電子入札システム                                                                      |                                                                                                    | ヘルプ           |   |
| 連絡先住所       川崎市高津区二子         連絡先電話番号       044-812-73581         連絡先E-Mail       ecydeenasp01@hitachijoho.com         添付資料       C*資産料料添付ファイル01.txt         解除       C*資料料添付ファイル01.txt         解除       C*資料料添付ファイルの1.txt         解除       C*資料料添付ファイル優照         ※ 添付資料の送付可能サイズは 2MB以内 です。<br>ファイルの選択は1行毎に行って下さい。<br>商、添付ファイルは、ウィルスチェックを最新版のチェックデータで行って下さい。         選出内容確認       反る                                                                                                    | 達案件検索<br>達案件一覧<br>札状況一覧<br>登録者情報<br>存データ表示 |              | 企業郵便番号<br>企業住所<br>役職名<br>氏名<br>代表電話番号<br>代表FAX番号<br>部署名<br>商号(連絡先名称)<br>連絡先氏名 | JV参加チェックの場合のみ有効<br>123-0000<br>東西市中央町1丁目2番3号<br>代表取締役 社長<br>日立 一郎<br>044-812-73581<br>044-812-86811<br>社長室<br>営業部<br>日立 三郎 |               |   |
| 連絡先E-Mail     ecydeenasp01@hitachijoho.com       添付資料     ○*資料¥添付ファイル01.txt        削除     ○*資料¥添付ファイル        ※ 添付資料の送付可能サイズは 2MB以内 です。<br>ファイルの変択は1行毎に行って下さい。<br>尚、添付ファイルは、ウィルスチェックを最新版のチェックデータで行って下さい。        提出内容確認                                                                                                    |                                            |              | 連絡先住所<br>連絡先電話番号                                                              | 川崎市高津区二子<br>044-812-73581                                                                                                  |               |   |
| ※ 添付資料の送付可能サイズは 2MB以内 です。<br>ファイルの選択は1行毎に行って下さい。<br>尚、添付ファイルは、ウィルスチェックを最新版のチェックデータで行って下さい。<br>提出内容確認 戻る                                                                                                    |                                            | 添付資料 C:¥資料   | 連絡先E-Mail<br>料¥添付ファイルO1.t×t                                                   | ecydeenasp01@hitachijoho.com<br>添付資料追加<br>削除<br>C¥資料¥添付ファイル                                                                | ·参照           |   |
|                                                                                                    |                                            |              | ※ 添付資料の送作<br>ファイルの選択<br>尚、添付ファイル                                              | す「をサイズは 2MB以内」です。<br>は1行毎に行って下さい。<br>小は、ウィルスチェックを最新版のチェックデータで行って下さ<br>提出内容確認                                               | :ر <b>۱</b> ۰ |   |
| <u>1</u>                                                                                                    |                                            | I            |                                                                               |                                                                                                    |               | ] |

CALS/EC - Microsoft Internet Explorer

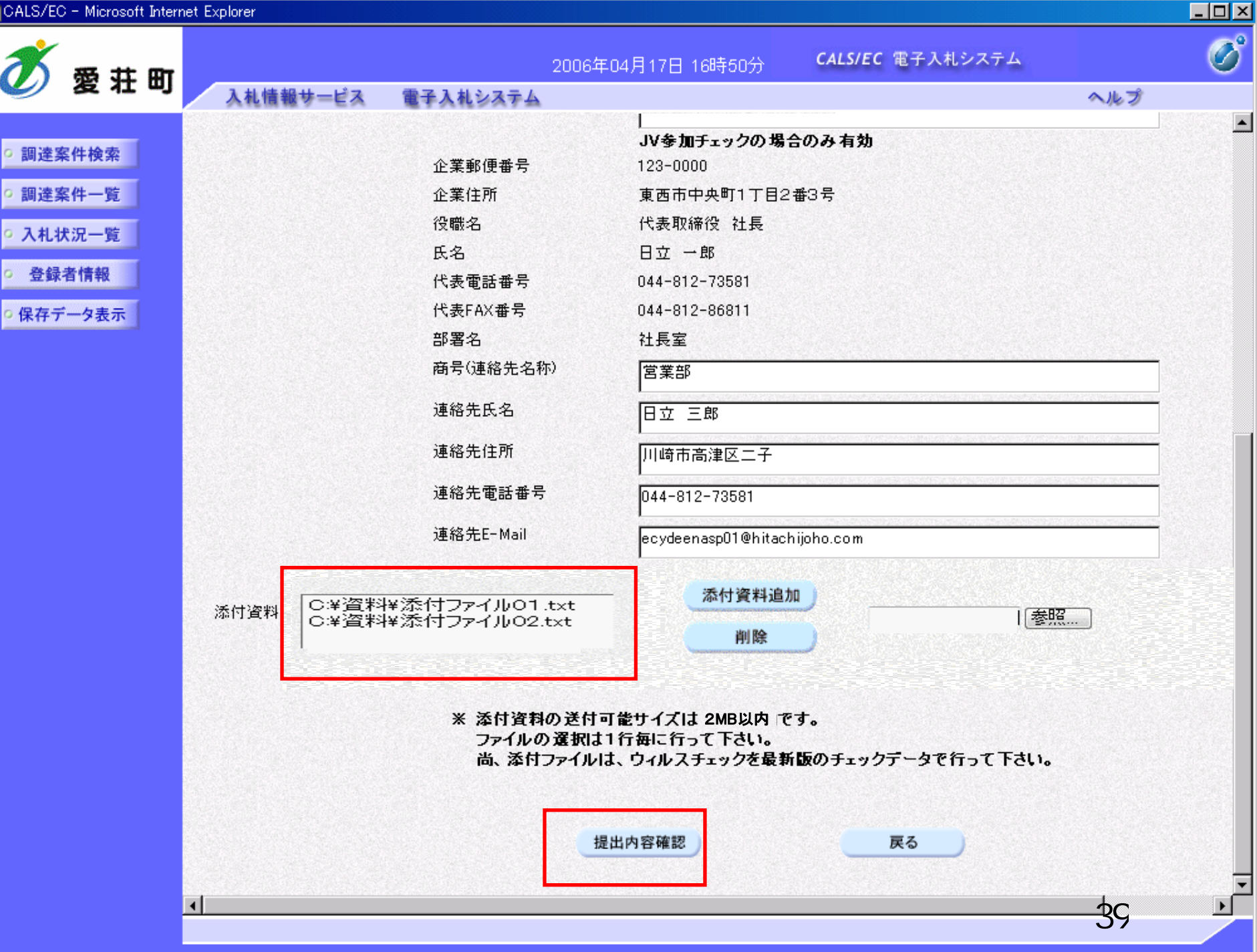

| 🖉 CALS/EC - Microsoft Interr | net Explorer |                    |                |                         |             |       |
|------------------------------|--------------|--------------------|----------------|-------------------------|-------------|-------|
| <b>苏</b> 费 共 明               |              | 2006年04月           | 17日 16時51分     | <b>CALS/EC</b> 電子入札システム |             | Ø     |
|                              | 入札情報サービス     | 電子入札システム           |                |                         | ヘルプ         |       |
|                              |              |                    |                |                         |             | 200   |
| ◎ 調達案件検索                     |              |                    |                |                         | 2006年04月17日 | 232 2 |
| ○ 調達案件一覧                     |              | 競争者                | 参加資格確認·        | 申請書                     |             |       |
| • 入札状況一覧                     | 0000市        |                    |                |                         |             |       |
| - 改结-本体和                     | 課長           |                    |                |                         |             |       |
|                              | 日立 太郎 様      |                    |                |                         |             | 201   |
| ○保存データ表示                     |              | 下記の調達案件に関わる競争参     | 加資格について確認さ     | れたく、書類を添えて申請します。        |             |       |
|                              |              |                    | 記              |                         |             |       |
|                              | 1. 家件番号      | 999105010020060005 |                |                         |             |       |
|                              | 2. 案件名称      | ●●●●校舎建設工事         | 。<br>事第041701期 |                         |             |       |
|                              | 3. 履行期限      | 2007.03.31         |                |                         |             |       |
|                              |              |                    |                |                         |             |       |
|                              | (提出者)        |                    |                |                         |             |       |
|                              |              | 企業ID               | 999100000000   | 1051                    |             |       |
|                              |              | 企業名称               | 新東西建設株式        | 会社                      |             |       |
|                              |              | 企業郵便番号             | 123-0000       |                         |             |       |
|                              |              | 企業住所               | 東西市中央町1        | 丁目2番3号                  |             |       |
|                              |              | 役職名                | 代表取締役 社        | 長                       |             |       |
|                              |              | 氏名                 | 日立 一郎          |                         |             |       |
|                              |              | 代表電話番号             | 044-812-73581  |                         |             |       |
|                              |              | 代表FAX番号            | 044-812-86811  |                         |             |       |
|                              |              | 部署名                | 社長室            |                         |             |       |
|                              |              | 商号(連絡先名称)          | 営業部            |                         |             |       |
|                              |              | 連絡先氏名              | 日立 三郎          |                         |             |       |
|                              |              | 連絡先住所              | 川崎市高津区二        | 7                       |             |       |
|                              |              | 連絡先電話番号            | 044-812-73581  |                         |             |       |
|                              | 4            |                    |                |                         | 40          |       |
|                              |              |                    |                |                         |             |       |

| CALS/EC - Microsoft Internet | Explorer                     |                                                                        |                                                                                                    |                                            |     |   |
|------------------------------|------------------------------|------------------------------------------------------------------------|----------------------------------------------------------------------------------------------------|--------------------------------------------|-----|---|
| <b>*</b> # # #               |                              | 2006年04月                                                               | 17日 16時51分                                                                                                    | <b>CALS/EC</b> 電子入札システム                    |     | Ø |
| 🖉 漫壮可                        | 入札情報サービス 電                   | 子入札システム                                                                |                                                                                                    |                                            | ヘルプ |   |
| 2. 润决安性检查                    |                              |                                                                        | 記                                                                                                    |                                            |     |   |
| Page 2 HILL HE               | 1. 案件番号                      | 999105010020060005                                                     | i de la constante de la constante de la constante de la constante de la constante de la constante de la constan |                                            |     |   |
| · 調達案件一覧                     | 2. 案件名称                      | ●●●●校舎建設工事                                                             | 事第041701期                                                                                                    |                                            |     |   |
| • 入札状況一覧                     | 3. 履行期限                      | 2007.03.31                                                             |                                                                                                    |                                            |     |   |
| <ul> <li>登録者情報</li> </ul>    | (提出者)                        |                                                                        |                                                                                                    |                                            |     |   |
| 0 保存データ表示                    |                              | 企業ID                                                                   | 999100000000                                                                                                    | 0051                                       |     |   |
| - MATT - P SCOT              |                              | 企業名称                                                                   | 新東西建設株式                                                                                                    | 1.会社                                       |     |   |
|                              |                              | 企業郵便番号                                                                 | 123-0000                                                                                                    |                                            |     |   |
|                              |                              | 企業住所                                                                   | 東西市中央町1                                                                                                    | 丁目2番3号                                     |     |   |
|                              |                              | 役職名                                                                    | 代表取締役 社                                                                                                    | 長                                          |     |   |
|                              |                              | 氏名                                                                     | 日立 一郎                                                                                                    |                                            |     |   |
|                              |                              | 代表電話番号                                                                 | 044-812-73581                                                                                                   | L                                          |     |   |
|                              |                              | 代表FAX番号                                                                | 044-812-86811                                                                                                   | L                                          |     |   |
|                              |                              | 部署名                                                                    | 社長室                                                                                                    |                                            |     |   |
|                              |                              | 商号(連絡先名称)                                                              | 営業部                                                                                                    |                                            |     |   |
|                              |                              | 連絡先氏名                                                                  | 日立 三郎                                                                                                    |                                            |     |   |
|                              |                              | 連絡先住所                                                                  | 川崎市高津区二                                                                                                    | 二子                                         |     |   |
|                              |                              | 連絡先電話番号                                                                | 044-812-73581                                                                                                   |                                            |     |   |
|                              |                              | 連絡先E-Mail                                                              | ecydeenasp01@                                                                                                   | hitachijoho.com                            |     |   |
|                              | 添付資料<br>C:¥Docun<br>C:¥Docun | nents and Settings¥Administrat<br>nents and Settings¥Administrat<br>印刷 | or¥デスクトップ¥デモ関<br>or¥デスクトップ¥デモ関<br>提出                                                                            | 連¥添付資料¥添付資料 (1).pdf<br> 連¥添付資料¥添付資料<br> 戻る | 表示  |   |

41

| 🖉 CALS/EC - Microsoft Inter                                                                                                    | net Explorer                                                                                                    |          |
|----------------------------------------------------------------------------------------------------|----------------------------------------------------------------------------------------------------|----------|
| 🝼 愛荘町                                                                                                    | 2006年04月17日 16時51分 <b>CALS/EC</b> 電子入札システム<br>入札情報サービス 電子入札システム                                                                                 | <u>ک</u> |
| <ul> <li>         ・         部速案件検索         ・         ・         部速案件一覧         ・         へ         へ         れ状況一覧         ・         ・         登録者情報         ・         保存データ表示         </li> </ul> | <text><text><text><text><text><text><text><text><text><text><text></text></text></text></text></text></text></text></text></text></text></text> | へたづ      |
|                                                                                                    |                                                                                                    | 42       |

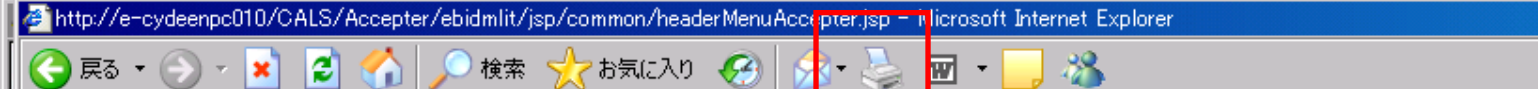

新東西建設株式会社 代表取締役 社長 日立 一郎 様

### 競争参加資格確認申請書受信確認通知

\_ 🗆 × 

43

.

競争参加資格確認申請書は下記の内容で正常に送信されました。

- 案件番号 999105010020060005 案件名称 ●●●●校舎建設工事第041701期
- 申請日時 平成18年04月17日16時51分

| CALS/EC - Microsoft Inte                                                                                                    | ernet Explorer                   |                  |                          |                         |     | <u> </u> |
|----------------------------------------------------------------------------------------------------|----------------------------------|------------------|--------------------------|-------------------------|-----|----------|
| 🝼 愛荘町                                                                                                    | 入礼情報サービス 電子                      | 2006年0<br>入札システム | 4月17日 16時51分             | <b>CALS/EC</b> 電子入札システム | ヘルプ | B        |
| <ul> <li>         · 調達案件検索         ・         · 調達案件一覧         ・         入札状況一覧         ・         、         入札状況一覧         ・         </li> </ul> | 新東西建設株式会社<br>代表取締役 社長<br>日立 一郎 様 |                  |                          |                         |     |          |
| • 登録者情報                                                                                                    |                                  | 競争参加資            | 資格確認申請書                  | 受信確認通知                  |     |          |
| ◦ 保存データ表示                                                                                                    |                                  | 競争参加資格確認         | 申請書は下記の内容で〕              | 王常に送信されました。             |     |          |
|                                                                                                    |                                  | 案件番号<br>案件名称     | 9991050100200<br>●●●●校舎建 | 60005<br>設工事第041701期    |     |          |
|                                                                                                    |                                  | 申請日時             | 平成18年04月17               | 日 16時51分                |     |          |
|                                                                                                    |                                  | 印刷を行ってかり         | ら、調達案件一覧ボタン              | ッを押下してください              |     |          |
|                                                                                                    |                                  | Ę۵               | RJ III                   | 達案件一覧                   |     |          |
|                                                                                                    |                                  |                  |                          |                         |     |          |
|                                                                                                    |                                  |                  |                          |                         |     |          |
|                                                                                                    |                                  |                  |                          |                         |     |          |
|                                                                                                    |                                  |                  |                          |                         | 44  |          |

| 🚈 CALS/EC - Microsoft Interr                                                                                 | et Explorer                                                                                              |                                                                 |                       |                                              |                                     |                      |     |                                                                                                    |                                                                                |
|----------------------------------------------------------------------------------------------------|----------------------------------------------------------------------------------------------------|-----------------------------------------------------------------|-----------------------|----------------------------------------------|-------------------------------------|----------------------|-----|----------------------------------------------------------------------------------------------------|--------------------------------------------------------------------------------|
| ● ALS/E2 - Microsoft Internet Explore         2005年04月17日 16時50分         CALS/E2 84人以システム           ● 要注案件会系 |                                                                                                    | Ø                                                               |                       |                                              |                                     |                      |     |                                                                                                    |                                                                                |
| 愛和 – リ                                                                                                    | 入札情報サービス                                                                                                 | 電子入札シ                                                           | ステム                   | L                                            |                                     |                      |     |                                                                                                    | ヘルプ                                                                            |
| ○ 調達案件検索                                                                                                    |                                                                                                    |                                                                 |                       |                                              | Ē                                   | 周達箋                  | 客件一 | ·覧                                                                                                 |                                                                                |
| <ul> <li> <ul> <li> 調達案件一覧 </li> <li> 入札状況一覧 </li> <li> 登録者情報 </li> <li> 保存データ表示 </li> </ul></li></ul>       | 部局 総務部<br>企業ID<br>企業住所<br>企業名称<br>氏名<br>案件表示順序 案件番<br><b>写 案件名称</b><br>日<br>2 ●●●●校舎建<br>設工事第04170<br>11 | 999100000000<br>東西市中央町<br>新東西建設株<br>日立 一郎<br>弓<br>一般競争<br>(標準型) | 00051<br>1 丁目2<br>式会社 | ● 昇)<br>○ 昇)<br>○ 降)<br>● 参加文<br>加支明書<br>再提出 | 順<br>順<br>伊瑞書申<br>/技術変<br>受付票<br>表示 | 諸/<br>料<br>通知書<br>表示 | ►T  | <sup>良</sup>                                                                                       | 表示案件 31-32<br>全案件数 32<br>1234<br>し<br>最新表示<br>2006.04.17 16:50<br>筆認申請<br>ぶ完了で |
|                                                                                                    | 2<br><u>設工事第04170</u><br><u>1期</u>                                                                       | (標準型)                                                           | 表示                    |                                              |                                     |                      |     | 不備がないかを確認し、<br>なければ「競争参加資格<br>請書受付票」が発行され<br>次に、発注機関側で資格<br>行い、資格あり・なしを記<br>「競争参加資格確認通知<br>発行されます。 | 不備が<br>確認申<br>ます。<br>客審査を<br>載した<br>書」が<br>45                                  |

# 条件付一般競争入札 業務フロー

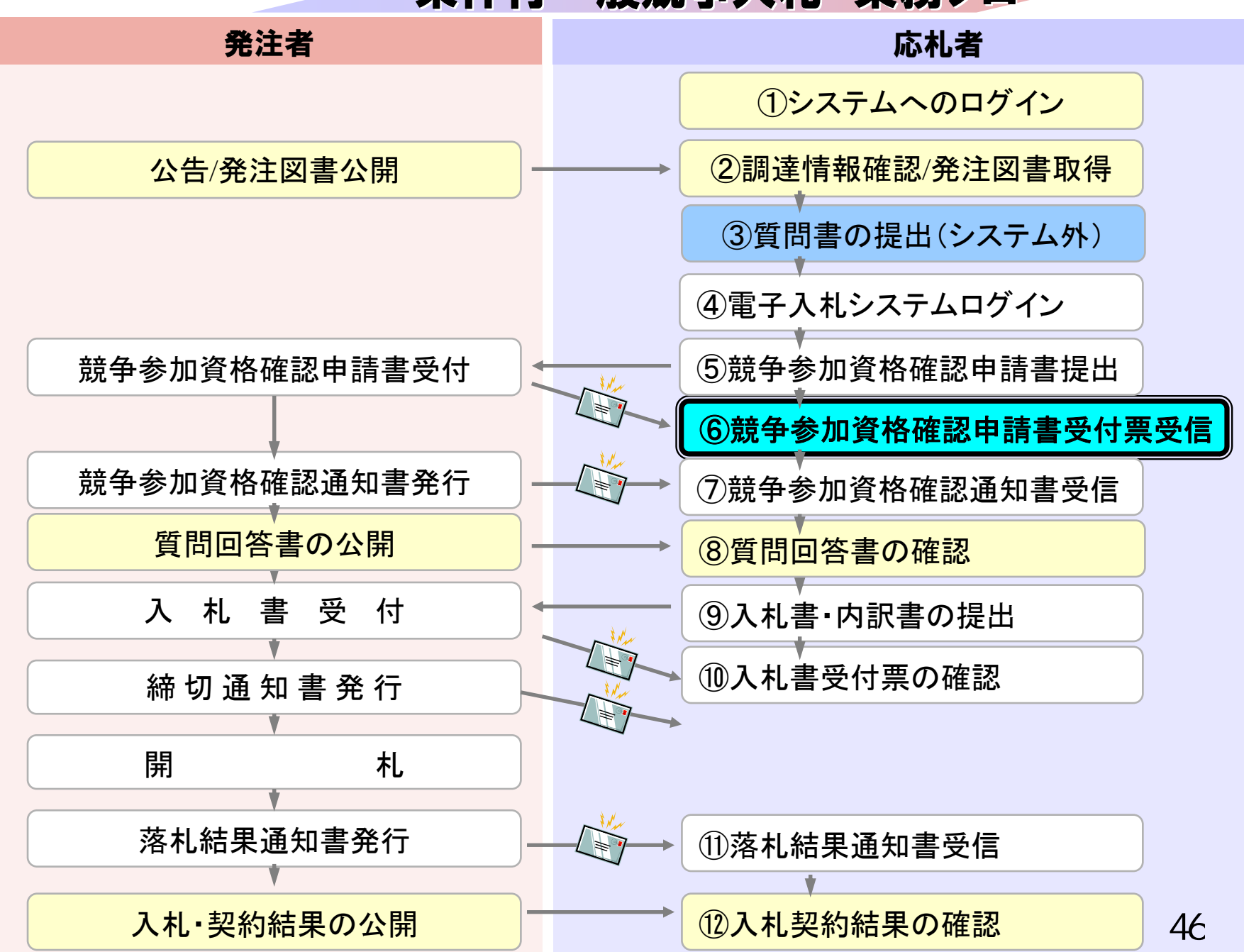

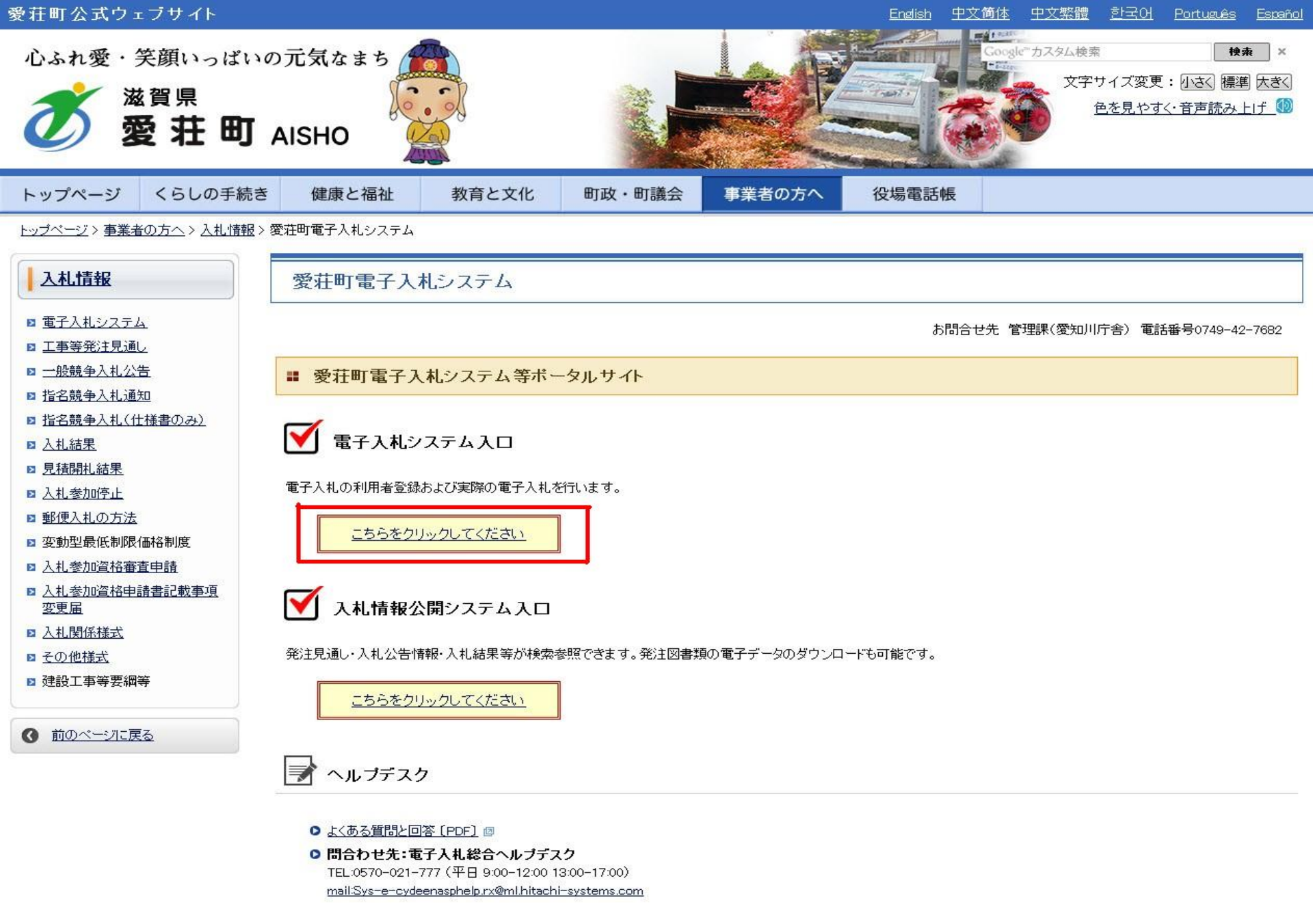

- お問合せ前には、必ず「よくある質問と回答」をお読みください。
- 入札案件の内容については管理課(TEL 0749-42-7682)までお問合わせください。

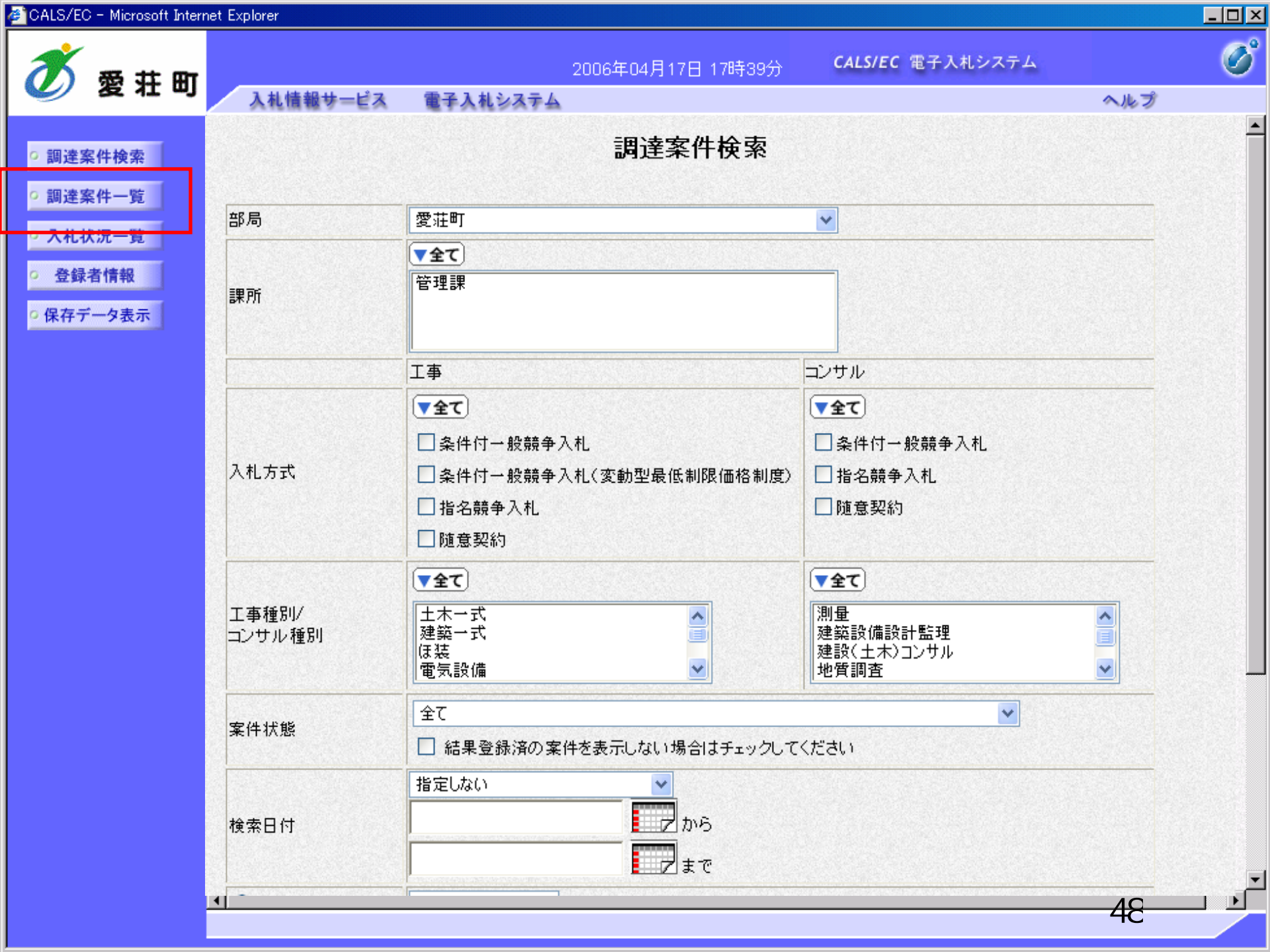

| 🚈 CALS/EC - Microsoft Intern | et Expl | orer                       |               |             |              |               |         |      |           |             |     |            |              |        |               | <u> </u>    |
|------------------------------|---------|----------------------------|---------------|-------------|--------------|---------------|---------|------|-----------|-------------|-----|------------|--------------|--------|---------------|-------------|
| <b>*</b> # # #               |         |                            |               |             | 2006         | 年04月          | 17日 16  | 時58分 | c         | CALS/EC     | 電子入 | 、札シス       | テム           |        |               | Ø           |
| 🥑 変壮可                        |         | 入札情報サービス                   | 電子入札          | システム        | 4            |               |         |      |           |             |     |            |              | $\sim$ | トプ            |             |
| ○ 調達案件検索                     |         |                            |               |             |              | Ī             | 周達家     | 2件一  | 覧         |             |     |            |              |        |               |             |
| <ul> <li>□調達案件一覧</li> </ul>  | 部       | 局 総務部                      |               |             |              |               |         |      |           |             |     |            |              |        |               |             |
| • 入札状況一覧                     | 企       | 業ID                        | 99910000000   | 000051      |              |               |         |      |           |             |     |            |              | 表<br>全 | ₹示案件(<br>◆案件数 | 31-32<br>32 |
| 。 登録者情報                      | 企       | 業住所                        | 東西市中央町        | 11丁目2       | 2番3号         |               |         |      |           |             |     |            |              |        |               |             |
|                              | 企       | 業名称                        | 新東西建設樹        | <b>卡式会社</b> |              |               |         |      |           |             |     |            |              |        | 9123          | +           |
| 9 保存ナーダ表示                    | 氏:      | 26                         | HV -B         |             |              |               |         |      |           |             |     |            |              |        | 最新表           | 示 )         |
|                              | 案       | 件表示順序 案件番                  |               | -           | · 6 昇        | 順             |         |      |           |             |     | <b>是</b> # | 新重新日         | 時 20   | 106 04 15     | 16.57       |
|                              |         |                            |               |             | い陸           | 川県            |         |      |           |             |     | 42.4       | ~1,9C #/1 [] | udi ∑( | 500.04.11     | 10:01       |
|                              |         | 調速案件情報                     |               | 1<br>1      | 争参加资<br>加表明者 | 格確認申<br>1/技術资 | 諸/<br>料 |      | 受領<br>提出支 | 確경/<br>방確경송 |     |            | 技術           | 提案書    |               | 企業          |
|                              | 番号      | 案件名称                       | A1L D A       | 提出          | 再提出          | 受付票           | 通知書     | 通知書  | 提出        | 再提出         | 受付票 | 提出         | 再提出          | 受付票    | 通知書           | 717         |
|                              | 1       | ●●●●校舎建<br>設工事第04170<br>1期 | 一般競争。         | 表示          |              | 表示            | 表示      |      |           |             |     |            |              |        |               | 変更          |
|                              | 2       | ●●●●校舎建<br>設工事第04170<br>1期 | 一般競争<br>(標準型) | 表示          |              | 表示            | 表示      |      |           |             |     |            |              |        |               | 変更          |
|                              |         |                            |               |             |              |               |         |      |           |             |     |            |              | ;      | 表示案件<br>全案件数  | 31-32<br>32 |
|                              |         |                            |               |             |              |               |         |      |           |             |     |            |              |        | 123           | 4 🕨         |
|                              |         |                            |               |             |              |               |         |      |           |             |     |            |              |        |               |             |
|                              |         |                            |               |             |              |               |         |      |           |             |     |            |              |        |               |             |
|                              |         |                            |               |             |              |               |         |      |           |             |     |            |              |        |               |             |
|                              |         |                            |               |             |              |               |         |      |           |             |     |            |              |        |               |             |
|                              |         |                            |               |             |              |               |         |      |           |             |     |            |              |        |               |             |
|                              |         |                            |               |             |              |               |         |      |           |             |     |            |              | 4      | 9             |             |

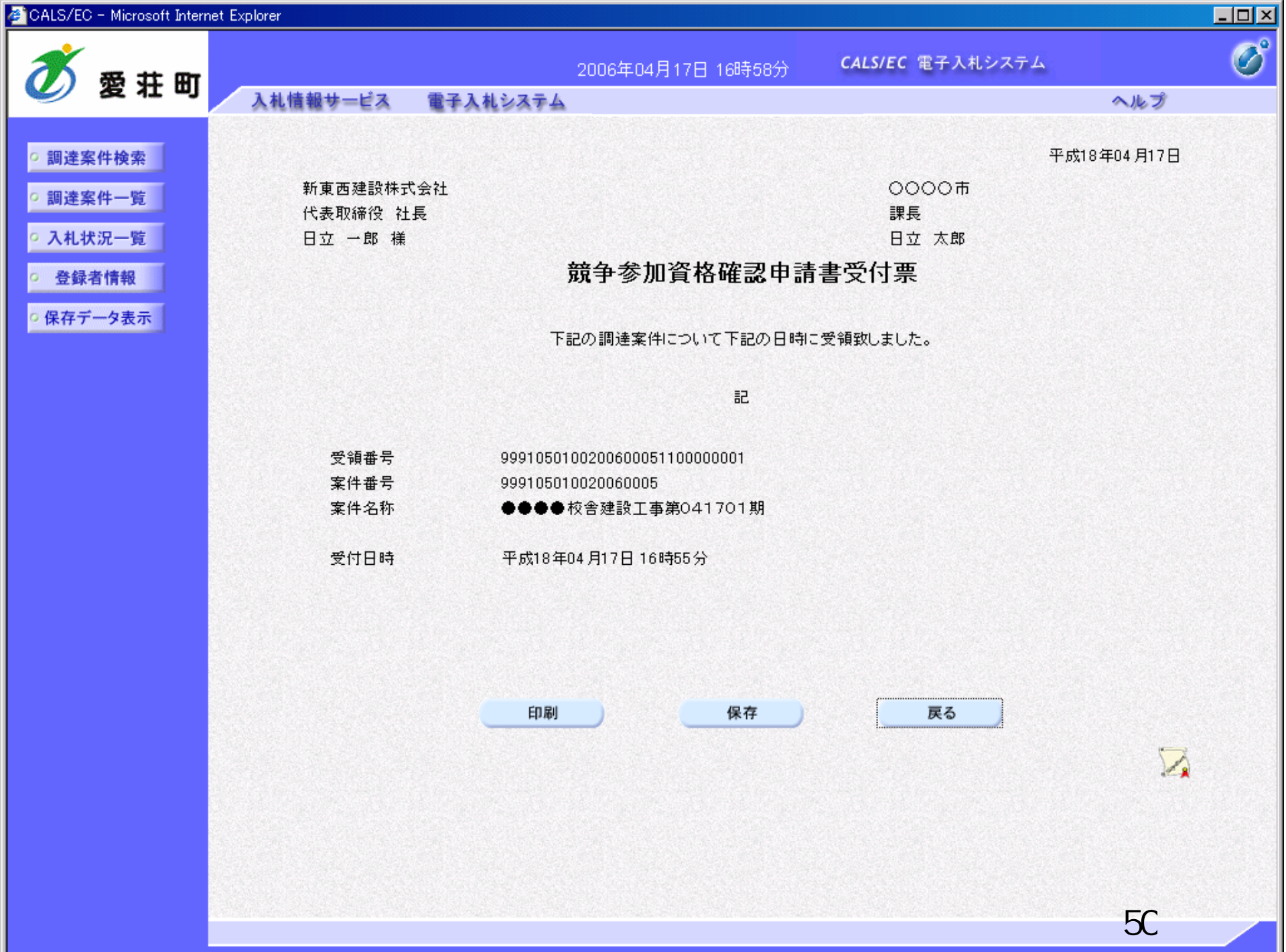

# 条件付一般競争入札 業務フロー

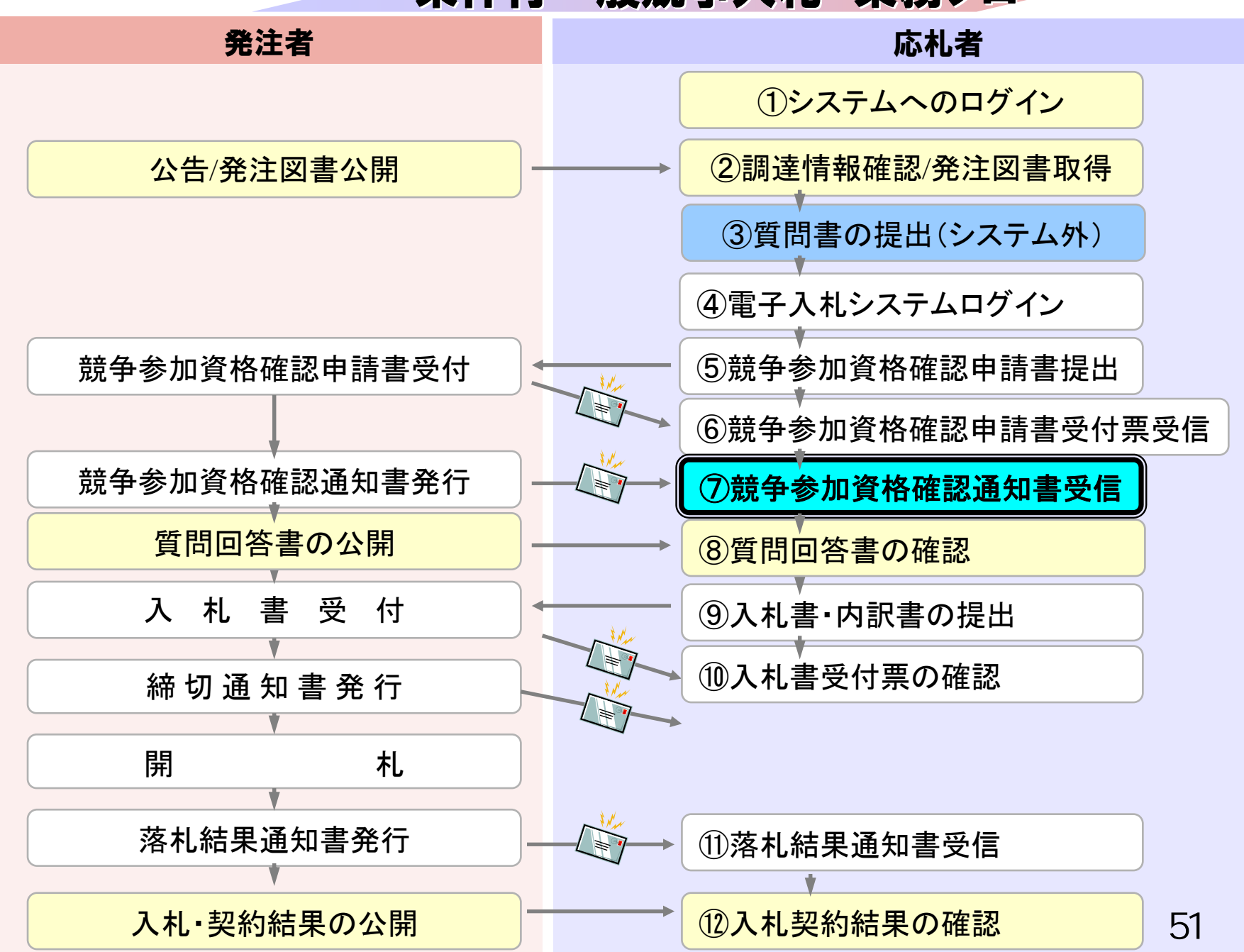

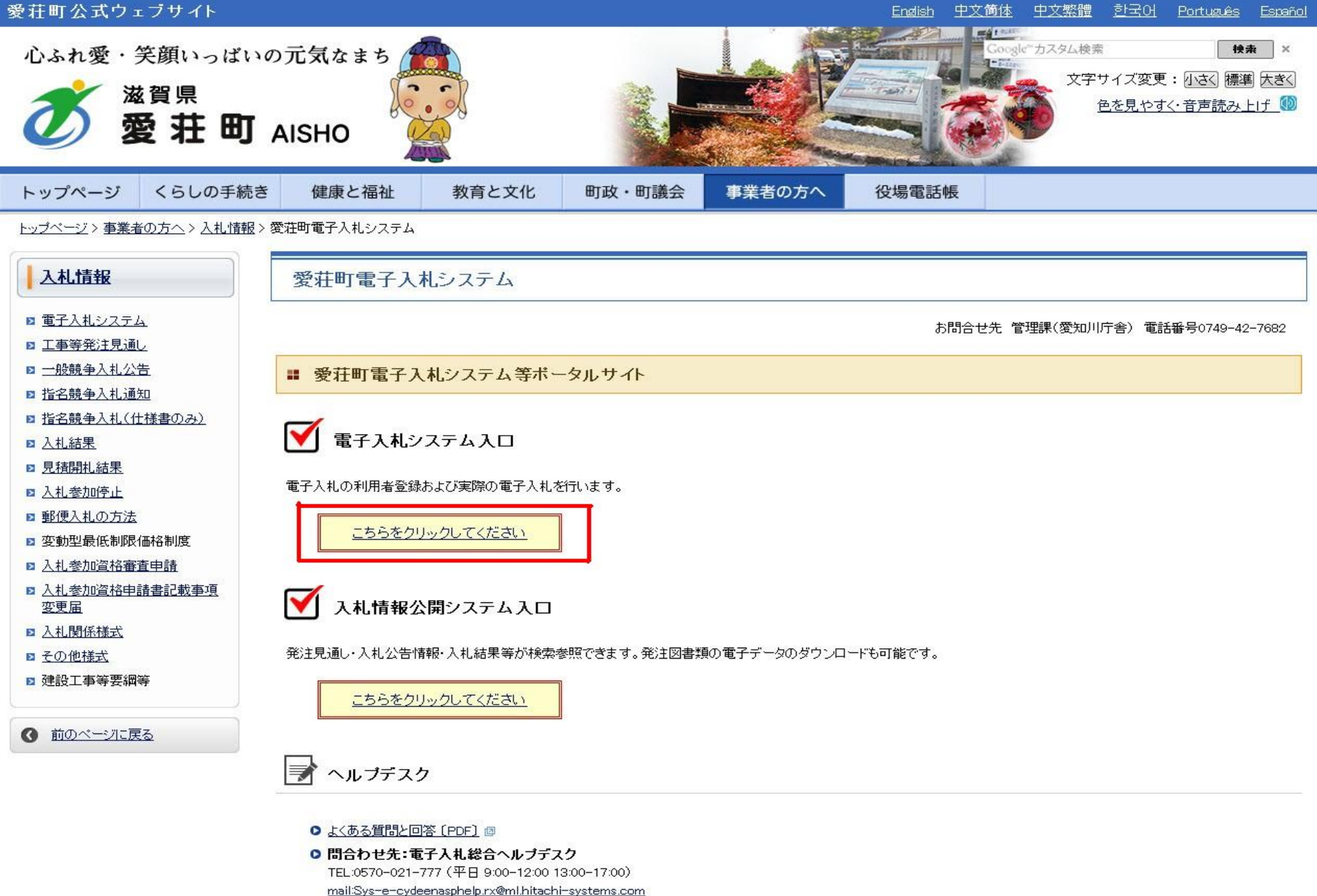

mail.Sys-e-cydeenasphelp.rx@mi.nitachi-systems.com

- お問合せ前には、必ず「よくある質問と回答」をお読みください。
- 入札案件の内容については管理課(TEL 0749-42-7682)までお問合わせください。

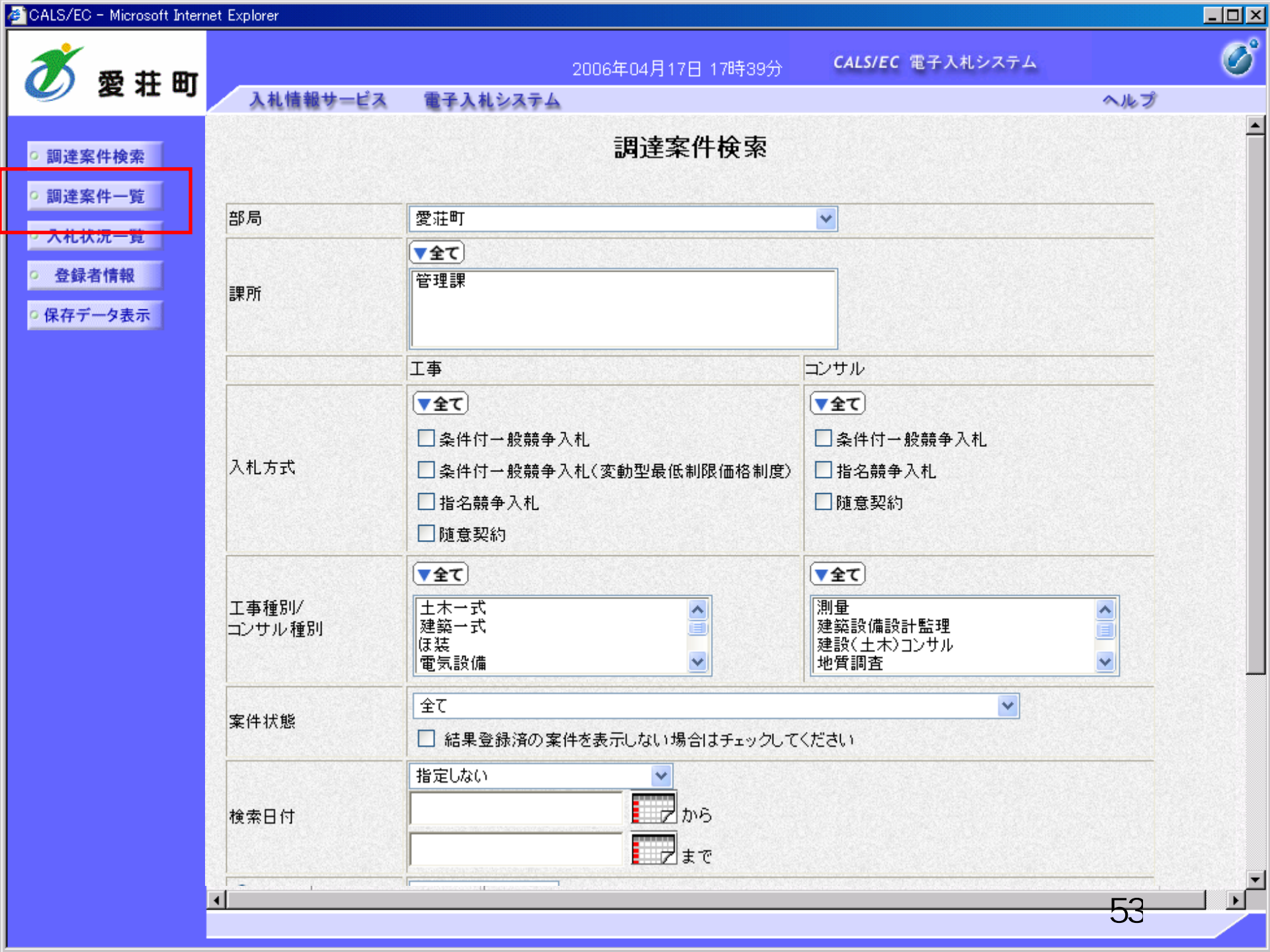

| 🚈 CALS/EC - Microsoft Intern                                                                                          | net Explorer                                        |                                                |                      |                  |               |         |      |           |             |     |                   |       |             |                                        |                                    |
|----------------------------------------------------------------------------------------------------|-----------------------------------------------------|------------------------------------------------|----------------------|------------------|---------------|---------|------|-----------|-------------|-----|-------------------|-------|-------------|----------------------------------------|------------------------------------|
| <b>然</b> 费 共 明                                                                                                    |                                                     |                                                |                      | 2006             | 年04月1         | 17日 16  | 時58分 | C         | ALS/EC      | 電子入 | .札シス <sup>-</sup> | τム    |             |                                        | Ø                                  |
| 월 26 41 백                                                                                                    | 入札情報サービス                                            | 電子入札シ                                          | ステム                  |                  |               |         |      |           |             |     |                   |       | ~)          | レプ                                     |                                    |
| ○調達案件検索                                                                                                    |                                                     |                                                |                      |                  | Ī             | 周達案     | 《件一  | 覧         |             |     |                   |       |             |                                        |                                    |
| <ul> <li>         · 調理業件一見         · 入札状況一覧         · 登録者情報         · 保存データ表示         ·         ·         ·</li></ul> | 部局 総務部<br>企業ID<br>企業住所<br>企業名称<br>氏名<br>案件表示順序 案件番号 | 99910000000<br>東西市中央町<br>新東西建設株:<br>日立 一郎<br>号 | )0051<br>1丁目2<br>式会社 | ?番3号<br>●昇<br>〇降 | 川直            |         |      |           |             |     | 最新                | f更新日間 | 表<br>全<br>( | 示案件:<br>案件数<br>123<br>最新表<br>006.04.11 | 31-32<br>32<br>4 )<br>転<br>7 16:58 |
|                                                                                                    | 調速案件皆報                                              |                                                | 騺<br>参               | ▶参加资<br>加表明書     | 格確認申<br>1/技術資 | 諸/<br>料 |      | 受領<br>提出意 | 객립/<br>방객립송 |     |                   | 技術    | 皇案書         |                                        | 企業                                 |
|                                                                                                    | 番 案件名称 号                                            | 人礼方式                                           | 提出                   | 再提出              | 受付票           | 通知書     | 通知書  | 提出        | 再提出         | 受付票 | 提出                | 再提出   | 受付票         | 通知書                                    | 70X<br>71                          |
|                                                                                                    | 1 <u>●●●●校舎建</u><br>設工事第04170<br>1期                 | 一般競争<br>(標準型)                                  | 表示                   |                  | 表示            | 表示      |      |           |             |     |                   |       |             |                                        | 変更                                 |
|                                                                                                    | 2<br>●●●●校舎建<br>設工事第04170<br>1期                     | 一般競争。                                          | 表示                   |                  | 表示            | 表示      |      |           |             |     |                   |       |             |                                        | 変更                                 |
|                                                                                                    |                                                     |                                                |                      |                  |               |         |      |           |             |     |                   |       | 1           | 表示案件<br>全案件数                           | 31-32<br>32                        |
|                                                                                                    |                                                     |                                                |                      |                  |               |         |      |           |             |     |                   |       |             | 123                                    | 4 🕑                                |
|                                                                                                    |                                                     |                                                |                      |                  |               |         |      |           |             |     |                   |       |             |                                        |                                    |

| Ê | CALS/ | EC - | Microsoft | Internet | Explorer |  |
|---|-------|------|-----------|----------|----------|--|
|---|-------|------|-----------|----------|----------|--|

入札情報サービス

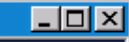

Ø

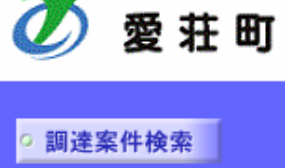

○ 調達案件一覧

○ 入札状況一覧

登録者情報

◎保存データ表示

### 平成18年04月17日

ヘルプ

1

55

#### 競争参加資格確認通知書

| 新東西建設株式会社 | 0000市 |
|-----------|-------|
| 代表取締役 社長  | 課長    |
| 日立 一郎 様   | 日立 太郎 |

2006年04月17日 16時58分

先に申請のあった下記の調達案件に係わる競争参加資格について、下記の通り確認したので、通知します。

記

| 通知書番号     | 999105010020060005200000001 |  |  |  |  |  |
|-----------|-----------------------------|--|--|--|--|--|
| 公告日       | 平成18年01月01日                 |  |  |  |  |  |
| 案件名称      | ●●●●校舎建設工事第041701期          |  |  |  |  |  |
| 入札開始日時    | 平成18年04月17日16時56分           |  |  |  |  |  |
| 入札書提出締切日時 | 平成18年04月17日17時03分           |  |  |  |  |  |
| 内訳書開封予定日時 | 平成18年04月17日17時05分           |  |  |  |  |  |
| 開札予定日時    | 平成18年04月17日17時08分           |  |  |  |  |  |
|           | 有                           |  |  |  |  |  |
| 競争参加資格の有無 | 理由または<br>条件<br>資格を有するため     |  |  |  |  |  |

印刷

電子入札システム

保存

戻る

**CALS/EC** 電子入札システム

# 申請書に不備があり再提出する場合

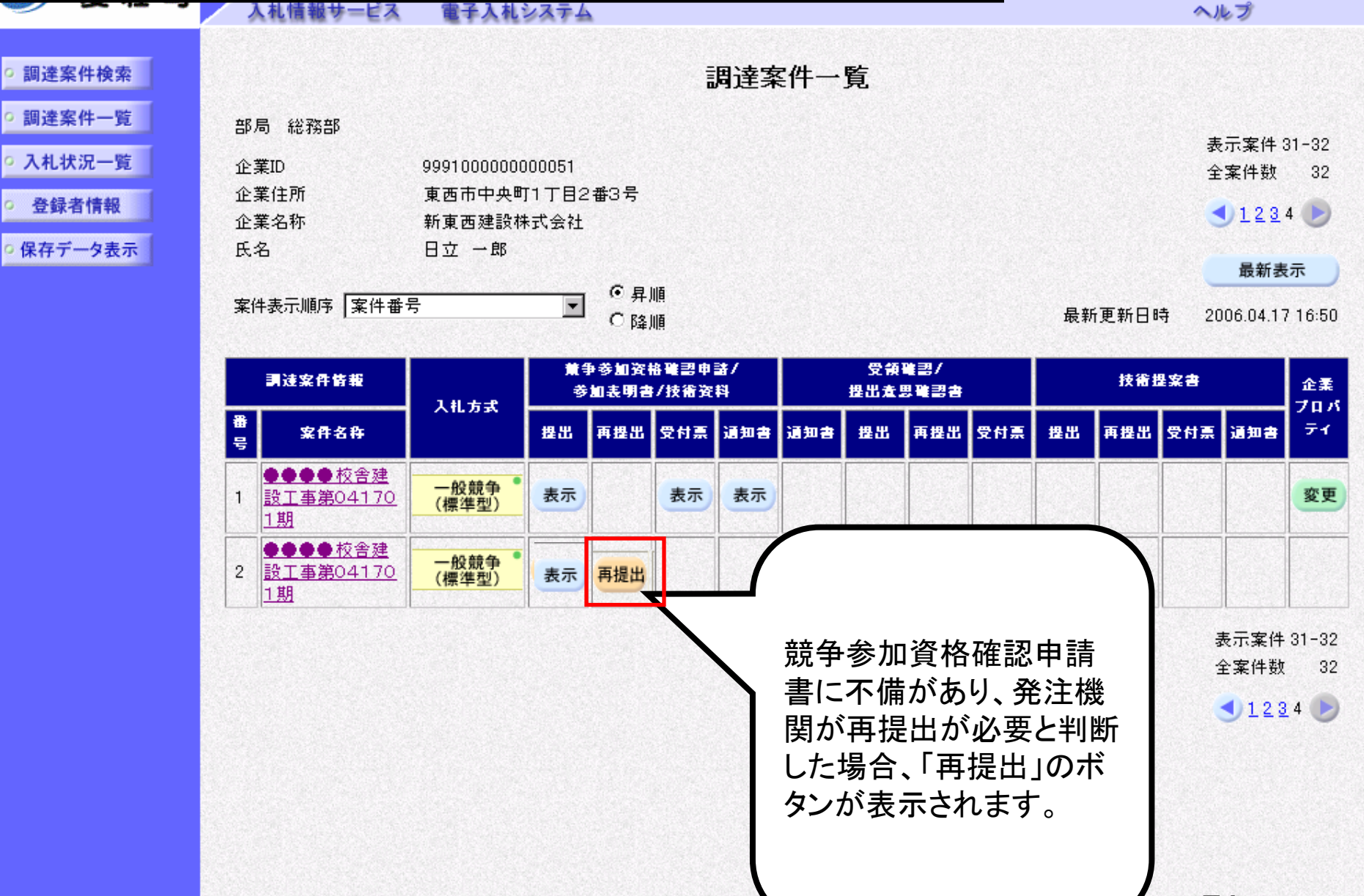

- D ×

Ø

子入札システム

| CALS/EC - Microsoft Interr | net Explorer  |          |                    |                         |             |   |
|----------------------------|---------------|----------|--------------------|-------------------------|-------------|---|
| ****                       |               |          | 2006年04月17日 16時50分 | <b>CALS/EC</b> 電子入札システム |             | Q |
| 🥑 変壮 町                     | 入札情報サービス      | 電子入札システム |                    |                         | ヘルプ         | Г |
|                            |               |          |                    |                         |             |   |
| <ul> <li>調達案件検索</li> </ul> |               |          |                    |                         | 2006年04月17日 |   |
| ○ 調達案件一覧                   |               |          | 競争参加資格確認E          | 申請書                     |             |   |
| 이 김 선생님이 많는                |               |          |                    |                         |             |   |
| • 入礼状沉一覧                   | 0000市<br>■E   |          |                    |                         |             |   |
| <ul> <li>登録者情報</li> </ul>  | 課長<br>日立 大郎 样 |          |                    |                         |             |   |
| 0保存データ表示                   |               |          |                    |                         |             |   |
|                            |               | 下記の調達案件に | 調わる競争参加資格について確認さ   | れたく、書類を添えて申請します。        |             |   |
|                            |               |          | 記                  |                         |             |   |
|                            | 1. 案件番号       | 9991050  | 10020060005        |                         |             |   |
|                            | 2. 案件名称       |          | 校舎建設工事第041701期     |                         |             |   |
|                            | 3. 履行期限       | 2007.03. | 31                 |                         |             |   |
|                            |               |          |                    |                         |             |   |
|                            | (提出者)         |          |                    |                         |             |   |
|                            |               | JV参加 🗖   |                    |                         |             |   |
|                            |               | 企業ID     | 999100000000051    |                         |             |   |
|                            |               | 企業名称     | 新東西建設株式会社          |                         |             |   |
|                            |               | 企業体名称    |                    |                         |             |   |
|                            |               |          | ↓<br>JV参加チェックの場合   | のみ有効                    |             |   |
|                            |               | 企業郵便番    | 号 123-0000         |                         |             |   |
| (                          |               | 企業住所     | 東西市中央町1丁目24        | ∰3号                     |             |   |
|                            |               | 役職名      | 代表取締役 社長           |                         |             |   |
| 再提出の                       | 操作は、提出時       | 氏名       | 日立 一郎              |                         |             |   |
| と同じです                      |               | 代表電話番    | 号 044-812-73581    |                         |             |   |
|                            | U             | 代表FAX番舞  | 号 044-812-86811    |                         |             |   |
|                            |               | 部署名      | 社長室                |                         |             |   |
|                            |               |          | Larx               |                         | E7          |   |
|                            |               |          |                    |                         | 37          |   |

🖉 CALS/EC - Microsoft Internet Explorer

| CALS/EC                                                        | 0 - Microsoft             | Interr | net Explorer |                                                                                                    |                                                                                                    |                                  |     | _ 🗆 × |
|----------------------------------------------------------------|---------------------------|--------|--------------|----------------------------------------------------------------------------------------------------|----------------------------------------------------------------------------------------------------|----------------------------------|-----|-------|
| X                                                              | 岛 井                       |        |              | 2006年                                                                                                    | 04月17日 16時50分                                                                                                    | <b>CALS/EC</b> 電子入札システム          |     | Ø     |
|                                                                | 爱壮                        | ۳J     | 入札情報サービス     | 電子入札システム                                                                                                    |                                                                                                    |                                  | ヘルプ |       |
| <ul> <li>         ・調達第         ・         ・         ・</li></ul> | 案件検索 案件一覧 犬況一覧 ★者情報 ★一夕表示 |        |              | 企業郵便番号<br>企業住所<br>役職名<br>氏名<br>代表電話番号<br>代表FAX番号<br>部署名<br>商号(連絡先名称)<br>連絡先氏名<br>連絡先住所<br>連絡先在新<br>連絡先E-Mail | JV参加チェックの場合<br>123-0000<br>東西市中央町1丁目24<br>代表取締役 社長<br>日立 一郎<br>044-812-73581<br>044-812-86811<br>社長室<br>国立 三郎<br>川崎市高津区二子<br>044-812-73581<br>ecydeenasp01@hitach | <b>(のみ有効</b><br>番3号<br>ijoho.com |     |       |
|                                                                |                           |        |              | 添付資料<br>※ 添付資料の送付可能サイ<br>ファイルの選択は1行毎日<br>尚、添付ファイルは、ウィ<br>提出内容                                                | 添付資料追加<br>削除<br>イズは 2MB以内 です。<br>こ行って下さい。<br>ルスチェックを最新版のチ<br>確認                                                                                                   | 参照<br>デェックデータで行って下さい。<br>戻る      |     |       |
|                                                                |                           |        |              |                                                                                                    |                                                                                                    |                                  | 58  |       |

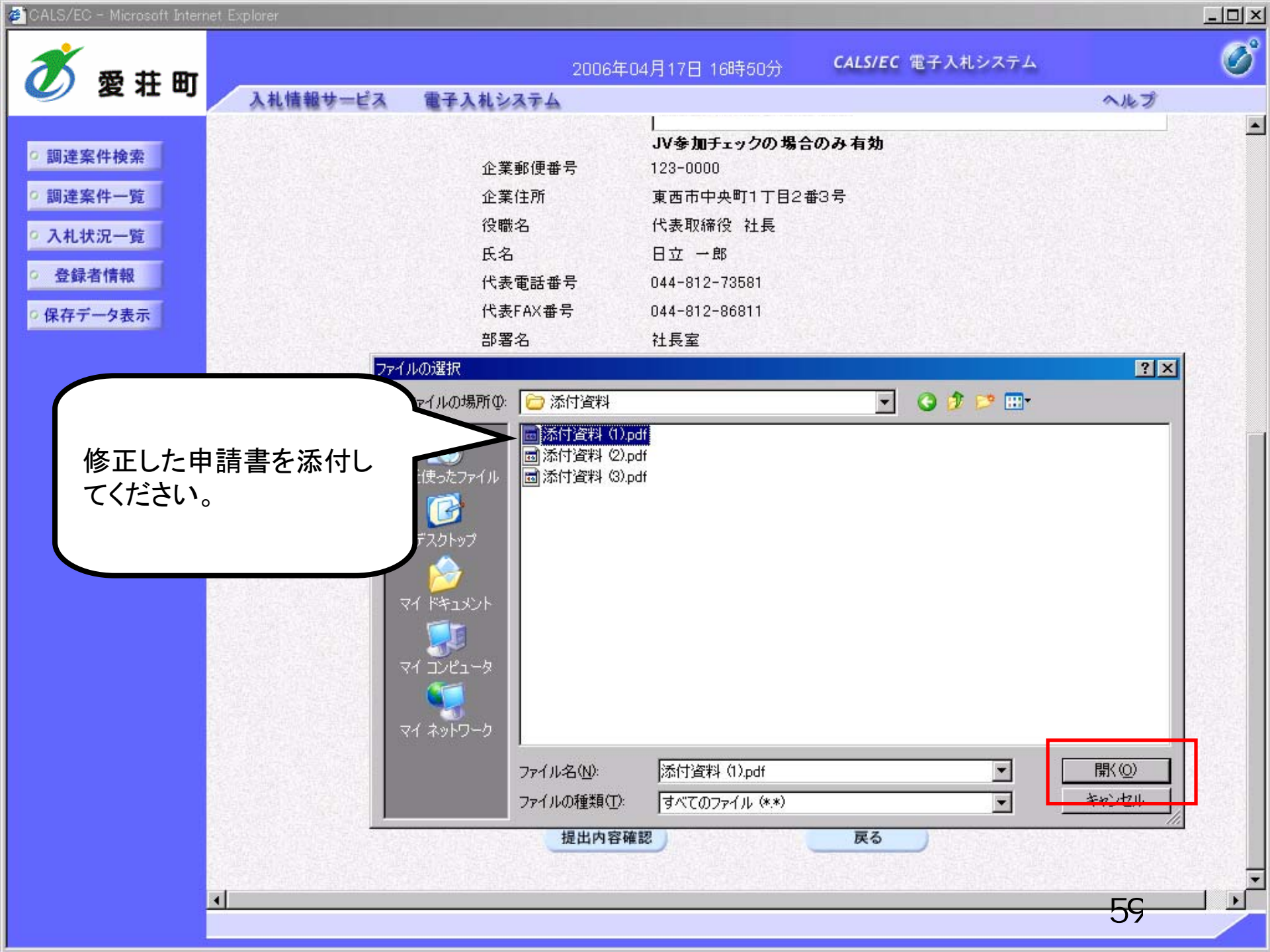

😹 CALS/EC - Microsoft Internet Explorer

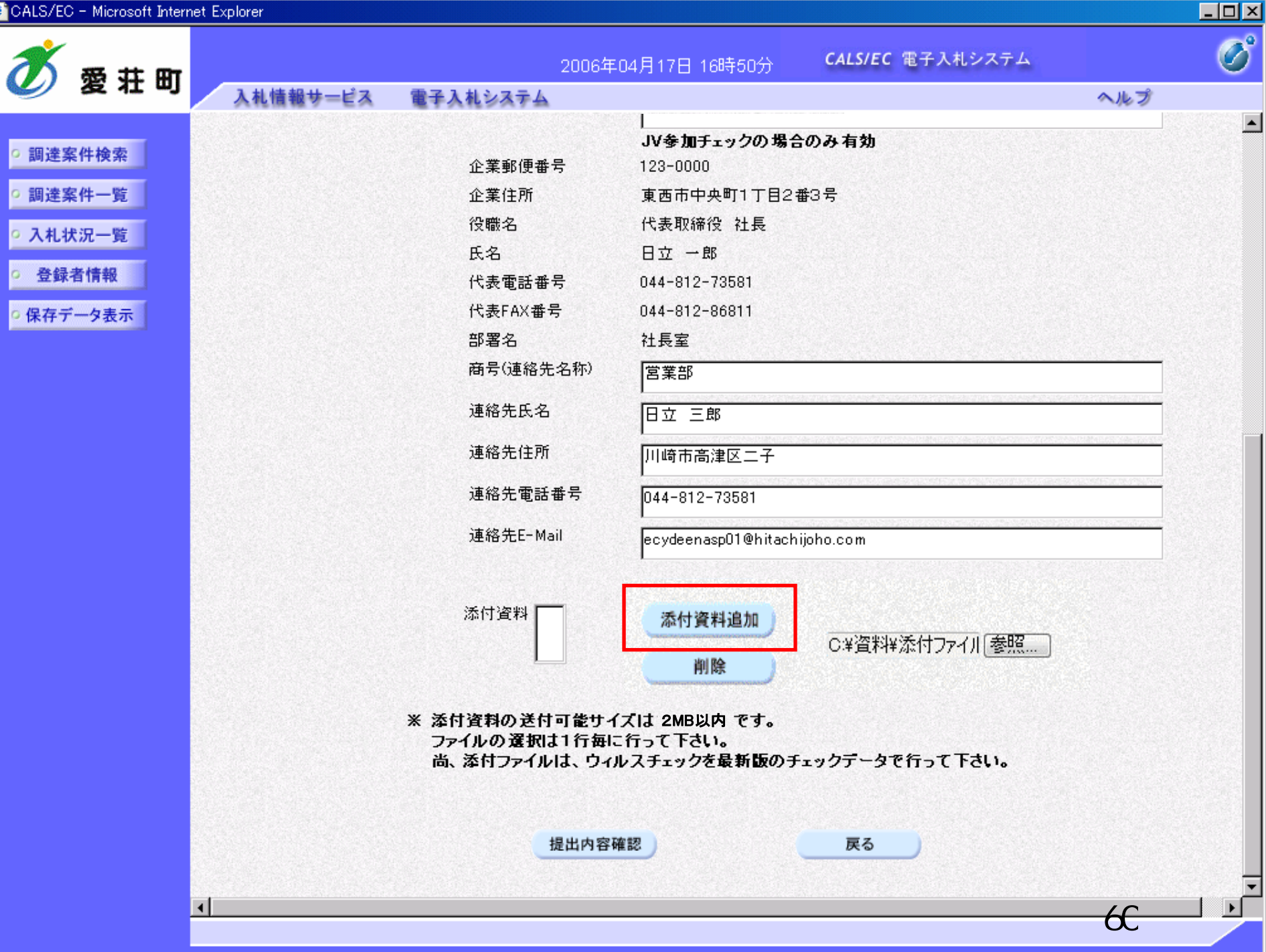

🖉 CALS/EC – Microsoft Internet Explorer

| Set edit       Set edit       Set edit       Set edit       Set edit         Set edit       Set edit       Set                                                                                                    | ) – Microsoft Intern | et Explorer |                             |                                                                                      | _ |
|----------------------------------------------------------------------------------------------------|----------------------|-------------|-----------------------------|--------------------------------------------------------------------------------------|---|
| 変化的         入机機械サービス 電子入札シスチム         ヘルグ           案件換案<br>案件 短<br>次元 短<br>法常件 短<br>次元 短<br>法常 4 匹<br>方 一 5 云         ① 本服 便 冊 号<br>① 空 短 冊 局<br>② 金 値 印<br>② 金 値 印<br>③ 金 値 四<br>○ 一 章<br>③ 金 値 四<br>○ 一 章<br>③ 二 章<br>③ 二 章<br>④ 二 章<br>③ 二 章<br>④ 二 章<br>③ 二 章<br>③ 二 章<br>④ 二 章<br>③ 二 章<br>④ 二 章<br>③ 二 章<br>④ 二 章<br>④ 二<br>④ 二 章<br>④ 二 章<br>④ 二 章<br>④ 二 章<br>④ 二 章<br>④ 二 章<br>④ 二 章<br>④ 二<br>④ 二 章<br>④ 二<br>④ 二 章<br>④ 二<br>④ 二 章<br>④ 二 章<br>④ 二 章<br>④ 二 章<br>④ 二 章<br>④ 二 章<br>④ 二 章<br>④ 二 章<br>④ 二 章<br>④ 二 章<br>④ 二 章<br>④ 二 章<br>④ 二 章<br>⑤ 二 ④ □ 二 章<br>④ 二 章<br>⑤ □ 二 章<br>⑤ □ 二 ⑤ □ 二<br>④ □ 二 章<br>⑤ □ 二 章<br>⑤ □ 二 ⑤ □ 二 ⑤ □ 二 ⑤ □ 二 章<br>④ □ 二 章<br>⑤ □ 二 章<br>⑤ □ 二 ⑤ □ 二 ① □ 二 ⑤ □ 二 章<br>④ □ 二 章<br>⑤ □ 二 章<br>④ □ 二 章<br>⑤ □ 二 ① □ □ □ 二 ⑤ □ 二 章<br>⑤ □ □ □ □ □ □ □ □ □ □ □ ○<br>○ ① □ □ □ □ □ □ □ □ □ □ □ □ □ □ □ □ □ □ | 177. +++ ma          |             | 20                          | 006年04月17日 16時50分 CALS/EC 電子入札システム                                                   |   |
| S41検索       少な加子シックの場合のみ有効         条件・第       企業郵便番号       123-0000         水果住所       東西市中央町11日2番3号         没概名       代表取線役 社長         氏名       日立 一部         代表電話番号       044-812-73581         「「「「「「」」」」」」」       「「」」」         「「」」」」       「「」」」         「「」」」」       「「」」」         「「」」」」       「「」」」」         「「」」」」       「「」」」」         「「」」」」       「」」」」         「「」」」」       「」」」         「「」」」」       「」」」         「「」」」」       「」」」」         「「」」」」       「」」」」         「「」」」」       「」」」」         「「」」」」       「」」」         「「」」」」       「」」」         「「」」」」       「」」」         「「」」」」       「」」」         「「」」」       「」」」         「」」」       「」」」         「」」」       「」」」         「」」」       「」」」         「」」       「」」」         「」」       「」」」         「」」」       「」」」         「」」」       「」」」         「」」」       「」」」         「」」」       「」」」         「」」」       「」」」         「」」                                                                                                    | 窗 壮 町                | 入札情報サービス    | 電子入札システム                    | ヘルプ                                                                                  |   |
| 条件快発     企業部便番号     123-0000       条件一覧     企業部便番号     123-0000       条件一覧     企業部     馬市中央町11日243号       技術     民名     日立 一部       経情報     代表     日立 一部       体表電話番号     044-812-73581       オーク表示     代表電話本合約       御客名     社長室       商号(道絡先名称)     富家部       連絡先任系     日立 三部       連絡先任Mail     604-812-73581       連絡先任Mail     104-812-73581       連絡先任Mail     104-812-73581       連絡先任Mail     104-812-73581       連絡先任Mail     60468-820       「日立 三部     1       連絡先任Mail     60468-820       「日立 三部     1       連絡先任Mail     60468-820       「日立 三部     1       連絡先任Mail     60468-820       「日立 三部     1       連絡先任Mail     60468-820       「日立 三部     1       連絡先任Mail     60468-820       「日本 102-73581     1       「金融先生 Mail     60468-820       「日本 102-73581     1       「金融 102-73581     1       「金融 102-73581     1       「金融 102-73581     1       「金融 102-73581     1       「金融 102-73581     1       「金融 102-73581     1       「金融 102-74                                                                                                    |                      |             |                             |                                                                                      |   |
| 加速期度報方     1230000       全葉住所     東西市中央町1丁目2番3号       状況一覧     公案住所       建名     日立 一部       代表電話番号     044-812-73581       アーク表示     代表電話番号       海号(建絡先名称)     宮葉部       連絡先氏名     日立 三部       連絡先任所     川崎市高津区二子       連絡先任所     川崎市高津区二子       連絡先在新     044-812-73581       建格先電話番号     044-812-73581       連絡先生Mail     ●cydeenasp01@hitachijsho.com       ※竹選料     (※留料半添付ファイル01.txt       一般     一般       ・     ※竹資料の送付可告サイズは2 MB以内 です。<br>っケイルの変知は1行毎に行って下さい。<br>尚、添付ファイルは、ウィルスチェックを最新版のチェックデータで行って下さい。                                                                                                    | <b>条件検索</b>          |             | ◇業報/再要早                     | JV参加チェックの場合のみ有効                                                                      |   |
| 第二日     正米比州     第四所外院门目2番35       27月2     没幣名     代表取除役 社長       名     日立 - 応       名     日立 - 応       7月2     代表     日立 - 応       7月2     代表     日立 - 応       7月2     代表     日立 - 応       7月2     代表     日立 - 応       7月2     保市公式     11日2年35       7月2     代表     日立 - 応       7月2     代表     日立 - 応       7月2     「市号(連絡先名称)     「夏東部       連絡先氏名     日立 三郎       連絡先住所     川崎市高津区二子       連絡先電話番号     044-812-73581       連絡先生-Mail     ecydeenasp01@hitachijoho.com       ※ 活付資料     小院       ※     ※       ※     本付資料の送付「平台」、       小院     一変照…                                                                                                    |                      |             | 企業郵便番亏                      |                                                                                      |   |
| 大況一覧     位職名     代表地論法 花枝       名情報     氏名     日立 一郎       代表電話番号     04-812-73581       ご-夕表示     代表「私番号       日立     三部       道絡先氏名     日立 三郎       道絡先住所     川崎市高津区二子       道絡先任所     川崎市高津区二子       道絡先任所     川崎市高津区二子       道絡先任所     川崎市高津区二子       道絡先任     日立       三名     日本       道名先王-Mail     ecydeenasp01@hitachijsho.com       ※竹資料     (二学資料¥茶付ファイル01.txt       小除     「愛照                                                                                                    | 新十一覧                 |             | 企業11日所                      | 東西市中央町11日2番3ち                                                                        |   |
| 広名     日立一郎       代表電話番号     044-812-73581       ・・ク表示     代表下AX番号     044-812-86811       部署名     社長室       市号(建絡先名称)     営業部       連絡先氏名     日立三郎       連絡先住所     川崎市高津区二子       連絡先を電話番号     044-812-73581       連絡先電話番号     044-812-73581       連絡先を電話番号     044-812-73581       連絡先を「Mail     ecydeenasp01@hitachijoho.com       ※付資料     ・・・・・・・・・・・・・・・・・・・・・・・・・・・・・・・・・・・・                                                                                                    | 代況一覧                 |             | 役職名                         | 代表取締役 社長                                                                             |   |
| 中日本     代表電話番号     044-012-73581       一ク表示     代表電話番号     044-012-86811       部署名     社長室       商号(連絡先名称)     営業部       連絡先氏名     日立 三郎       連絡先住所     川崎市高津区二子       連絡先生-Mail     ecydeenasp01@hitachijcho.com       添付資料     〇:半資末1半添付ファイル01.txt     添付資料通加       ●     ●       ●     ●       ●     ●       ●     ●       ●     ●       ●     ●       ●     ●       ●     ●       ●     ●       ●     ●       ●     ●       ●     ●       ●     ●       ●     ●       ●     ●       ●     ●       ●     ●       ●     ●       ●     ●       ●     ●       ●     ●       ●     ●       ●     ●       ●     ●       ●     ●       ●     ●       ●     ●       ●     ●       ●     ●       ●     ●       ●       ●       ●       ●       ● <t< td=""><td>老桔却</td><td></td><td>氏名</td><td>日立一郎</td><td></td></t<>                                                                                                    | 老桔却                  |             | 氏名                          | 日立一郎                                                                                 |   |
| 一分表示       代表FAX番号       044-812-86811         部署名       社長室         商号(連絡先名称)       宮葉部         連絡先氏名       日立 三郎         連絡先住所       川崎市高津区二子         連絡先電話番号       044-812-73581         連絡先モ-Mail       ecydeenasp01@hitachijoho.com         添付資料       (変短本)         ※行資料       C**資料*※添付ファイル01.txt         解除       (変短本)         ※ 為付資料の送付可能サイズは 2MB以内 です。<br>ファイルの資料は1行毎に行って下さい。<br>尚、添付ファイルは、ウイルスチェックを最新版のチェックデータで行って下さい。                                                                                                    |                      |             | 代表電話番号                      | 044-812-73581                                                                        |   |
| 部署名       社長室         商号(連絡先名称)       富菜部         連絡先氏名       日立三郎         連絡先住所       川崎市高津区二子         連絡先電話番号       044-812-73581         連絡先E-Mail       ecydeenasp01@hitachiijoho.com         添付資料       C*洋資料¥添付ファイル01.txt         削除       一         ※ 茶付資料の送付可巻サイズは 2MB以内 です。<br>ファイルの変択は1行毎に行って下さい。<br>尚、添付ファイルは、ウィルスチェックを最新版のチェックデータで行って下さい。                                                                                                    | ータ表示                 |             | 代表FAX番号                     | 044-812-86811                                                                        |   |
| 商号(連絡先名称)       官業部         連絡先氏名       日立 三郎         連絡先住所       川崎市高津区二子         連絡先電話番号       044-812-73581         連絡先E-Mail       ecydeenasp01@hitachijoho.com         添付資料       C:¥資料料*添付ファイル01.txt         小除       小除         ※ 添付資料の送付可能サイズは 2MB以内 です。<br>ファイルの変択は1行毎に行って下さい。<br>尚、添付ファイルは、ウィルスチェックを最新版のチェックデータで行って下さい。                                                                                                    |                      |             | 部署名                         | 社長室                                                                                  |   |
| 連絡先氏名       日立 三郎         連絡先住所       川崎市高津区二子         連絡先電話番号       044-812-73581         連絡先モ-Mail       ecydeenasp01@hitachijoho.com         添付資料       C:¥資料¥添付ファイル01.txt         小除       小除         ※行資料》       * 添付資料の送付可能サイズは 2MB以内 です。<br>ファイルの選択は1行毎に行って下さい。<br>尚、添付ファイルは、ウィルスチェックを最新版のチェックデータで行って下さい。                                                                                                    |                      |             | 商号(連絡先名称)                   | 営業部 営業部                                                                              |   |
| 連絡先住所       川崎市高津区二子         連絡先電話番号       D44-812-73581         連絡先E-Mail       ecydeenasp01@hitachijoho.com         添付資料       C:¥資料料*添付ファイル01.txt         小除       小家付資料の送付可能サイズは 2MB以内 です。<br>ファイルの選択は1行毎に行って下さい。<br>尚、添付ファイルは、ウィルスチェックを最新版のチェックデータで行って下さい。                                                                                                    |                      |             | 連絡先氏名                       | 日立 三郎                                                                                | 1 |
| 連絡先電話番号       D44-812-73581         連絡先E-Mail       ecydeenasp01@hitachijoho.com         添付資料       ○・半資料半添付ファイル01.t×t         小除       「参照…         小除       「参照…         ※ 条付資料の送付可能サイズは 2MB以内 です。<br>ファイルの選択は1行毎に行って下さい。<br>尚、添付ファイルは、ウィルスチェックを最新版のチェックデータで行って下さい。                                                                                                    |                      |             | 連絡先住所                       | 川崎市高津区二子                                                                             | - |
| 連絡先E-Mail     ecydeenasp01@hitachijoho.com       添付資料     C:¥資料料添付ファイル01.txt     添付資料追加       削除     「参照       * 添付資料の送付可能サイズは 2MB以内 です。<br>ファイルの選択は1行毎に行って下さい。<br>尚、添付ファイルは、ウィルスチェックを最新版のチェックデータで行って下さい。                                                                                                    |                      |             | 連絡先電話番号                     | 044-812-73581                                                                        | - |
| 添付資料       C:¥資料¥添付ファイル01.txt       添付資料追加          削除            ※ 添付資料の送付可能サイズは 2MB以内 です。<br>ファイルの選択は1行毎に行って下さい。<br>尚、添付ファイルは、ウィルスチェックを最新版のチェックデータで行って下さい。                                                                                                    |                      |             | 連絡先E-Mail                   | ecydeenasp01@hitachijoho.com                                                         |   |
| ※ 添付資料の送付可能サイズは 2MB以内 です。<br>ファイルの選択は1行毎に行って下さい。<br>尚、添付ファイルは、ウィルスチェックを最新版のチェックデータで行って下さい。                                                                                                    |                      | 添付資料 〇〇字 資料 | ¥添付ファイル01.tx                | t<br>制除                                                                              |   |
| 提出内容確認 戻る                                                                                                    |                      |             | ※ 添付資料の<br>ファイルの通<br>尚、添付ファ | 送付可能サイズは 2MB以内 です。<br>利は1行毎に行って下さい。<br>イルは、ウィルスチェックを最新版のチェックテータで行って下さい。<br>提出内容確認 戻る |   |

| CALS/EC - Microsoft Interr | het Explorer       |                                          |                |                         |             |   |
|----------------------------|--------------------|------------------------------------------|----------------|-------------------------|-------------|---|
| <b>*</b> ###               |                    | 2006年04月                                 | ]17日 16時51分    | <b>CALS/EC</b> 電子入札システム |             | Ø |
| 愛 花 町                      | 入札情報サービス           | 電子入札システム                                 |                |                         | ヘルプ         |   |
|                            |                    |                                          |                |                         |             |   |
| ○ 調達案件検索                   |                    |                                          |                |                         | 2006年04月17日 |   |
| ○ 調達案件一覧                   |                    | 競争者                                      | 参加資格確認         | 申請書                     |             |   |
| <ul> <li>入札状況一覧</li> </ul> | 0000市              |                                          |                |                         |             |   |
|                            | 課長                 |                                          |                |                         |             |   |
| • 登録者情報                    | 日立 太郎 様            |                                          |                |                         |             |   |
| ○ 保存データ表示                  |                    | 下記の調達案件に関わる競争参                           | 加資格について確認さ     | れたく、書類を添えて申請します。        |             |   |
|                            |                    |                                          | IP             |                         |             |   |
|                            | 1 安件兼导             | 000105010020060005                       |                |                         |             |   |
|                            | 「・来け曲ち<br>ク 安供夕称   | 9991030100200000000000000000000000000000 | ,<br>東第041701期 |                         |             |   |
|                            | 2. 案件相称<br>3. 履行期限 | 2007.03.31                               |                |                         |             |   |
|                            |                    |                                          |                |                         |             |   |
|                            | 〈提出者〉              |                                          |                |                         |             |   |
|                            |                    | 企業ID                                     | 999100000000   | 0051                    |             |   |
|                            |                    | 企業名称                                     | 新東西建設株式        | 会社                      |             |   |
|                            |                    | 企業郵便番号                                   | 123-0000       |                         |             |   |
|                            |                    | 企業住所                                     | 東西市中央町1        | 丁目2番3号                  |             |   |
|                            |                    | 役職名                                      | 代表取締役 社        | 長                       |             |   |
|                            |                    | 氏名                                       | 日立 一郎          |                         |             |   |
|                            |                    | 代表電話番号                                   | 044-812-73581  |                         |             |   |
|                            |                    | 代表FAX番号                                  | 044-812-86811  |                         |             |   |
|                            |                    | 部署名                                      | 社長室            |                         |             |   |
|                            |                    | 商号(連絡先名称)                                | 宮業部            |                         |             |   |
|                            |                    | 連絡先氏名                                    | 日立 三郎          |                         |             |   |
|                            |                    | 連絡先住所                                    | 川崎市高津区二        | :7                      |             |   |
|                            |                    | 連絡先電話番号                                  | 044-812-73581  |                         |             |   |
|                            | •                  |                                          |                |                         | 62          |   |
|                            |                    |                                          |                |                         | 02          |   |

| 🖉 CALS/EC - Microsoft Interne | t Explorer                   |                                                                        |                                      |                                                 |     |   |
|-------------------------------|------------------------------|------------------------------------------------------------------------|--------------------------------------|-------------------------------------------------|-----|---|
| <b>*</b> # # #                |                              | 2006年04月                                                               | 月17日 16時51分                          | <b>CALS/EC</b> 電子入札システム                         |     | Ø |
| 🖉 愛壮 町                        | 入札情報サービス 電                   | 子入札システム                                                                |                                      |                                                 | ヘルプ |   |
|                               |                              |                                                                        | 記                                    |                                                 |     |   |
| <ul> <li>調達案件検索</li> </ul>    | 1. 案件番号                      | 999105010020060005                                                     | 5                                    |                                                 |     |   |
| ○ 調達案件一覧                      | 2. 案件名称                      | ●●●●校舎建設工業                                                             | 事第041701期                            |                                                 |     |   |
| • 入札状況一覧                      | 3. 履行期限                      | 2007.03.31                                                             |                                      |                                                 |     |   |
| · 登録者情報                       | (提出者)                        |                                                                        |                                      |                                                 |     |   |
| 0 保友データキテ                     |                              | 企業ID                                                                   | 999100000000                         | 0051                                            |     |   |
| * 体行 / 少衣小                    |                              | 企業名称                                                                   | 新東西建設株式                              | 会社                                              |     |   |
|                               |                              | 企業郵便番号                                                                 | 123-0000                             |                                                 |     |   |
|                               |                              | 企業住所                                                                   | 東西市中央町1                              | 丁目2番3号                                          |     |   |
|                               |                              | 役職名                                                                    | 代表取締役 社                              | <b>長</b>                                        |     |   |
|                               |                              | 氏名                                                                     | 日立 一郎                                |                                                 |     |   |
|                               |                              | 代表電話番号                                                                 | 044-812-73581                        |                                                 |     |   |
|                               |                              | 代表FAX番号                                                                | 044-812-86811                        |                                                 |     |   |
|                               |                              | 部署名                                                                    | 社長室                                  |                                                 |     |   |
|                               |                              | 商号(連絡先名称)                                                              | 宮業部                                  |                                                 |     |   |
|                               |                              | 連絡先氏名                                                                  | 日立 三郎                                |                                                 |     |   |
|                               |                              | 連絡先住所                                                                  | 川崎市高津区二                              | : <del>7</del>                                  |     |   |
|                               |                              | 連絡先電話番号                                                                | 044-812-73581                        |                                                 |     |   |
|                               |                              | 連絡先E-Mail                                                              | ecydeenasp01@                        | hitachijoho.com                                 |     |   |
|                               | 添付資料<br>C:¥Docun<br>C:¥Docun | ments and Settings¥Administrat<br>ments and Settings¥Administrat<br>印刷 | or¥デスクトップ¥デモ関<br>or¥デスクトップ¥デモ関<br>提出 | 連¥添付資料¥添付資料 (1).pdf<br>連¥添付資料¥添付資料<br><b>戻る</b> | 表示  |   |
|                               | 1                            |                                                                        |                                      |                                                 | 00  |   |

63

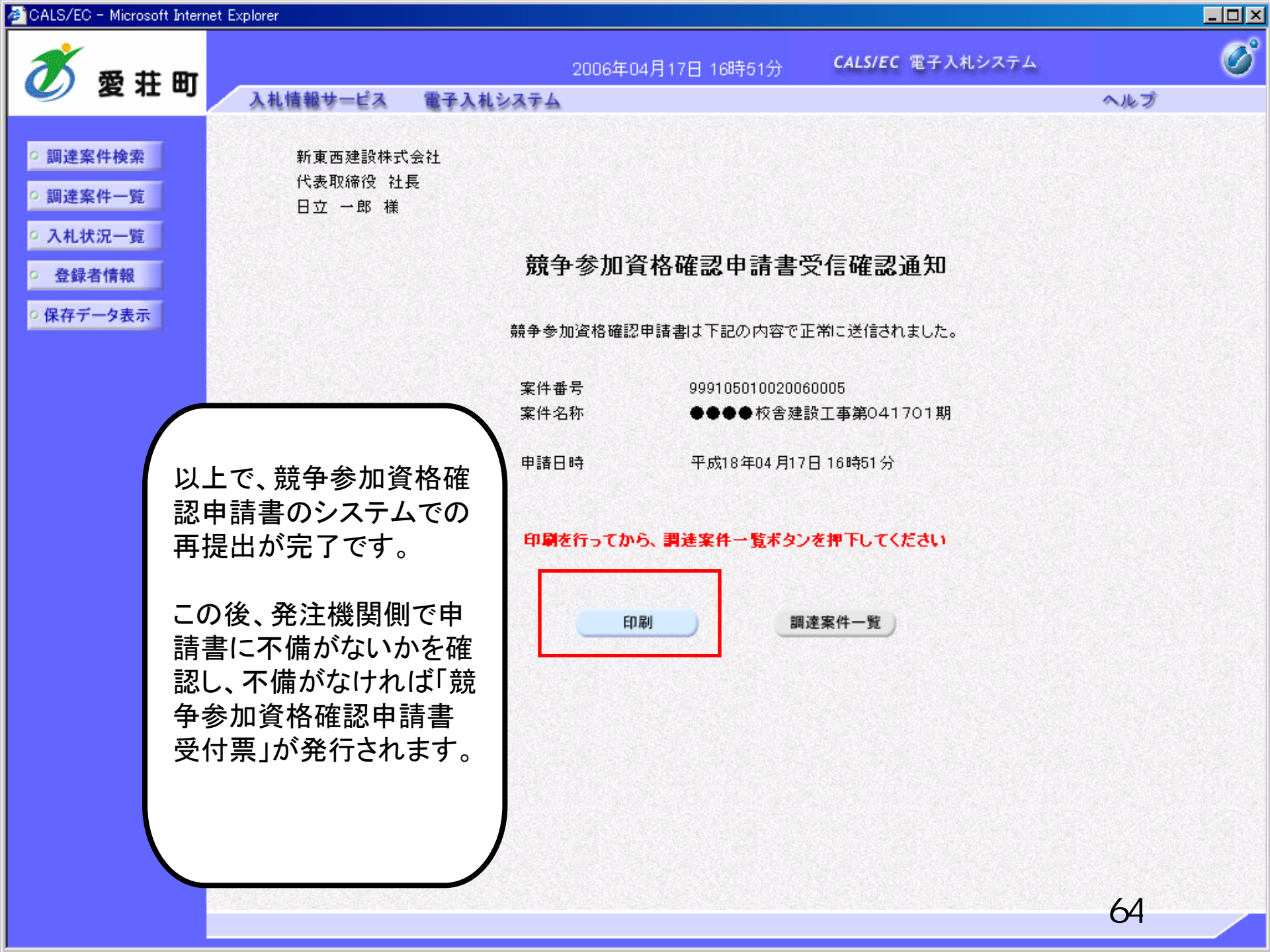

# 条件付一般競争入札 業務フロー

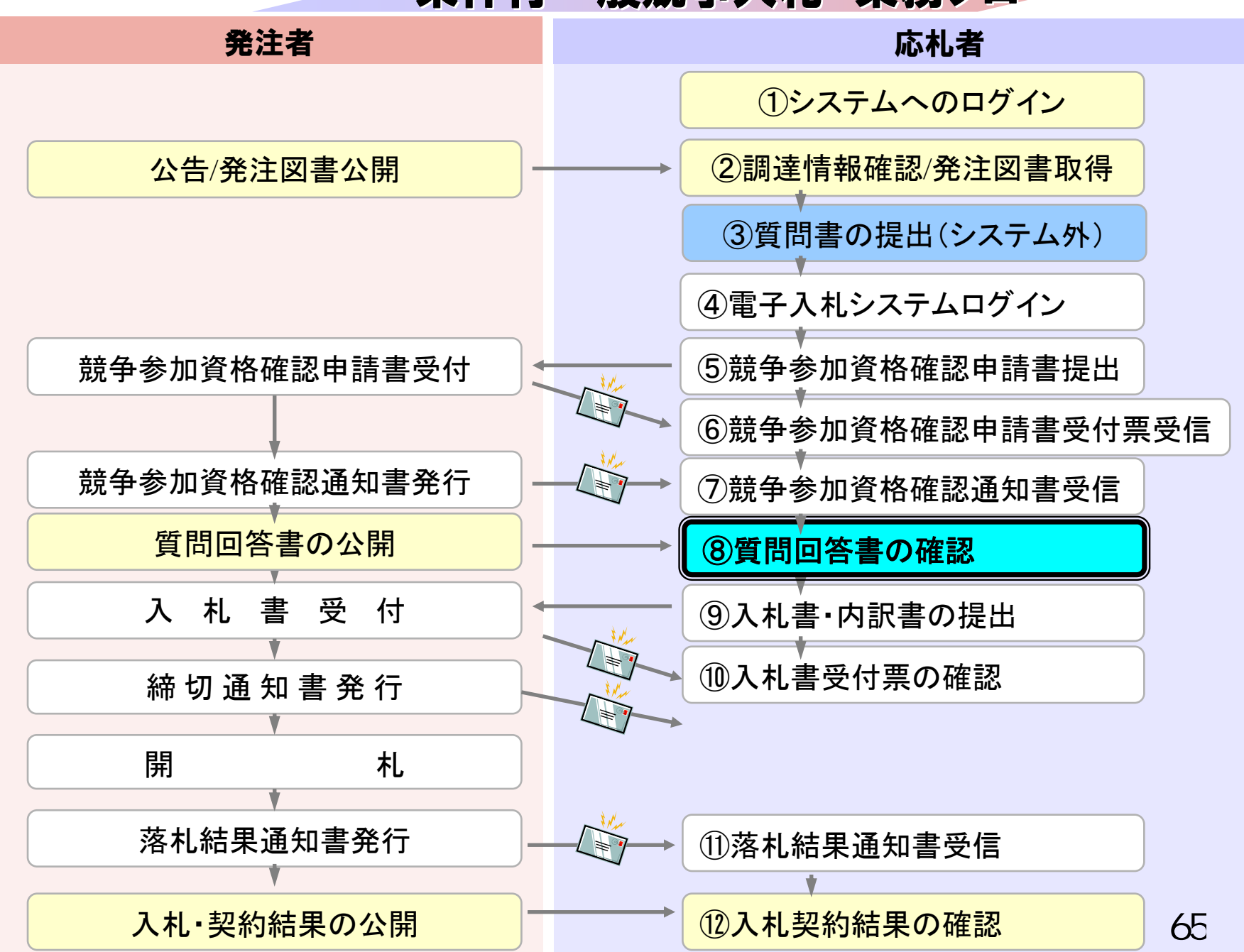

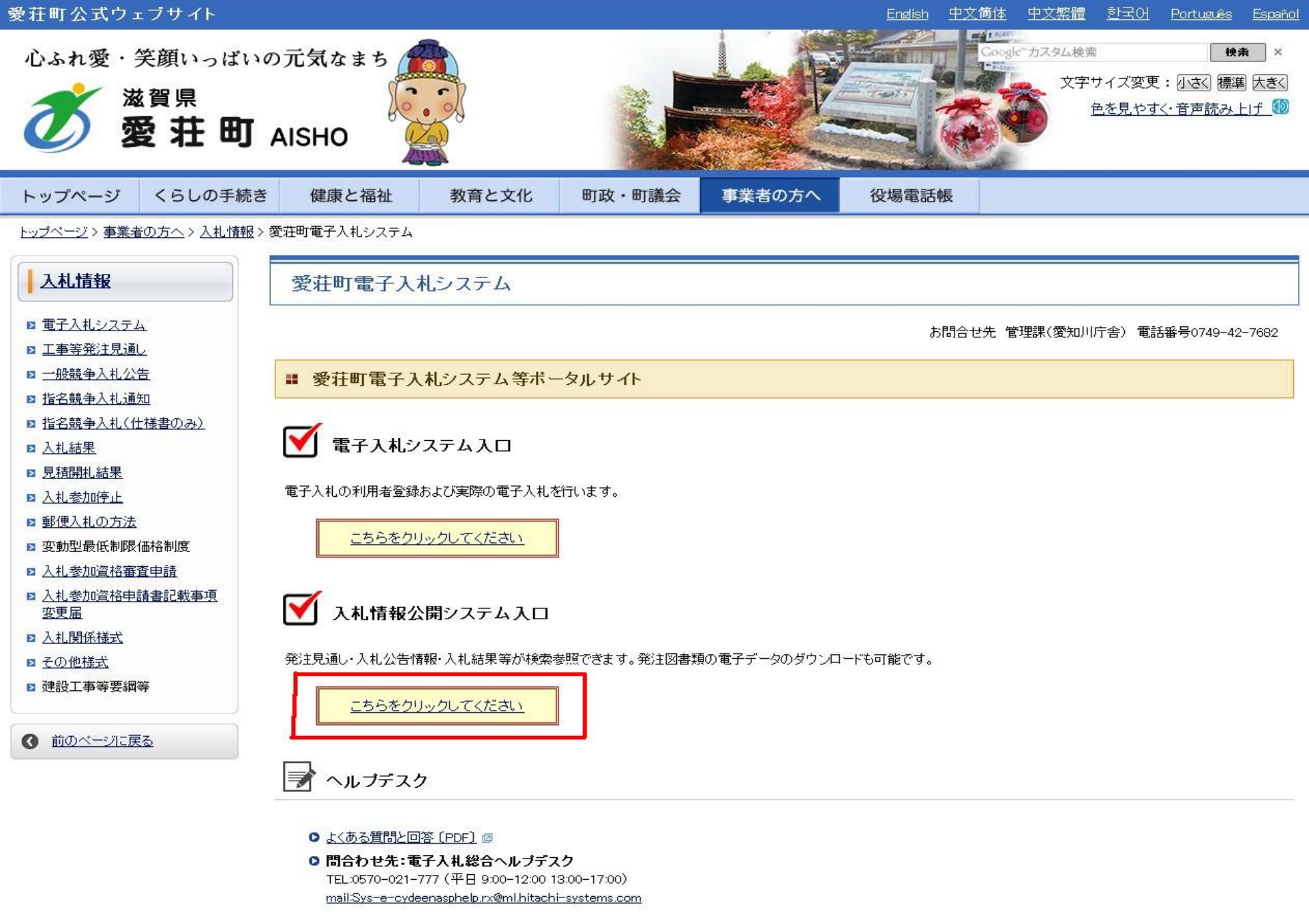

• お問合せ前には、必ず「よくある質問と回答」をお読みください。

• 入札案件の内容については管理課(TEL 0749-42-7682)までお問合わせください。

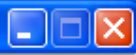

## 入札情報公開サービス

・ご覧になりたい調達機関を指定し、入札情報を参照する業務区分を選択して下さい。

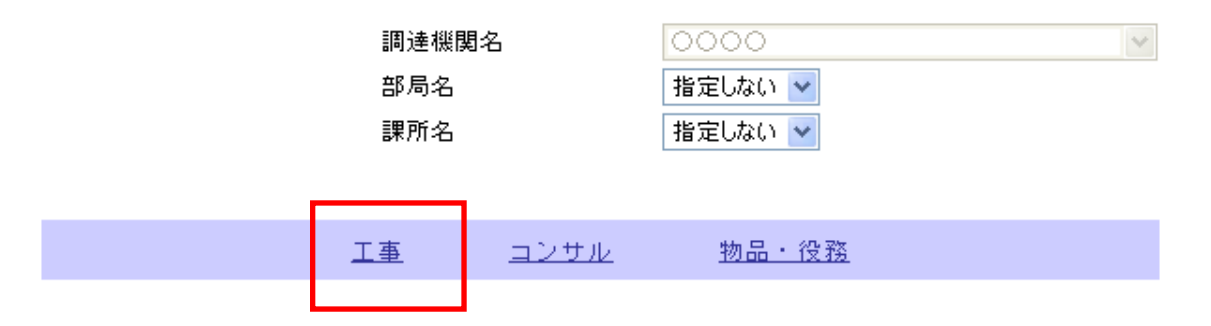

※以下のボタンからログインすると、発注図書の差替えが発生した際にメール通知するか選択することができます。

※入札情報公開システムユーザを登録されていない方は、以下のボタンから入札情報公開システムユーザを 新規作成することができます。

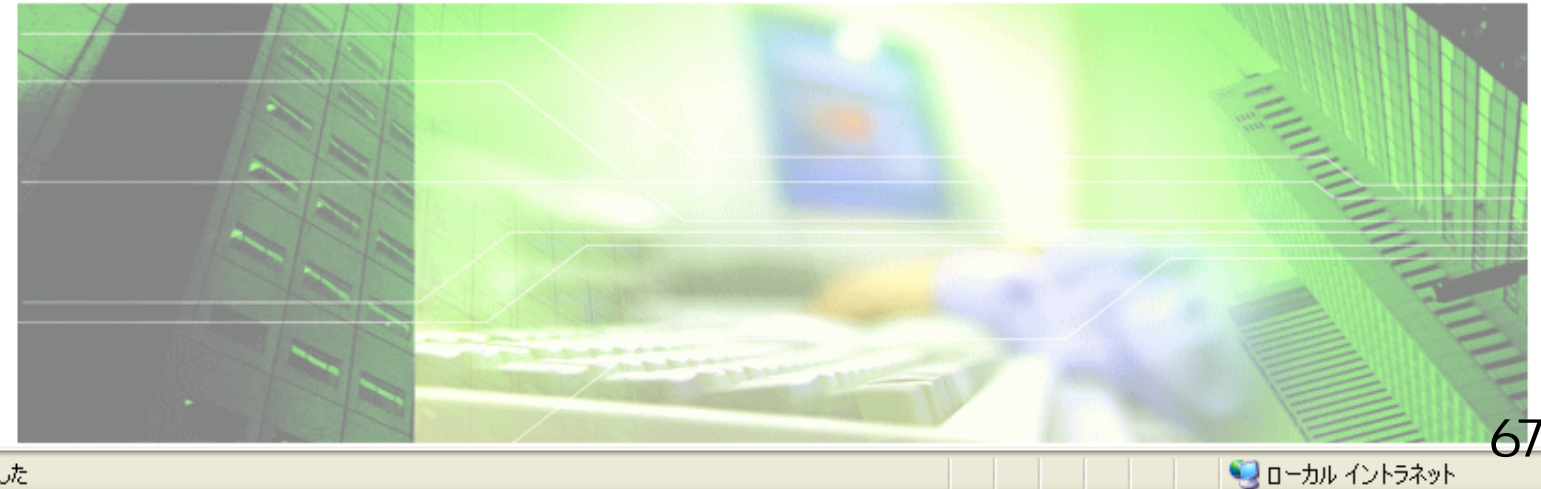

ページが表示されました

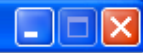

ឡ ローカル イントラネット

🕄 100% 🛛 👻

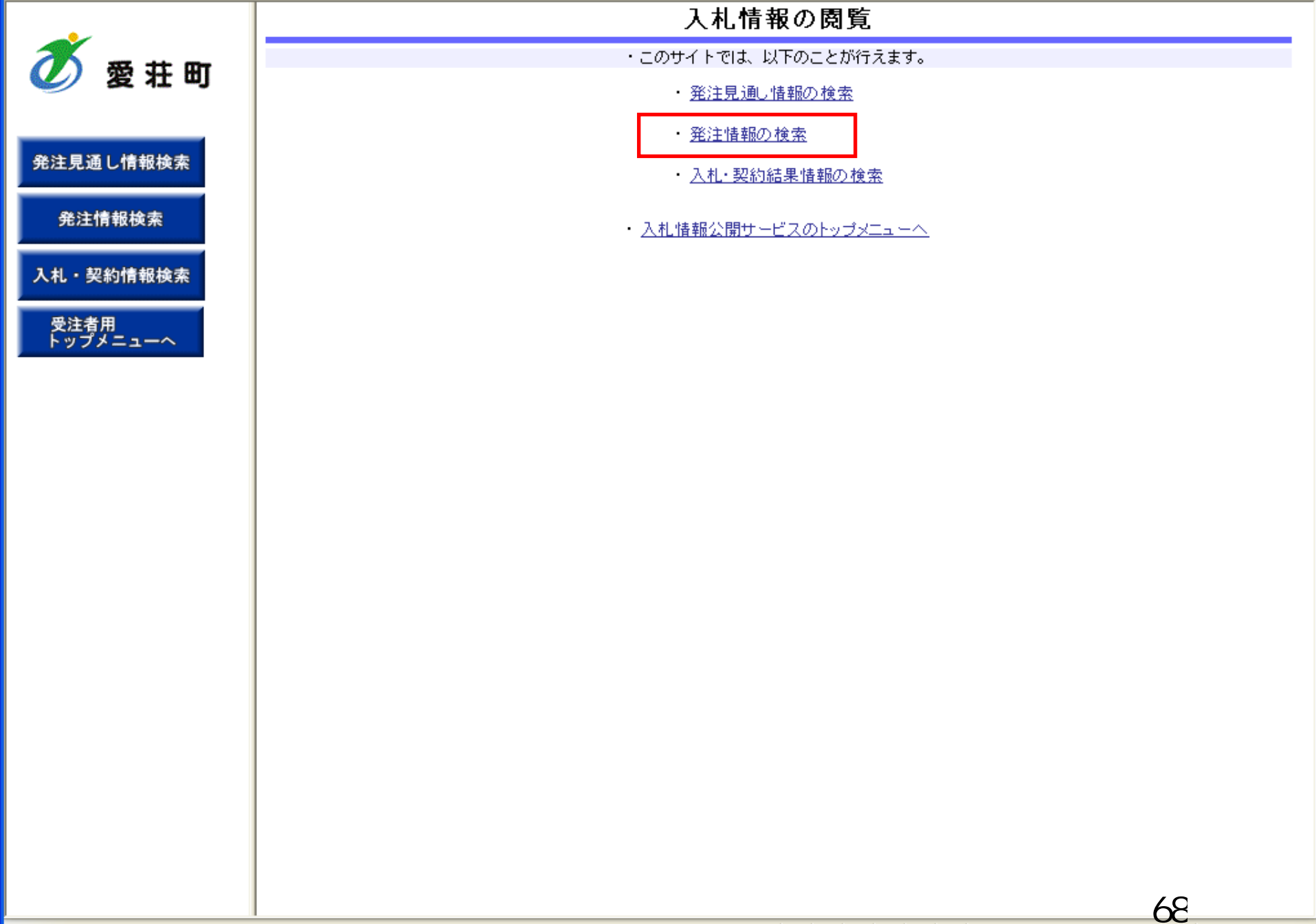

## 発注情報検索

|                  | 元/工 旧 报 1大 本                |                    |     |         |          |        |  |  |  |  |  |
|------------------|-----------------------------|--------------------|-----|---------|----------|--------|--|--|--|--|--|
| 🕖 愛荘町            |                             |                    |     |         |          | 検索 クリア |  |  |  |  |  |
|                  | 年度                          | 指定しない 🗸            |     | バスワード制限 | 指定しない 🖌  |        |  |  |  |  |  |
|                  | 入札方式                        | 指定しない              | ~   | 案件区分    | 指定しない 🖌  |        |  |  |  |  |  |
| 発注見通し情報検索        | 工種                          | 指定しない              |     |         |          |        |  |  |  |  |  |
|                  | 工事名                         |                    |     |         | を含む      |        |  |  |  |  |  |
| 発注情報検索           | 契約管理番号                      |                    | を含む | 工事場所    |          | 초움む    |  |  |  |  |  |
|                  | 地区要件                        | 指定しない              |     |         | ~        |        |  |  |  |  |  |
| 入札・契約情報検索        | 日付                          | 更新日 🗸 🎦 ~          |     |         |          |        |  |  |  |  |  |
|                  | 表示順                         | 更新日 💙 の 降順 🌱       |     | 表示件数    | 10 🔽 件ごと |        |  |  |  |  |  |
| 受注者用<br>トップメニューへ | <ul> <li>公告情報を参照</li> </ul> | 照するには、工事名をクリックします。 | >   |         |          |        |  |  |  |  |  |
|                  |                             |                    |     |         |          |        |  |  |  |  |  |

| 公開日 工事名 不能是在 入札方式 工種 工事場所 開札日 課所名 |
|-----------------------------------|
|-----------------------------------|

🗸 信頼済みサイト

**69** ∢₁ • € 100% •

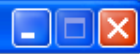

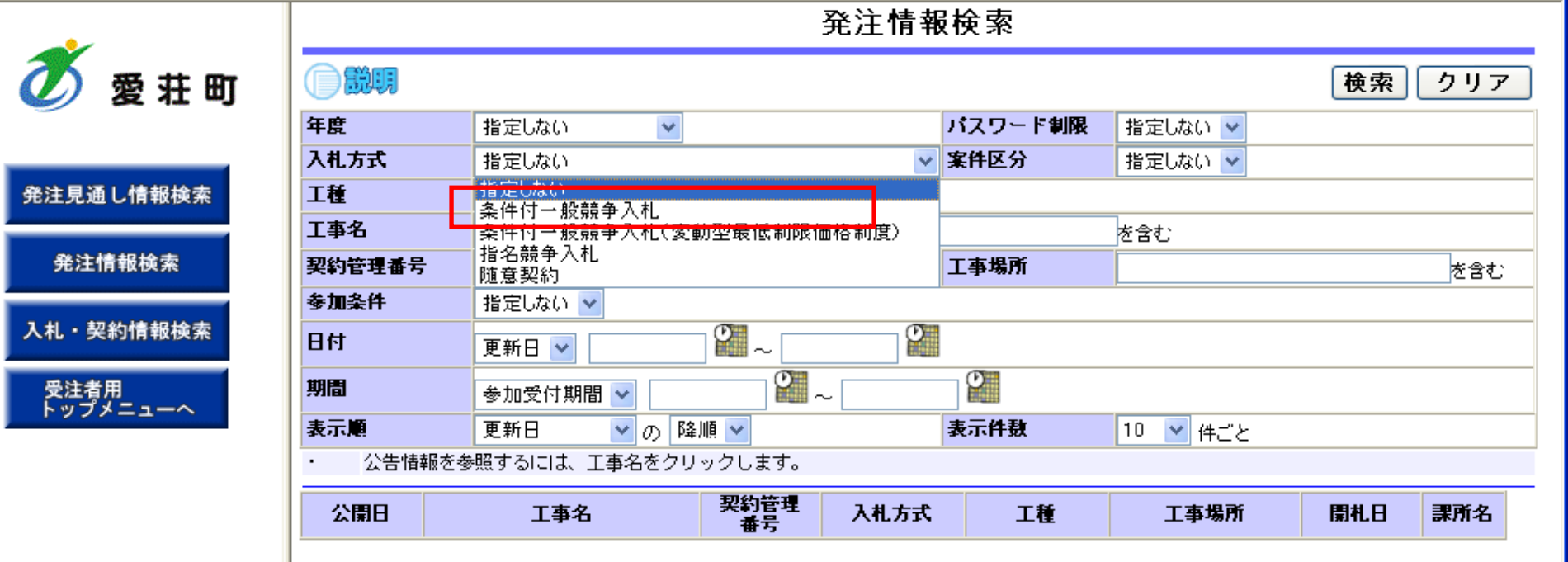

📢 ローカル イントラネット

### 発注情報検索

|        | 50)± (1)      | IK DO H |         |       |
|--------|---------------|---------|---------|-------|
|        |               |         |         | 検索クリア |
| 年度     | 指定しない 👻       | バスワード制限 | 指定しない 🔽 |       |
| 入札方式   | 条件付一般競争入札 🛛 👻 | 案件区分    | 指定しない 🔽 |       |
| 工種     | 指定しない         |         |         |       |
| 工事名    |               |         | を含む     |       |
| 契約管理番号 | を含む           | 工事場所    |         | 초음む   |
| 地区要件   | 指定しない         |         | *       |       |
| 日付     | 更新日 🗸 🛛 🖉 ~   | 0       |         |       |

トップメニューへ

愛荘町

発注見通し情報検索

Ø

| 発注情報検索    | 契約管理番号                      | L  |
|-----------|-----------------------------|----|
|           | 地区要件                        | E  |
| 、札・契約情報検索 | 日付                          | F  |
|           | 表示順                         | [  |
| 受注者用      | <ul> <li>小生情報を参問</li> </ul> | 27 |

| 地区要件                                         | 指定しない                         |            |      | ✓  |          |     |     |  |  |  |
|----------------------------------------------|-------------------------------|------------|------|----|----------|-----|-----|--|--|--|
| 日付                                           | 更新日 🔽                         | 2~         |      |    |          |     |     |  |  |  |
| 表示順                                          | 正新日 ♥の降順♥     「     なっ     作数 |            |      |    | 10 💙 件ごと |     |     |  |  |  |
| <ul> <li>公告情報を参照するには、工事名をクリックします。</li> </ul> |                               |            |      |    |          |     |     |  |  |  |
| 公開日                                          | 工事名                           | 契約管理<br>番号 | 入札方式 | 工種 | 工事場所     | 開札日 | 課所名 |  |  |  |

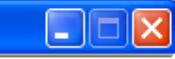

愛荘町

発注見通し情報検索

発注情報検索

入札・契約情報検索

受注者用 トップメニューへ

| 第二十二十二十二十二十二十二十二十二十二十二十二十二十二十二十二十二十二十二十 |       |              |            |             |               |       |              |     |         |  |
|-----------------------------------------|-------|--------------|------------|-------------|---------------|-------|--------------|-----|---------|--|
|                                         |       |              |            |             |               |       |              | 検索  | クリア     |  |
| 年度                                      |       | 指定しない 🛛 🖌 🖌  |            |             | パス!           | フード制限 | 指定しない 🔽      |     |         |  |
| 入札方式                                    |       | 条件付一般競争入札    |            | *           | 案件國           | 区分    | 指定しない 🔽      |     |         |  |
| 工種                                      | 指定しない |              |            |             |               |       |              |     |         |  |
| 工事名                                     |       |              |            |             |               |       | を含む          |     |         |  |
| 契約管理番号                                  |       |              |            | を含む         | 工事物           | 易所    |              |     | を含む     |  |
| 地区要件                                    |       | 指定しない        |            |             |               |       | *            |     |         |  |
| 日付 更新日 🖌 🔛 🖉 ~ 🗌                        |       |              |            |             |               |       |              |     |         |  |
| 表示順                                     |       | 更新日 🔽 の 🖡    | 洚順 🔽       |             | 表示件数 10 🕶 件ごと |       |              |     |         |  |
| <ul> <li>公告情報</li> </ul>                | 報を参照  | するには、工事名をクリ  | ックします。     |             |               |       |              |     |         |  |
| 検索結果一覧                                  | :5件の: | うち1-5件を表示    |            |             |               |       |              |     | (全1ページ) |  |
| 公開日                                     |       | 工事名          | 契約管理<br>番号 | 入札方         | 汚             | 工種    | 工事場所         | 開札日 | 課所名     |  |
| 71177101                                |       | 協会建設工業第6月16日 | DD00060016 | □ . 白几 ☆☆ ♪ | 5 J           |       | 地本11月11日本主文法 |     | 日才 7년 문 |  |

| 工事名                                   | 尖約官理<br>番号                                                                                                    | 入札方式                                                                                                    | 工種                                                                                                    | 工事場所                                                                                                    | 開札日                                                                                                    | 課所名                                                                                                    |
|---------------------------------------|----------------------------------------------------------------------------------------------------|----------------------------------------------------------------------------------------------------|----------------------------------------------------------------------------------------------------|----------------------------------------------------------------------------------------------------|----------------------------------------------------------------------------------------------------|----------------------------------------------------------------------------------------------------|
| ●●●校舎建設 <u>工事第03169</u><br>9 <u>期</u> | DD20060316<br>K099                                                                                                    | ■ 一般競争入<br>札                                                                                                    | 一般土木工事                                                                                                    | 神奈川県川崎市高津<br>区二子4-9-1                                                                                                    | 2006/03/16                                                                                                    | 財政局<br>契約課                                                                                                    |
| ●●●校舎建設 <u>工事第03170</u><br>1 <u>期</u> | DD20060317<br>K010                                                                                                    | ҄҄҄҄ ■ 一般競争入<br>札                                                                                                    | 一般土木工事                                                                                                    | 神奈川県川崎市高津<br>区二子4-9-1                                                                                                    | 2006/03/17                                                                                                    | 財政局<br>契約課                                                                                                    |
| ●●●●校舎建設 <u>工事第041</u><br>701期        | DD20060417<br>C001                                                                                                    | ҄҄҄҄                                                                                                    | 一般土木工事                                                                                                    | 神奈川県川崎市高津<br>区二子4-9-1                                                                                                    | 2006/04/17                                                                                                    | 財政局<br>契約課                                                                                                    |
| ●●●●校舎建設工事第041<br><u>701期</u>         | DD20060417<br>K001                                                                                                    | ҄҄҄҄ ■ 一般競争入<br>札                                                                                                    | 一般土木工事                                                                                                    | 神奈川県川崎市高津<br>区二子4-9-1                                                                                                    | 2006/04/17                                                                                                    | 財政局<br>契約課                                                                                                    |
| ●●●●校舎建設 <u>工事第041</u><br>701期        | DD20060417<br>Q001                                                                                                    | ■ 一般競争入<br>札                                                                                                    | 一般土木工事                                                                                                    | 神奈川県川崎市高津<br>区二子4-9-1                                                                                                    | 2006/04/17                                                                                                    | 財政局<br>契約課                                                                                                    |
|                                       | <b>工事名</b><br>●●●校舎建設工事第03169<br>9期<br>●●●校舎建設工事第03170<br>1期<br>●●●校舎建設工事第041<br>701期<br>●●●校舎建設工事第041<br>701期<br>●●●校舎建設工事第041<br>701期<br>●●●◆校舎建設工事第041<br>701期 | 工事名     类約官理<br>番号       ●●校舎建設工事第03169     DD20060316       9期     DD20060317       ●●校舎建設工事第03170     DD20060317       1期     DD20060317       *001     DD20060417       *001     DD20060417       *011     DD20060417       *011     DD20060417       *011     DD20060417       *011     DD20060417       *011     DD20060417       *001     DD20060417       *001     DD20060417       *001     DD20060417       *001     DD20060417 | 工事名         光約管理<br>番号         入札方式           ●●●校舎建設工事第03169         DD20060316         □ 一般競争入           9期         ●●校舎建設工事第03170         DD20060317         □ 一般競争入           1期         DD20060317         □ 一般競争入           ●●●校舎建設工事第03170         DD20060317         □ 一般競争入           1期         DD20060417         □ 一般競争入           ●●●●校舎建設工事第041         DD20060417         □ 一般競争入           701期         DD20060417         □ 一般競争入           ●●●●校舎建設工事第041         DD20060417         □ 一般競争入           701期         DD20060417         □ 一般競争入           001         札         □ | 工事名         発育性<br>番号         入札方式         工種           ●●●校舎建設工事第03169<br>9期         DD20060316<br>K099         ■一般競争入<br>札         一般土木工事           ●●●校舎建設工事第03170<br>1期         DD20060317<br>K010         ■一般競争入<br>札         一般土木工事           ●●●校舎建設工事第03170<br>1期         DD20060317<br>K010         ■一般競争入<br>札         一般土木工事           ●●●校舎建設工事第041<br>701期         DD20060417<br>C001         ■一般競争入<br>札         一般土木工事           ●●●校舎建設工事第041<br>701期         DD20060417<br>K001         ■一般競争入<br>札         一般土木工事           ●●●校舎建設工事第041<br>701期         DD20060417<br>K001         ■一般競争入<br>札         一般土木工事 | 工事名天約管理<br>番号入札方式工種工事場所●●●校舎建設工事第03169<br>9期DD20060316<br>K099□一般競争入<br>札一般土木工事神奈川県川崎市高津<br>区二子4-9-1●●●校舎建設工事第03170<br>1期DD20060317<br>K010□一般競争入<br>札一般土木工事神奈川県川崎市高津<br>区二子4-9-1●●●校舎建設工事第041<br>701期DD20060417<br>C001□一般競争入<br>札一般土木工事神奈川県川崎市高津<br>区二子4-9-1●●●校舎建設工事第041<br>701期DD20060417<br>K001□一般競争入<br>札一般土木工事神奈川県川崎市高津<br>区二子4-9-1●●●校舎建設工事第041<br>701期DD20060417<br>K001□一般競争入<br>札一般土木工事神奈川県川崎市高津<br>区二子4-9-1●●●●校舎建設工事第041<br>701期DD20060417<br>K001□一般競争入<br>札一般土木工事神奈川県川崎市高津<br>区二子4-9-1 | 工事名発育管理<br>番号入札方式工種工事場所開札日●●●校舎建設工事第03169DD20060316□一般競争入<br>札一般土木工事神奈川県川崎市高津<br>区二子4-9-12006/03/16●●●校舎建設工事第03170DD20060317□一般競争入<br>札一般土木工事神奈川県川崎市高津<br>区二子4-9-12006/03/17●●●校舎建設工事第041DD20060417□一般競争入<br>札一般土木工事神奈川県川崎市高津<br>区二子4-9-12006/04/17●●●●校舎建設工事第041DD20060417□一般競争入<br>札一般土木工事神奈川県川崎市高津<br>区二子4-9-12006/04/17●●●●校舎建設工事第041DD20060417□一般競争入<br>札一般土木工事神奈川県川崎市高津<br>区二子4-9-12006/04/17●●●●校舎建設工事第041DD20060417□一般競争入<br>札一般土木工事神奈川県川崎市高津<br>区二子4-9-12006/04/17 |

 $\mathcal{O}$ 

🗸 信頼済みサイト
🝼 愛荘町

発注見通し情報検索

発注情報検索

入札・契約情報検索

受注者用 トップメニューへ

| 1新日:2013/09/25<br>F <b>府</b>        | 2012(亚代25)任府           |                         |
|-------------------------------------|------------------------|-------------------------|
| -反<br>- 本之                          | 2013(十成20)年度           |                         |
| - 尹仁<br>则约答理录号                      | 1224567000             |                         |
| (#) 6 년 8 년<br>시 국 국                | 234307690<br>冬代は二般善会です |                         |
| 14                                  | 来住的一般競争八化              |                         |
| -15                                 |                        |                         |
| - 尹 物///                            |                        |                         |
|                                     | 2012/00/01             |                         |
| 「第二                                 | 2013/09/01             |                         |
| 加受付期限                               |                        |                         |
| 対応の目時                               |                        |                         |
|                                     |                        |                         |
| 完備格(授抜)                             |                        |                         |
| 之间的(14,00)<br>注加条件                  | 指定しない                  |                         |
| -の他                                 | 18,220,330             |                         |
| 老                                   |                        |                         |
| 所名                                  | 零花町 管理課                |                         |
| 机公告                                 | 入札 公告 txt              | 5日口佐書のい ちじき             |
| 管内訳書                                | たての記事 tyt              | うちょう 質問回答書のリンクか表        |
| 同问答書                                | 「<br>「<br>質問回答書 txt    | <b>ーー・</b> テキャイいますので いい |
|                                     |                        |                         |
| 約月                                  |                        | クをクリックしてファイル            |
| *注閉まつってし1                           |                        |                         |
| $(J \top V ) T T J P T J P T V V T$ | <u> 光江 凶音 (八)</u>      | の確認を行ってください             |

# 条件付一般競争入札 業務フロー

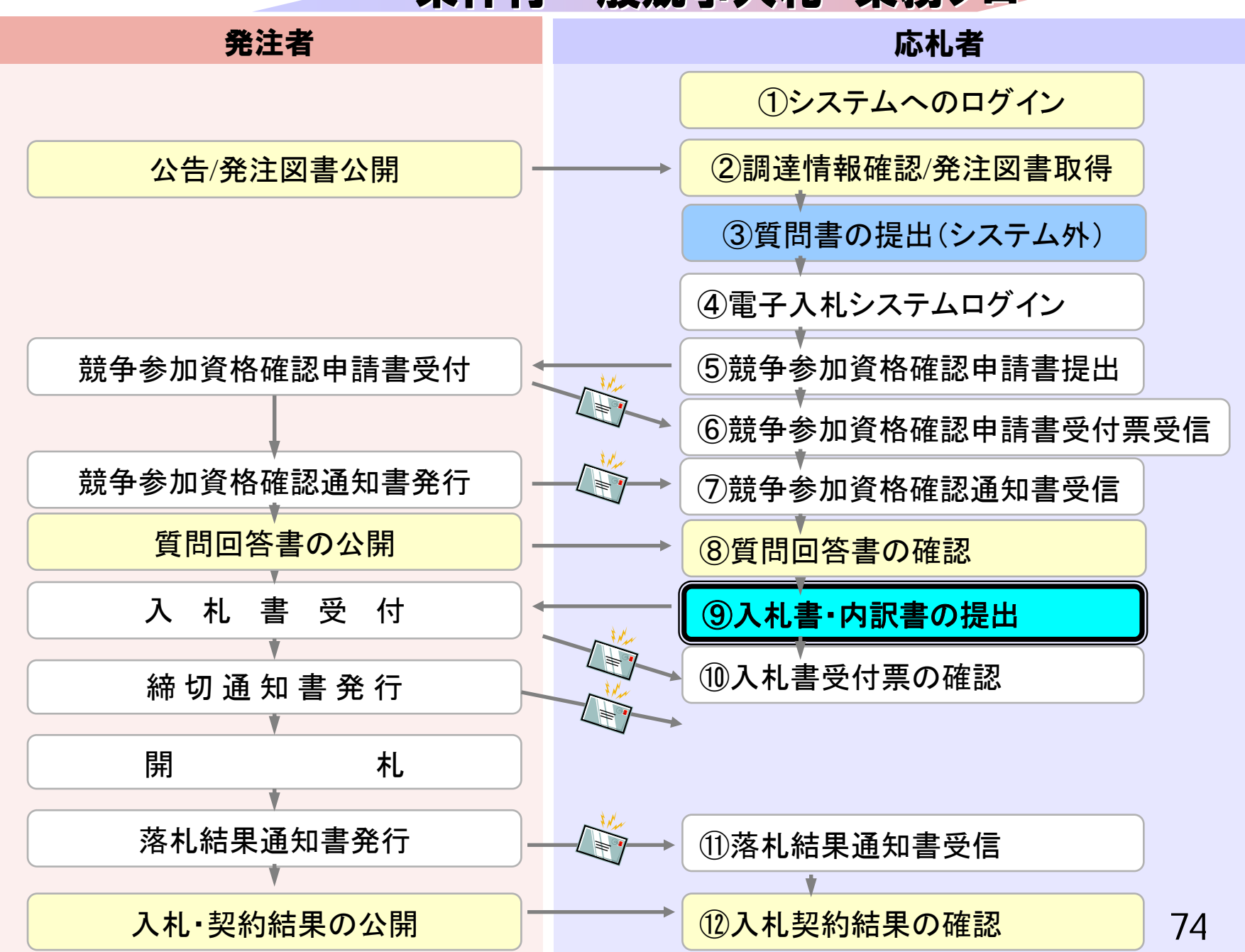

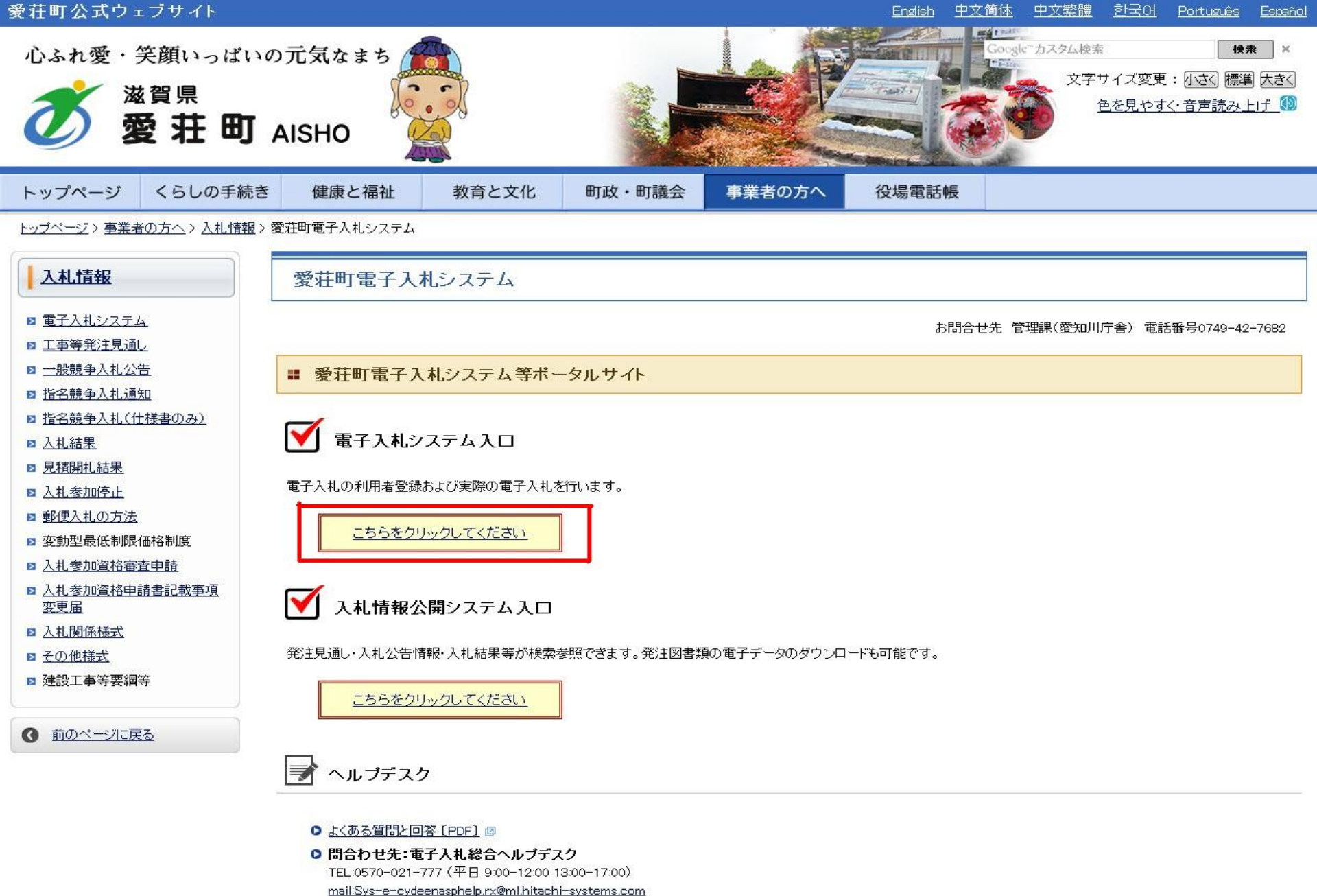

mail.Sys-e-cydeenasphelp.rx@mi.nitachi-systems.com

- お問合せ前には、必ず「よくある質問と回答」をお読みください。
- 入札案件の内容については管理課(TEL 0749-42-7682)までお問合わせください。

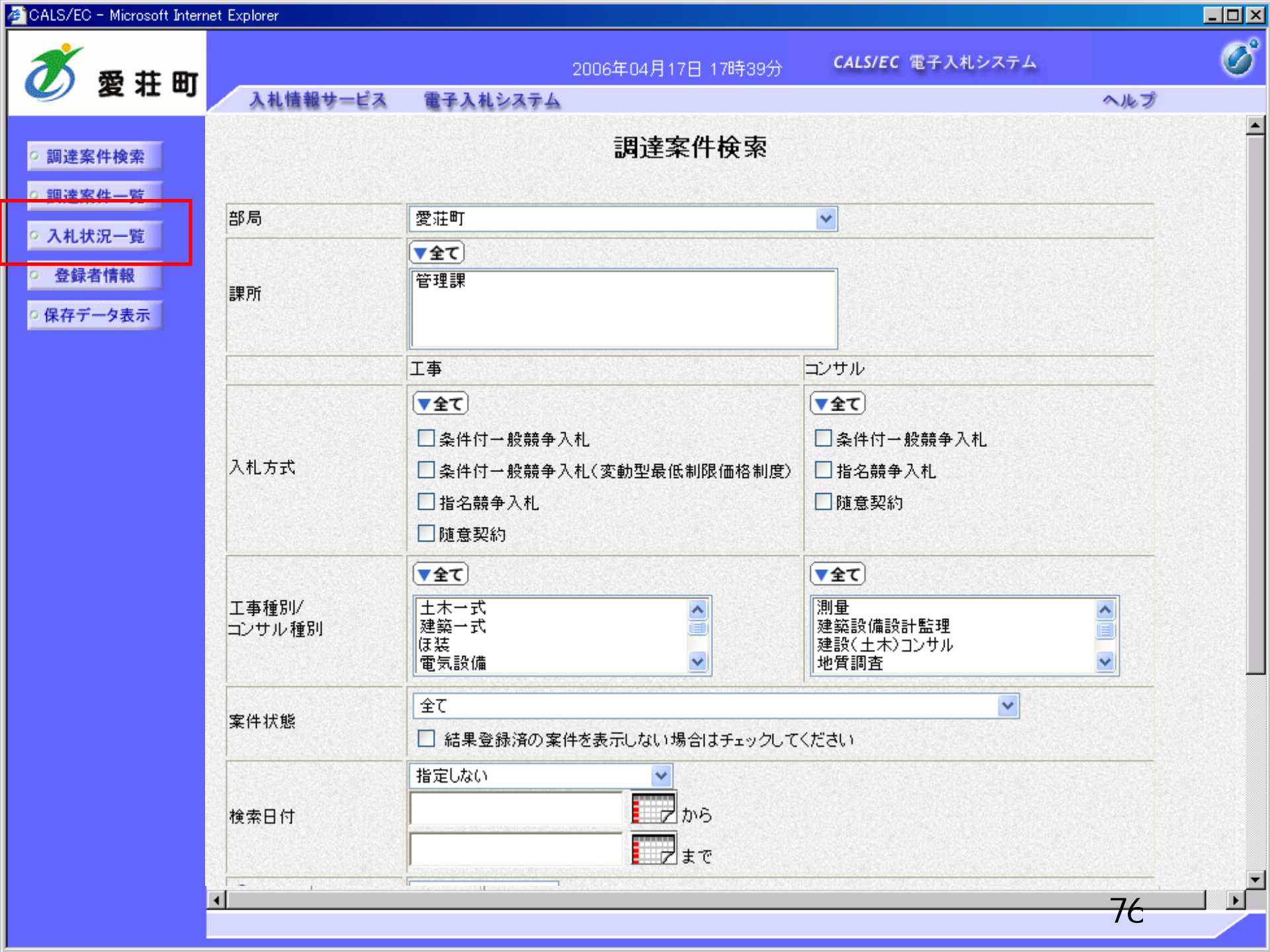

| 🛎 CALS/EC - Microsoft Intern               | net Explorer  |                              |                |                   |            |               |                 |              | _ 🗆 🤉       |
|--------------------------------------------|---------------|------------------------------|----------------|-------------------|------------|---------------|-----------------|--------------|-------------|
| <b>*</b> # # #                             |               | 2000                         | 6年04月17日 16時   | 58分               | CALS/EC 電子 | 入札システム        |                 |              | Ø           |
| 🥑 复杠叫                                      | 入札情報サービス      | 電子入札システム                     |                |                   |            |               | ∧ル:             | プ            |             |
| ○ 調達案件検索                                   |               |                              | 入札状》           | 况一覧               |            |               |                 |              |             |
| <ul> <li>調達案件一覧</li> <li>入札状況一覧</li> </ul> | 企業ID<br>企業名称  | 999100000000051<br>新車西建設株式会社 |                |                   |            |               | 表;<br>全等        | 示案件 3<br>案件数 | 1-32<br>32  |
| 。 登録者情報                                    | 氏名            | 日立一郎                         |                |                   |            |               | ٩               | 1234         | • 🕑         |
| ◎ 保存データ表示                                  | 案件表示順序 案件番号   | · ● 昇.<br>○ 降.               | WĀ             |                   |            |               |                 | 最新表:         | ѫ           |
|                                            |               |                              |                |                   |            | 最新更新日         | 時 200           | 06.04.17     | 16:58       |
|                                            | <b>율</b><br>문 | 案件名称                         | 入札方式           | 入礼/<br>再入礼/<br>見積 | 辞退届<br>申請書 | 受付票/通知書<br>一覧 | 企業<br>プロパ<br>ティ | 摘要           | 状況          |
|                                            | 1 0000校舎建設    | <u>工事第041701期</u>            | 一般競争。<br>(標準型) |                   |            | 表示            | 変更              |              | 表示          |
|                                            | 2 ●●●●校舎建設    | <u>工事第041701期</u>            | 一般競争<br>(標準型)  | 入札書提出             | 提出         |               | 変更              |              | 表示          |
|                                            |               |                              |                |                   |            |               | 表<br>全          | 示案件 3<br>案件数 | 31-32<br>32 |
|                                            |               |                              |                |                   |            |               | <               | 123          | 4 🕑         |
|                                            |               |                              |                |                   |            |               |                 |              |             |

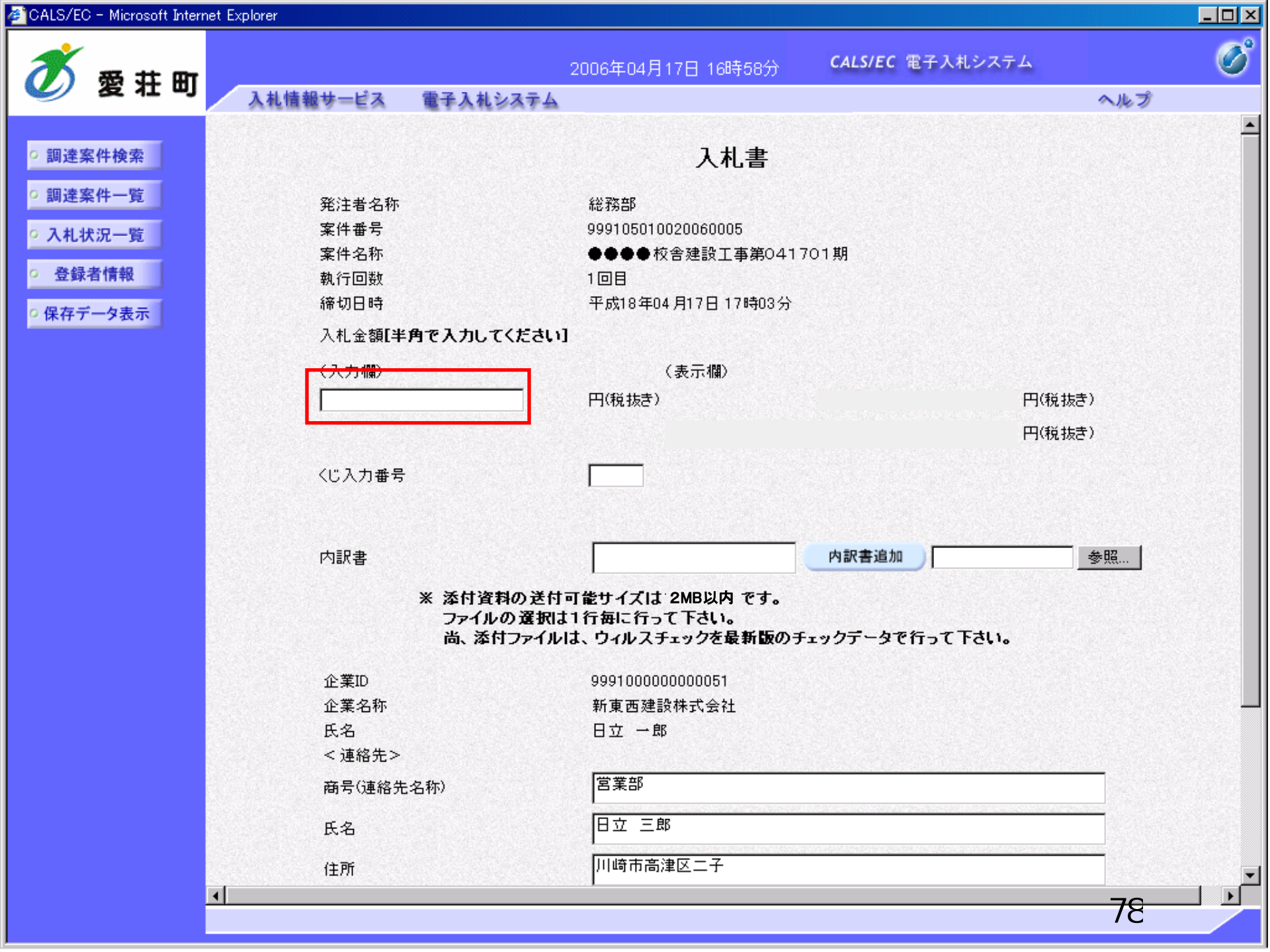

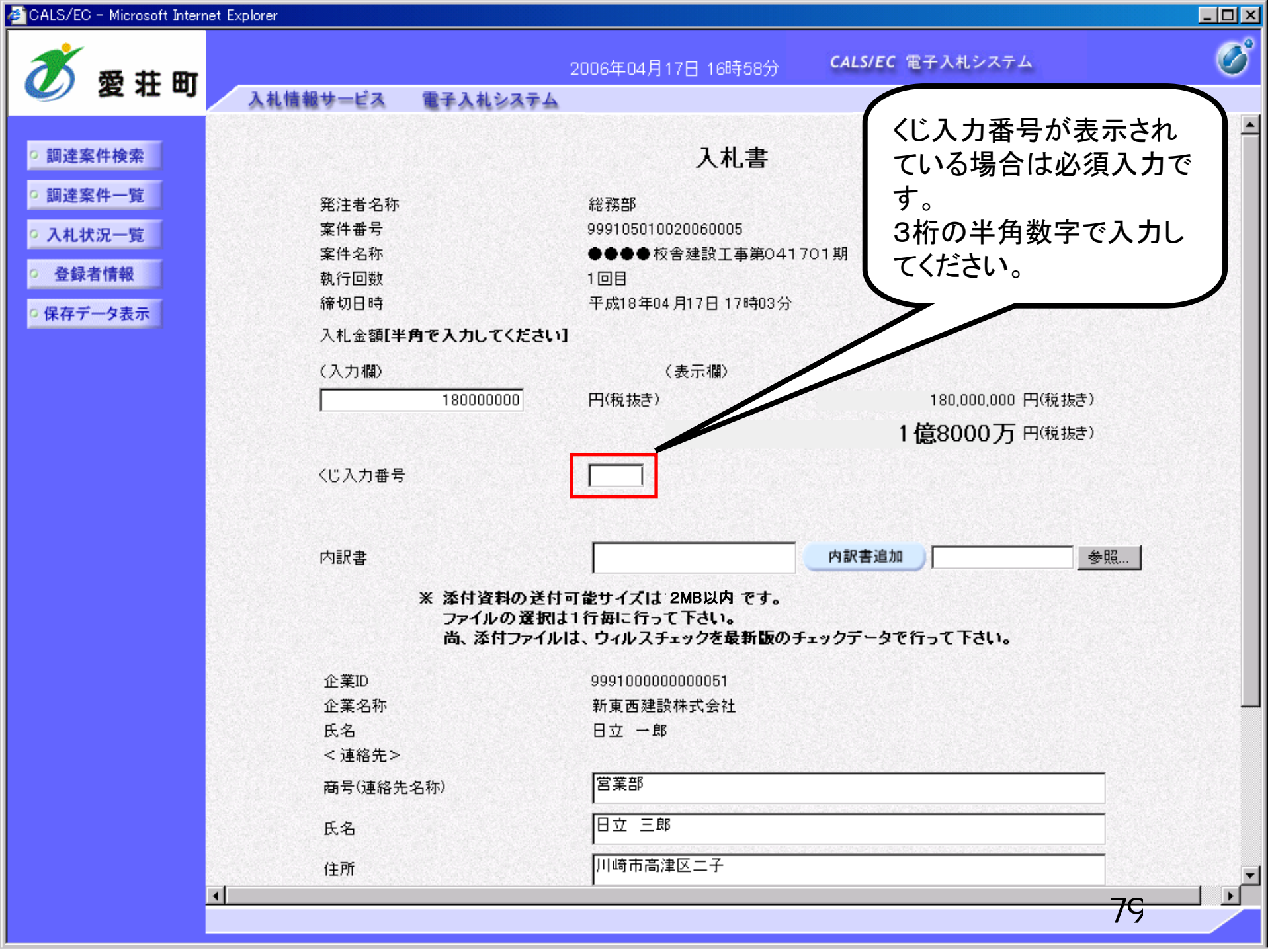

| CALS/E  | C - Microsoft Inte | ernet Explorer   |                                                                                                    |                              |                                           |            |   |
|---------|--------------------|------------------|----------------------------------------------------------------------------------------------------|------------------------------|-------------------------------------------|------------|---|
| ð       | 密井田                | r                |                                                                                                    | 2006年04月17日 16時58分           | <b>CALS/EC</b> 電子入札システム                   | 4          | Ø |
|         | 92 1I W            | 入札情報サービス         | 電子入札システム                                                                                                    |                              |                                           | ヘルプ        |   |
| _       |                    |                  |                                                                                                    |                              |                                           |            |   |
| ○ 調達    | 案件検索               |                  |                                                                                                    | 入札書                          |                                           |            |   |
| ○ 調達    | 案件一覧               | 祭注要夕称            |                                                                                                    | \$22 \$25 车R                 |                                           |            |   |
| 0.7 #1  | 体但二胺               | 完/1個名+//<br>案件番号 |                                                                                                    | 999105010020060005           |                                           |            |   |
| · ///L1 | <b>叭</b> ,∬一見      | 案件名称             |                                                                                                    | ●●●●校舎建設工事第041               | 701期                                      |            |   |
| ○ 登録    | 者情報                | 執行回数             |                                                                                                    | 108                          |                                           |            |   |
| ◎ 保存う   | データ表示              | 締切日時             |                                                                                                    | 平成18年04月17日17時03分            |                                           |            |   |
|         |                    | 入札金額[半           | 角で入力してください                                                                                                    | 1                            |                                           |            |   |
|         |                    | (入力欄)            |                                                                                                    | (表示欄)                        |                                           |            |   |
|         |                    |                  | 18000000                                                                                                    | 円(税抜き)                       | 180,000,000                               | 円(税抜き)     |   |
|         |                    |                  |                                                                                                    |                              | 1億8000万                                   | 円(税抜き)     |   |
|         |                    |                  |                                                                                                    |                              | . 164000000000000000000000000000000000000 |            |   |
|         |                    | くじ入力番号           |                                                                                                    | 999                          |                                           |            |   |
|         |                    |                  |                                                                                                    |                              |                                           |            |   |
|         |                    | 内訳書              |                                                                                                    |                              | 内訳書追加                                     |            |   |
|         |                    | N 19/ 4          |                                                                                                    |                              |                                           |            |   |
|         |                    |                  | ※ 添付資料の送付                                                                                                    | 「可能サイズは 2MB以内 です。            |                                           |            |   |
|         |                    |                  | した ふうしょう しんしょう しんしょ しんしょ | は、ウィルスチェックを最新版のヲ             | Fェックデータで行って下さい。                           |            |   |
|         |                    |                  |                                                                                                    |                              |                                           |            |   |
|         |                    | 企業ID<br>公業々な     |                                                                                                    | 999100000000051<br>新東亚建設株式会社 |                                           |            |   |
|         |                    | 正未石称<br>氏名       |                                                                                                    | 和東西建設体式会社<br>日立 →郎           |                                           |            |   |
|         |                    | 《連絡先》            |                                                                                                    |                              |                                           |            |   |
|         |                    | 商号(連絡先           | -名称)                                                                                                    | 宮業部                          |                                           |            |   |
|         |                    |                  |                                                                                                    |                              |                                           |            |   |
|         |                    | 氏名               |                                                                                                    | 비꼬 그라                        |                                           |            |   |
|         |                    | 住所               |                                                                                                    | 川崎市高津区二子                     |                                           |            |   |
|         |                    |                  |                                                                                                    |                              |                                           | <u></u> 0∩ |   |
|         |                    |                  |                                                                                                    |                              |                                           | 00         |   |

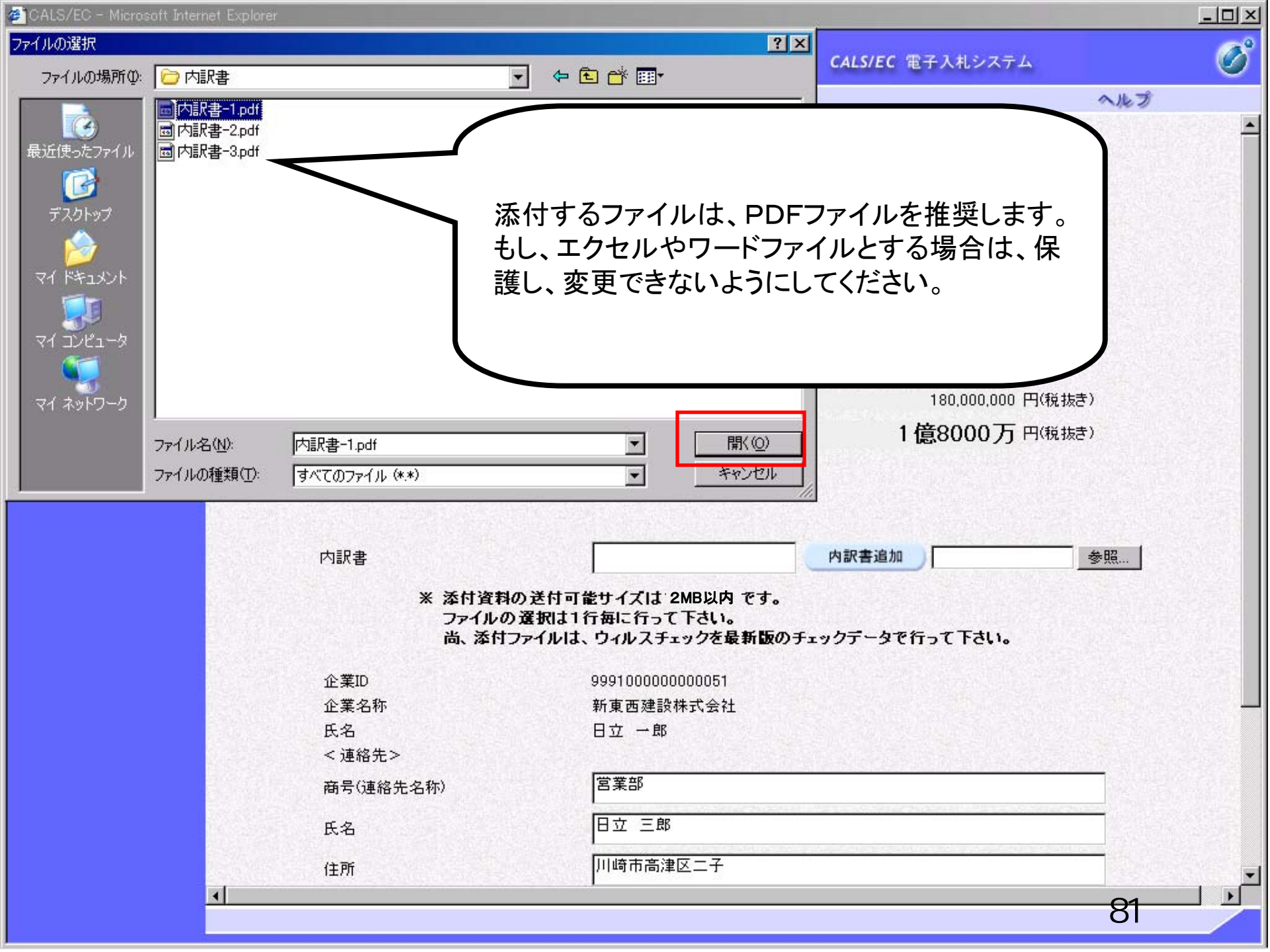

| 5        | 愛井          | ÆTT |                |                       | 2006年04月17日 16時58分               | <b>CALS/EC</b> 電子入札システム      |  |
|----------|-------------|-----|----------------|-----------------------|----------------------------------|------------------------------|--|
|          | 92 1I       | ~ < | 入札情報サービス       | 電子入札システム              |                                  | ヘルプ                          |  |
|          |             |     |                |                       | · · · · ·                        |                              |  |
| E 3      | 《件検索        |     |                |                       | 人札書                              |                              |  |
| 3        | <b>《件一覧</b> |     | 発注者名称          |                       | 総務部                              |                              |  |
| 北        | 记一覧         |     | 案件番号           |                       | 999105010020060005               |                              |  |
|          | (116 32     |     | 案件名称           |                       | ●●●●校舎建設工事第0417                  | 701期                         |  |
| <b>禄</b> | 者情報         |     | 執行回数           |                       | 108                              |                              |  |
| ŕ        | 一タ表示        |     | 締切日時           |                       | 平成18年04月17日17時03分                |                              |  |
|          |             |     | 入札金額[ <b>半</b> | 角で入力してください            | 1                                |                              |  |
|          |             |     | (入力欄)          |                       | (表示欄)                            |                              |  |
|          |             |     |                | 18000000              | 円(税抜き)                           | 180,000,000 円(税抜き)           |  |
|          |             |     |                |                       |                                  | 1億8000万 円(税抜き)               |  |
|          |             |     |                |                       |                                  |                              |  |
|          |             |     | くし入力番号         |                       | 999                              |                              |  |
|          |             |     |                |                       |                                  |                              |  |
|          |             |     | 内訳書            |                       |                                  | 内訳書追加 )C: Documents and : 参照 |  |
|          |             |     |                |                       |                                  |                              |  |
|          |             |     |                | ※ 漆付資料の送付<br>ファイルの選択に | 可能サイズは 2MB以内 です。<br>t1行毎に行って下さい。 |                              |  |
|          |             | 6   |                | 尚、添付ファイル              | は、ウィルスチェックを最新版のチ                 | ェックデータで行って下さい。               |  |
|          |             |     | 企業ID           |                       | 9991000000051                    |                              |  |
|          |             |     | 企業名称           |                       | 新東西建設株式会社                        |                              |  |
|          |             |     | 氏名             |                       | 日立 一郎                            |                              |  |
|          |             |     | < 連絡先>         |                       |                                  |                              |  |
|          |             |     | 商号(連絡先         | :名称)                  | 営業部                              |                              |  |
|          |             |     | 氏名             |                       | 日立 三郎                            |                              |  |
|          |             |     | 14-14          |                       |                                  |                              |  |
|          |             |     | 往所             |                       |                                  |                              |  |
|          |             |     | i± <i>⊓</i> i  |                       |                                  |                              |  |

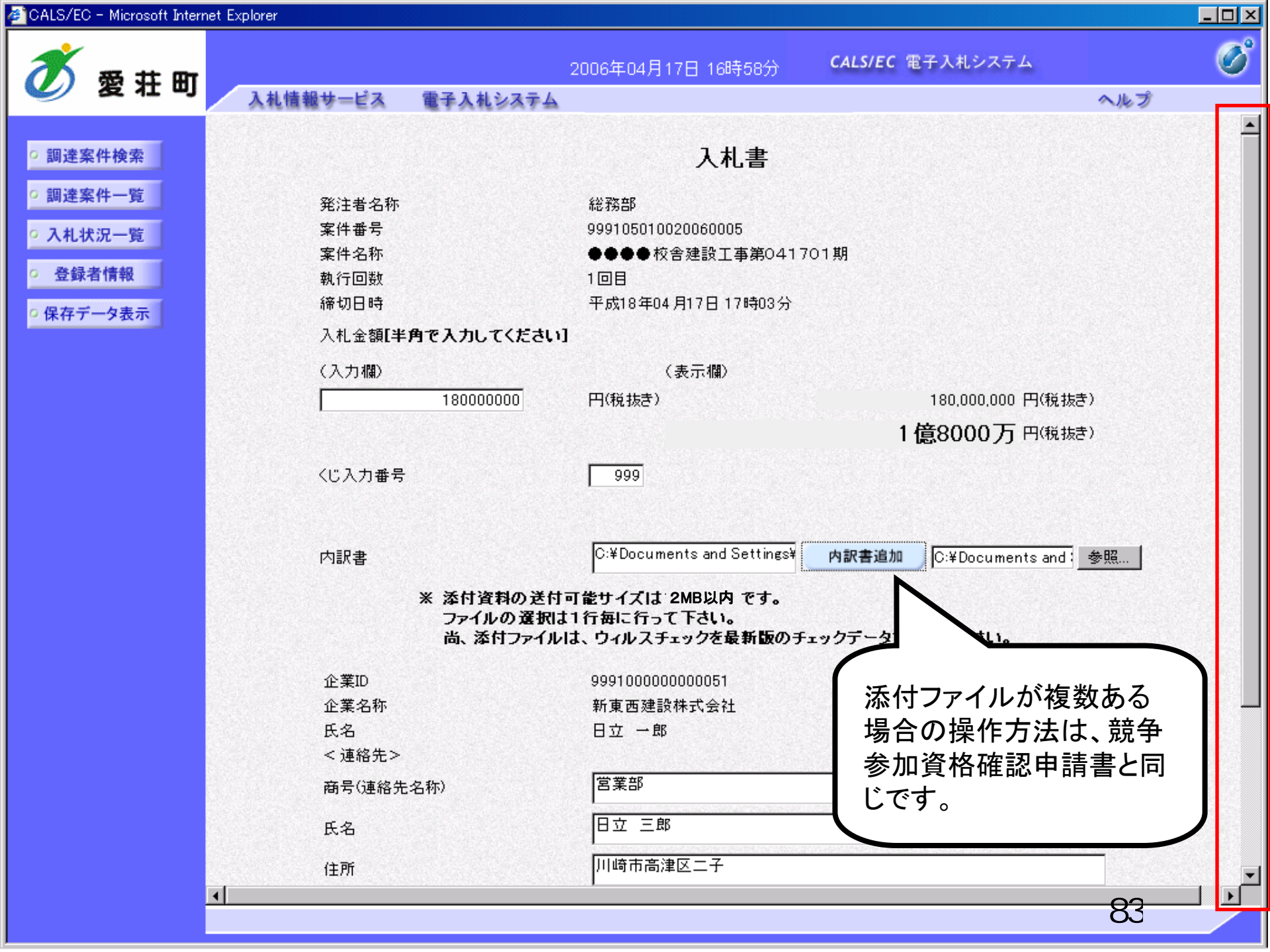

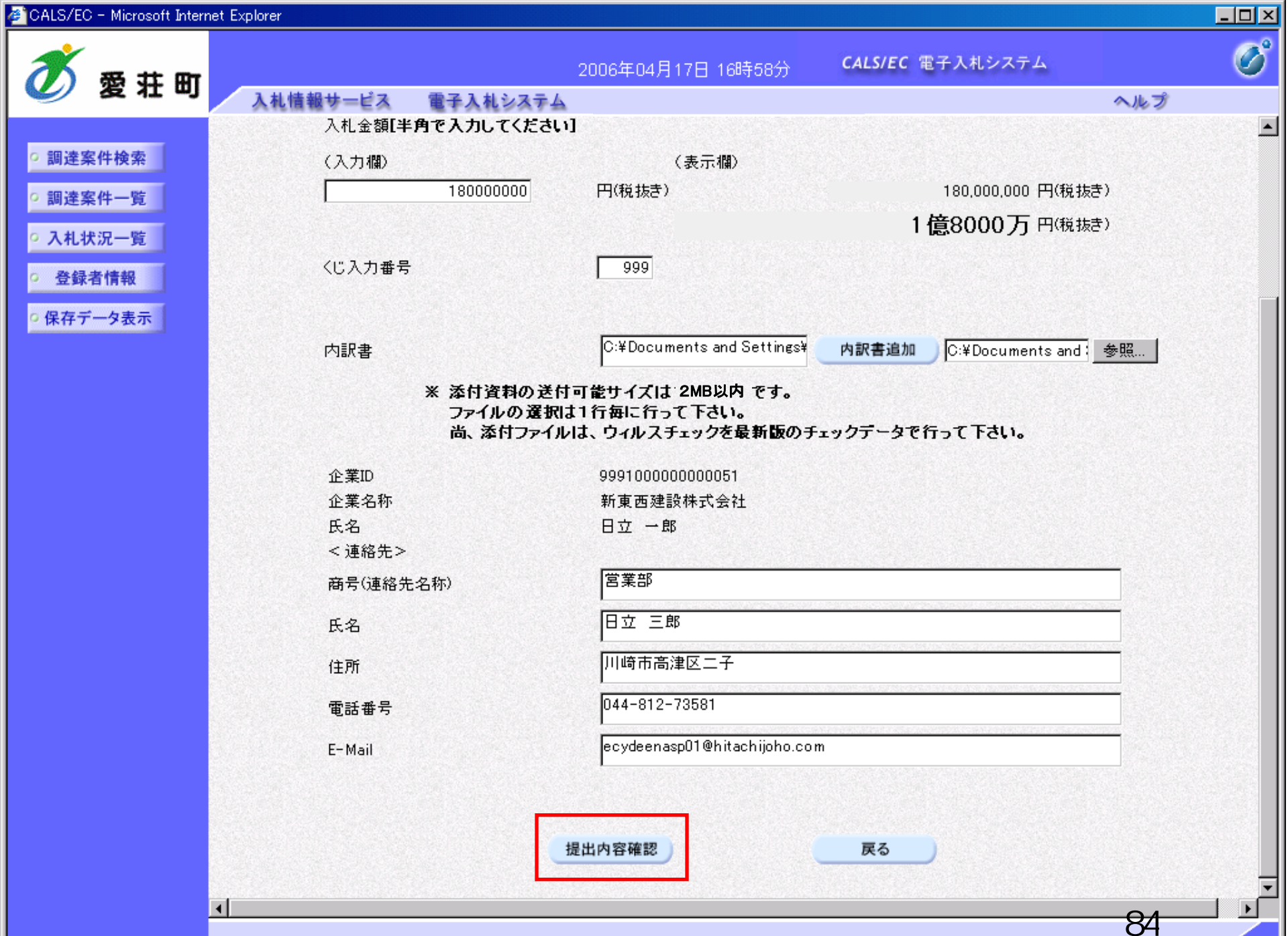

| 🖉 CALS/EC - Microsoft Intern | et Explorer       |                                           |                              |          |
|------------------------------|-------------------|-------------------------------------------|------------------------------|----------|
| 🚿 愛井町                        | 2                 | 006年04月17日 16時58分                         | <b>CALS/EC</b> 電子入札システム      | Ø        |
| <b>Se 1 i j</b>              | 入札情報サービス 電子入札システム |                                           | ヘルプ                          |          |
| ○ 調達案件検索                     |                   |                                           |                              | <b>^</b> |
| ○調達案件一覧                      |                   | 入札書                                       |                              |          |
| <ul> <li>入札状況一覧</li> </ul>   | 発注者名称             | 総務部                                       |                              |          |
| 0 登録者情報                      | 案件番号              | 999105010020060005                        |                              |          |
|                              | 案件名称              | ●●●●校舎建設工事第041                            | 1701期                        |          |
| ○保存データ表示                     | 執行回数              | 108                                       |                              | 838 2    |
|                              | 締切日時              | 平成18年04月17日17時03分                         |                              |          |
|                              | 入札金額              |                                           |                              |          |
|                              | (入力欄)             | (表示欄)                                     |                              |          |
|                              | 18000000          | 円(税抜き)                                    | 180,000,000 円(税抜き)           |          |
|                              |                   |                                           | 1億8000万 円(税抜き)               |          |
|                              | くじ入力番号            | 999                                       |                              |          |
|                              | null              |                                           |                              |          |
|                              | 内訳書               | C:¥Documents and Settings<br>訳書¥内訳書-1.pdf | ¥Administrator¥デスクトップ¥デモ関連¥内 |          |
|                              | 企業ID              | 999100000000051                           |                              |          |
|                              | 企業名称              | 新東西建設株式会社                                 |                              |          |
|                              | 氏名                | 日立 一郎                                     |                              |          |
|                              | < 連絡先>            |                                           |                              |          |
|                              | 商号(連絡先名称)         | 営業部                                       |                              |          |
|                              | 氏名                | 日立 三郎                                     |                              |          |
|                              | 住所                | 川崎市高津区二子                                  |                              |          |
|                              | 電話番号              | 044-812-73581                             |                              |          |
|                              | E-Mail            | ecydeenasp01@hitachijoho.c                | com                          |          |
|                              |                   |                                           |                              |          |

•

## 印刷を行ってから、入札書提出ボタンを押下してください

85

▼ ▶

| 🚈 CALS/EC - Microsoft Intern                                                                                         | et Explorer                           |                                                                         |                                             | <u> </u> |
|----------------------------------------------------------------------------------------------------|---------------------------------------|-------------------------------------------------------------------------|---------------------------------------------|----------|
| 60000市                                                                                                    | 2                                     | 006年04月17日 16時58分                                                       | <b>CALS/EC</b> 電子入札システム                     | Ø        |
| 電子入札システム                                                                                                    | 入札情報サービス 電子入札システム                     |                                                                         | ヘルプ                                         |          |
| <ul> <li>         ・調達案件検索         ・         ・調達案件一覧         ・         入札状況一覧         ・         みはまたお     </li> </ul> | 発注者名称<br>案件番号<br>案件名称<br>執行回数<br>締切日時 | 総務部<br>999105010020060005<br>●●●●校舎建設工事第041<br>1回目<br>平成18年04月17日17時03分 | 701期                                        |          |
| 2 金虾伯情報                                                                                                    | 入札金額<br>(3.1.1.1993)                  | ( = 二 188 )                                                             |                                             |          |
| ○ 保存データ表示                                                                                                    | 18000000                              | (我が高麗)<br>円(税抜き)                                                        | 180,000,000円(税抜き)<br><b>1 億8000万</b> 円(税抜き) |          |
|                                                                                                    | くじ入力番号                                | 999                                                                     |                                             |          |
|                                                                                                    | null                                  |                                                                         |                                             |          |
|                                                                                                    | 内訳書                                   | C:¥Documents and Settings<br>訳書¥内訳書-1.pdf                               | ¥Administrator¥デスクトップ¥デモ関連¥内                |          |
|                                                                                                    | 企業ID                                  | 999100000000051                                                         |                                             |          |
|                                                                                                    | 企業名称                                  | 新東西建設株式会社                                                               |                                             |          |
|                                                                                                    | 氏名                                    | 日立 一郎                                                                   |                                             |          |
|                                                                                                    | < 連絡先><br>森長(連絡先々称)                   | 合举站                                                                     |                                             |          |
|                                                                                                    | 后方 (建治元) 石利州                          | 日本一部                                                                    |                                             |          |
|                                                                                                    | 住所                                    | 川崎市高津区二子                                                                |                                             |          |
|                                                                                                    | 電話番号                                  | 044-812-73581                                                           |                                             |          |
|                                                                                                    | E-Mail                                | ecydeenasp01@hitachijoho.c                                              | om                                          |          |
|                                                                                                    | 印刷を行                                  | 行ってから、入札書提出ボタンを                                                         | 押下してください                                    |          |
|                                                                                                    | 印刷                                    | 入礼書                                                                     | 野提出 戻る                                      | Ţ        |
|                                                                                                    | •                                     |                                                                         | 86                                          |          |

🕞 戻る • 🛞 - 🗾 💈 🏠 🔎 検索 ☆ お気に入り 🧭 👔 •

# 入札書

-88

| 発注者名称     | 総務部                                                                   |
|-----------|-----------------------------------------------------------------------|
| 案件番号      | 999105010020060005                                                    |
| 案件名称      | ●●●●校舎建設工事第041701期                                                    |
| 執行回数      | 1回目                                                                   |
| 締切日時      | 平成18年04月17日 17時03分                                                    |
| 入札金額      | 180,000,000 円(税抜き)                                                    |
| くじ入力番号    | 999                                                                   |
| null      |                                                                       |
| 内訳書       | C:¥Documents and Settings¥Administrator¥デスクトップ¥デモ関連¥内<br>訳書¥内訳書-1.pdf |
| 企業ID      | 999100000000051                                                       |
| 企業名称      | 新東西建設株式会社                                                             |
| 氏名        | 日立 一郎                                                                 |
| <連絡先>     |                                                                       |
| 商号(連絡先名称) | 営業部                                                                   |
| 氏名        | 日立 三郎                                                                 |
| 住所        | 川崎市高津区二子                                                              |
| 電話番号      | 044-812-73581                                                         |
| E-Mail    | ecydeenasp01@hitachijoho.com                                          |

\_ 🗆 🗵

**R** 

| CALS/EC                                                                     | - Microsoft Inter           | net Explorer                                  |                                                                         |                              | <u>- 0 ×</u>       |
|-----------------------------------------------------------------------------|-----------------------------|-----------------------------------------------|-------------------------------------------------------------------------|------------------------------|--------------------|
| ð                                                                           | 愛荘町                         |                                               | 2006年04月17日 16時58分                                                      | CALS/EC 電子入札システム             | Ø                  |
|                                                                             |                             | 人札信報サービス 電子人札システム                             |                                                                         | <u>~</u> ルブ                  | 6-1792 1000 104 57 |
| <ul> <li>調達第</li> <li>調達第</li> <li>3回達第</li> <li>入札状</li> <li>登録</li> </ul> | 《件検索<br>《件一覧<br>代況一覧<br>者情報 | 発注者名称<br>案件番号<br>案件名称<br>執行回数<br>締切日時<br>入札金額 | 総務部<br>999105010020060005<br>●●●●校舎建設工事第041<br>1回目<br>平成18年04月17日17時03分 | 701期                         |                    |
| ○ 保存デ                                                                       | 一夕表示                        | (入力欄)                                         | (表示欄)                                                                   |                              |                    |
|                                                                             |                             | 1800000                                       | )00 円(税抜き)                                                              | 180,000,000 円(税抜き)           |                    |
|                                                                             |                             |                                               |                                                                         | 1億8000万円 <sup>(税抜き)</sup>    |                    |
|                                                                             |                             | くじ入力番号                                        | 999                                                                     |                              |                    |
|                                                                             |                             | null                                          |                                                                         |                              |                    |
|                                                                             |                             | 内訳書                                           | C:¥Documents and Settings<br>訳書¥内訳書-1.pdf                               | ∉Administrator¥デスクトップ¥デモ関連¥内 |                    |
|                                                                             |                             | 企業ID                                          | 999100000000051                                                         |                              |                    |
|                                                                             |                             | 企業名称                                          | 新東西建設株式会社                                                               |                              |                    |
|                                                                             |                             | 氏名                                            | 日立 一郎                                                                   |                              |                    |
|                                                                             |                             | < 連絡先>                                        |                                                                         |                              |                    |
|                                                                             |                             | 商号(連絡先名称)                                     | 宮葉部                                                                     |                              |                    |
|                                                                             |                             | 氏名<br>(4)部                                    | 日立 二郎                                                                   |                              |                    |
|                                                                             |                             | 1년71<br>중託표문                                  | 川崎市同津区一丁<br>044-812-73581                                               |                              |                    |
|                                                                             |                             | 电品 留 与<br>E-Mail                              | ecvdeenasp01@hitachijoho.c                                              | om                           |                    |
|                                                                             |                             |                                               |                                                                         |                              |                    |
|                                                                             |                             | មារ                                           | 朝を行ってから、入札書提出ボタンを                                                       | 押下してください                     |                    |
|                                                                             |                             | 印刷                                            | <u>کبار</u>                                                             | 野提出 戻る                       |                    |

88

•

| <b>1</b> 00 |           |          |          |          |
|-------------|-----------|----------|----------|----------|
| -           | UALO/EU - | MICrosom | Internet | Explorer |

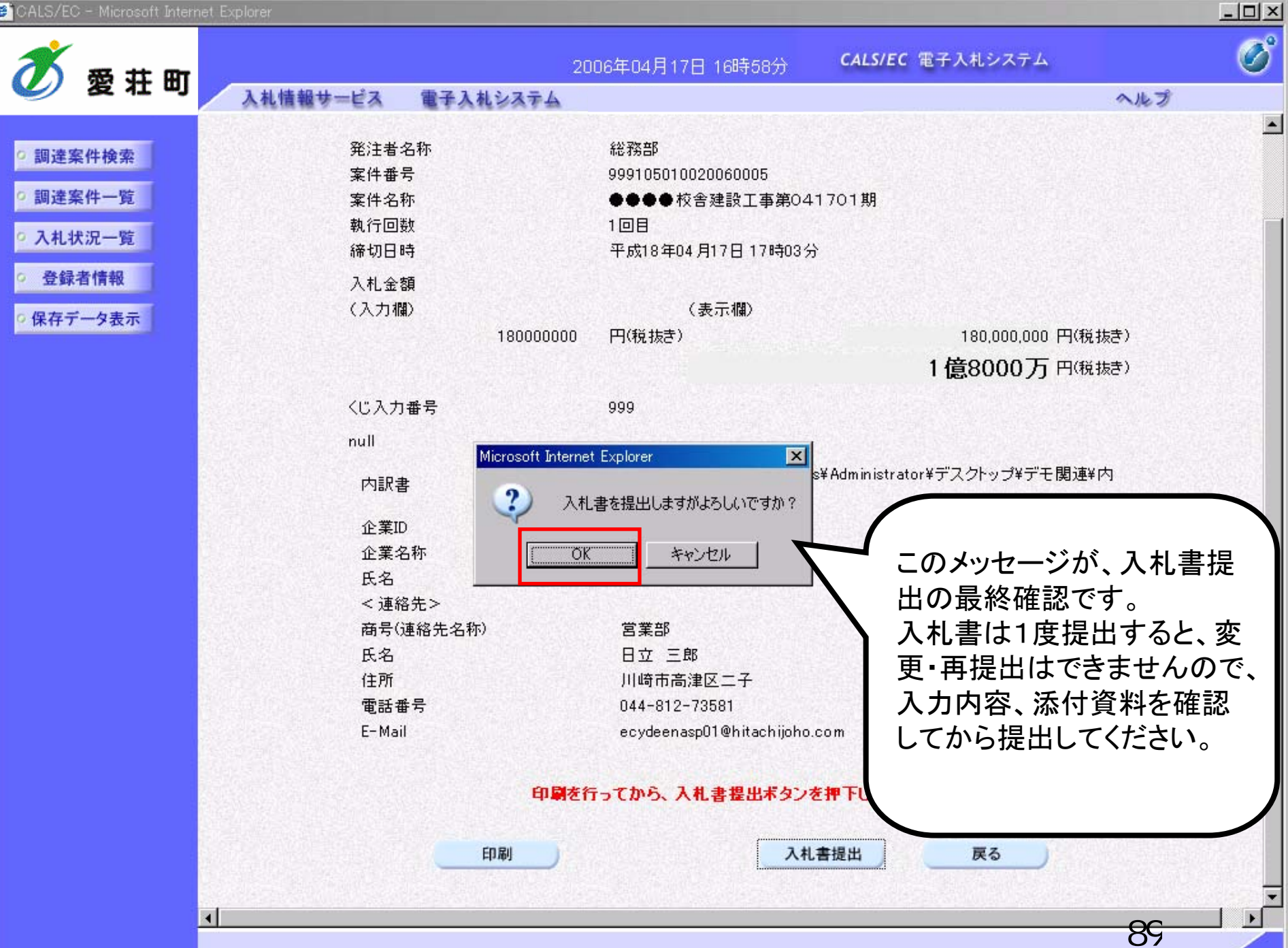

| e i | CALS/ | ΈC – | Microsoft | Internet | Explorer |
|-----|-------|------|-----------|----------|----------|
|-----|-------|------|-----------|----------|----------|

| <b>苏</b> 泰 共 冊    |           | 2006年04月17日 16時59分 | . CALS/EC 電子入札システム | Ø   |
|-------------------|-----------|--------------------|--------------------|-----|
| 人礼情報サービス 入礼情報サービス | 電子入札システム  |                    |                    | ヘルプ |
|                   |           |                    |                    |     |
| ○ 調達案件検索          |           | 入札書受信確語            | 認通知                |     |
| • 調達案件一覧          |           | 入札書は下記の内容で正常に      | 送信されました。           |     |
| • 入札状況一覧          | 発注者名称     | 総務部                | В                  |     |
|                   | 案件番号      | 99910              | 5010020060005      |     |
| ○ 登録者情報           | 案件名称      |                    | ●校舎建設工事第041701期    |     |
|                   | 執行回数      | 1 回目               |                    |     |
| 5 休存了一岁衣小         | 締切日時      | 平成18               | 8年04月17日17時03分     |     |
|                   | 企業ID      | 99910              | 0000000051         |     |
|                   | 企業名称      | 新東西                | <b>5建設株式会社</b>     |     |
|                   | 氏名        | 日立                 | 一郎                 |     |
|                   | 〈連絡先〉     |                    |                    |     |
|                   | 商号(連絡先名称) | 宮業部                | В                  |     |

氏名

住所

電話番号

受信日時

E-Mail

### 印刷を行ってから、入札状況一覧ボタンを押下してください

日立 三郎

川崎市高津区二子

ecydeenasp01@hitachijoho.com

平成18年04月17日16時59分

044-812-73581

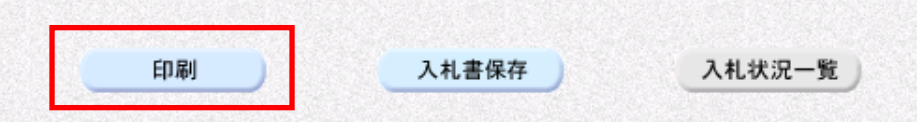

- 🗆 🗵

## 入札書受信確認通知

w -

🛃 📲

-83

\_ 🗆 🗡

91

.

🖉 http://e-cydeenpc010/CALS/Accepter/ebidmlit/jsp/common/headerMenuAcc<mark>epter.jsp - inli</mark>crosoft Internet Explorer

🔇 戻る 🔹 🕑 - 💌 💈 🏠 🔎 検索 🤺 お気に入り 🚱

入札書は下記の内容で正常に送信されました。

| 発注者名称     | 総務部                          |
|-----------|------------------------------|
| 案件番号      | 999105010020060006           |
| 案件名称      | ○○○○校舎建設工事第041701期           |
| 執行回数      | 1 回目                         |
| 締切日時      | 平成18年04月17日 17時51分           |
| 企業ID      | 999100000000051              |
| 企業名称      | 新東西建設株式会社                    |
| 氏名        | 日立 一郎                        |
| 〈連絡先〉     |                              |
| 商号(連絡先名称) | 営業部                          |
| 氏名        | 日立 三郎                        |
| 住所        | 川崎市高津区二子                     |
| 電話番号      | 044-812-73581                |
| E-Mail    | ecydeenasp01@hitachijoho.com |
| 受信日時      | 平成18年04月17日 17時45分           |

| ē | CALS/ | ΈC – | Microsoft | Internet | Explorer |  |
|---|-------|------|-----------|----------|----------|--|
|---|-------|------|-----------|----------|----------|--|

| <b>※</b> 表 共 用             |                   | 2006年04月17日 16時59分 | <b>CALS/EC</b> 電子入札システム | ø   |
|----------------------------|-------------------|--------------------|-------------------------|-----|
| ❷ 发狂 哟                     | 入札情報サービス 電子入札システム |                    |                         | ヘルプ |
|                            |                   |                    |                         |     |
| • 調達案件検索                   |                   | 入札書受信確認通           | 鱼知                      |     |
| <ul> <li>調達案件一覧</li> </ul> |                   | 入札書は下記の内容で正常に送信    | されました。                  |     |
| • 入札状況一覧                   | 発注者名称             | 総務部                |                         |     |
|                            | 案件番号              | 999105010          | 020060005               |     |
| · 登録者情報                    | 案件名称              | ●●●●相              |                         |     |
| の保友データキテ                   | 執行回数              | 1 回目               |                         |     |
| * 味行 / 一 / 衣小              | 締切日時              | 平成18年0             | 4月17日17時03分             |     |
|                            | 企業ID              | 999100000          | 0000051                 |     |
|                            | 企業名称              | 新東西建設              | <b>设株式会社</b>            |     |
|                            | 氏名                | 日立 一郎              |                         |     |
|                            | <連絡先>             |                    |                         |     |

商号(連絡先名称)

氏名

住所

E-Mail

電話番号

受信日時

日立 三郎 川崎市高津区二子 044-812-73581 ecydeenasp01@hitachijoho.com 平成18年04月17日16時59分

- D X

92

### 印刷を行ってから、入札状況一覧ボタンを押下してください

営業部

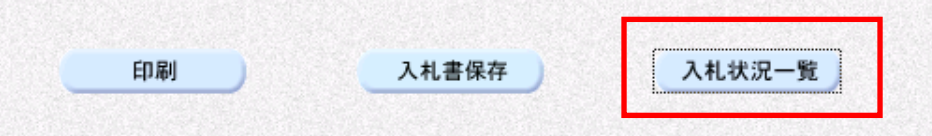

# 条件付一般競争入札 業務フロー

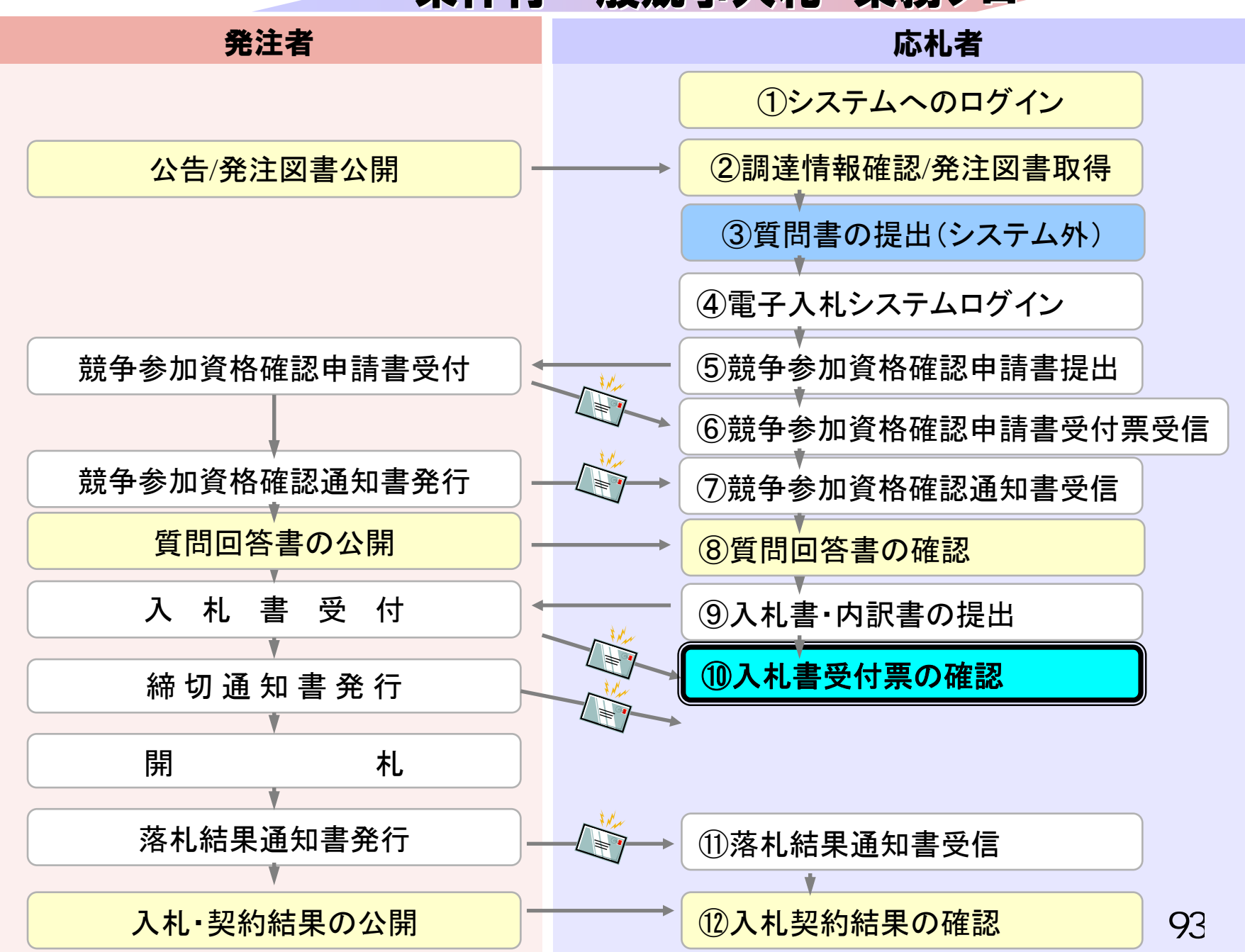

CALS/EC - Windows Internet Explorer

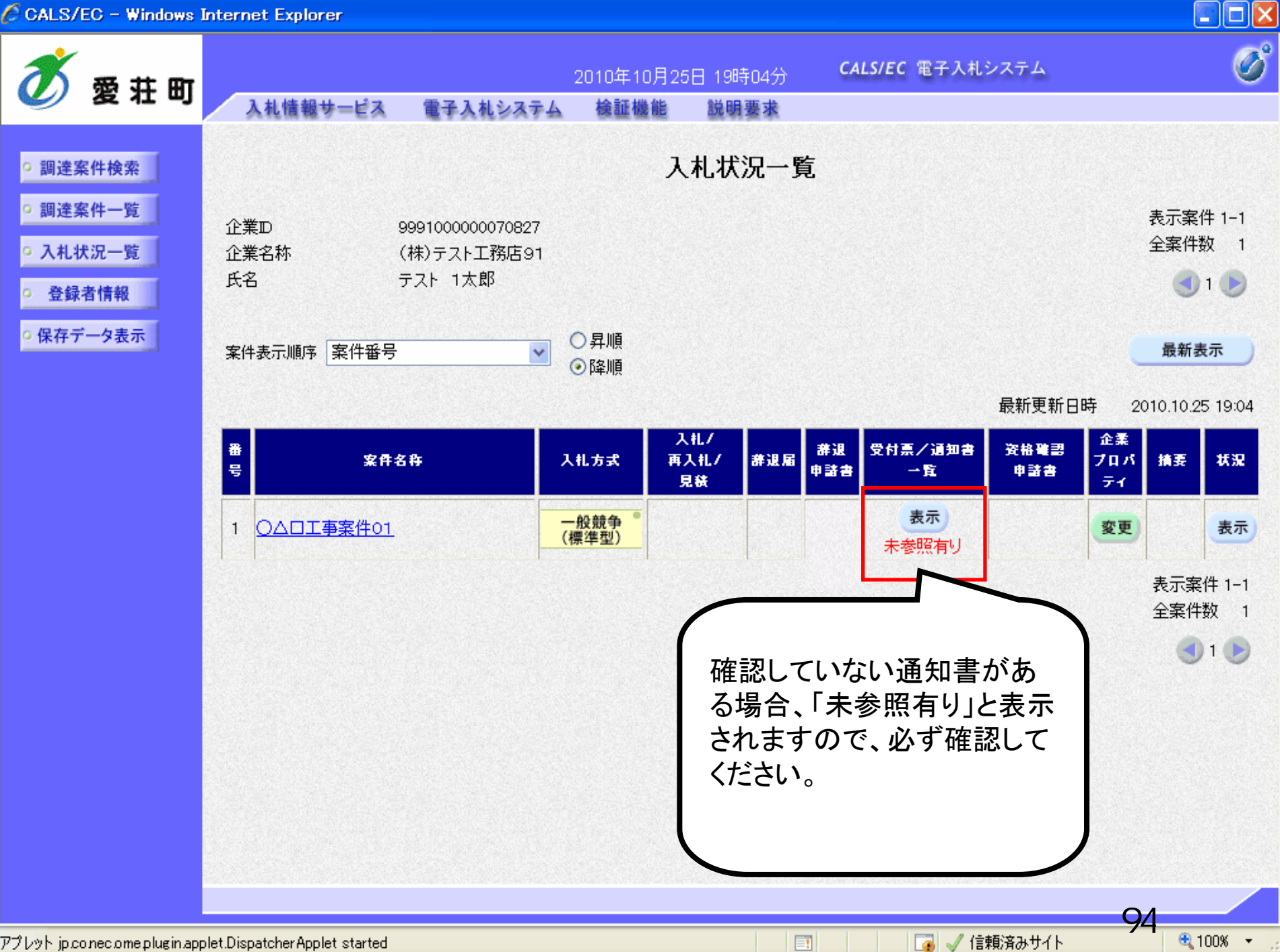

アプレット jp.con.ec.ome.plugin.applet.DispatcherApplet started

CALS/EC - Windows Internet Explorer

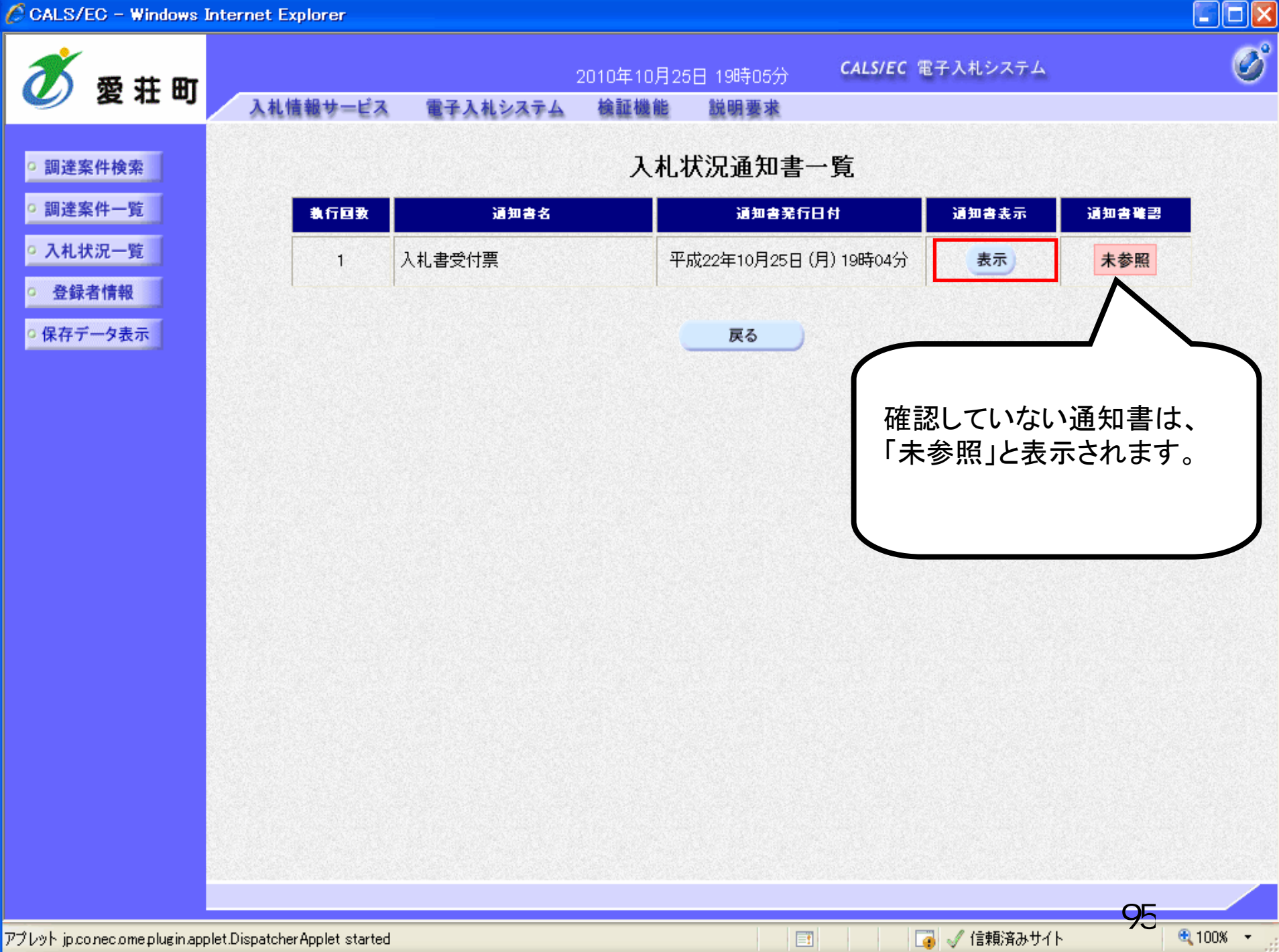

CALS/EC - Windows Internet Explorer

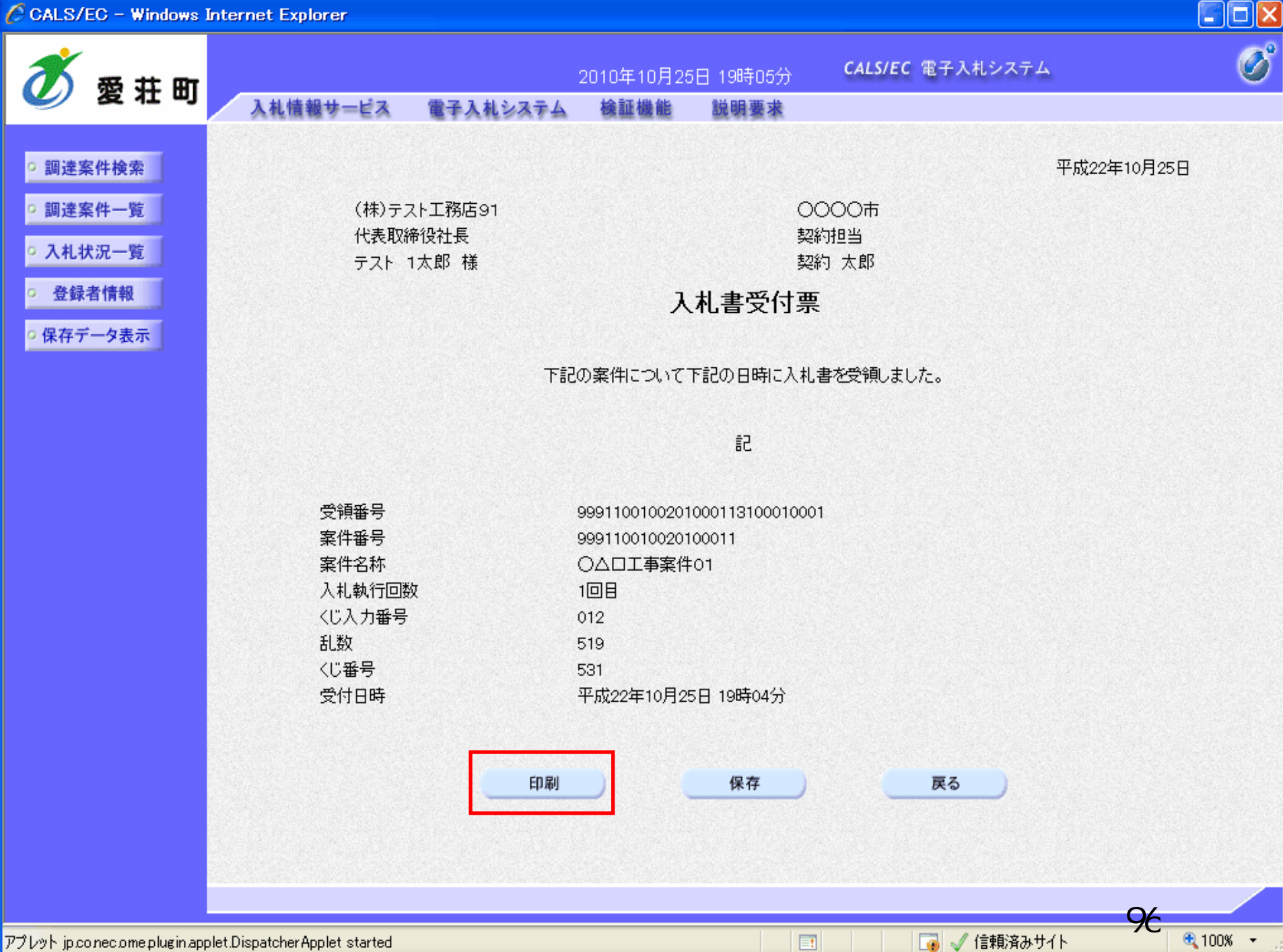

🖉 http://c00228915/CALS/Accepter/ebidmlit/jsp/common14/headerMenuAccepter.jsp – Windows Internet Explorer

🚖 🏘 📩 🔹 🔝 🔸 📾 🖡 📴 🖉 – ୬(P) – 🎲 ツール(O) – 🔞 –

平成22年10月25日

97

🔩 100% 🛛 🝷

📑 🧹 信頼済みサイト

X

^

(株)テスト工務店91 代表取締役社長 テスト 1太郎 様 〇〇〇〇市 契約担当 契約 太郎

# 入札書受付票

下記の案件について下記の日時に入札書を受領しました。

記

| 受領番号   | 9991100100201000113100010001 |
|--------|------------------------------|
| 案件番号   | 999110010020100011           |
| 案件名称   | ○△□工事案件01                    |
| 入札執行回数 | 1回目                          |
| くじ入力番号 | 012                          |
| 乱数     | 519                          |
| くじ番号   | 531                          |
| 受付日時   | 平成22年10月25日 19時04分           |

# 条件付一般競争入札 業務フロー

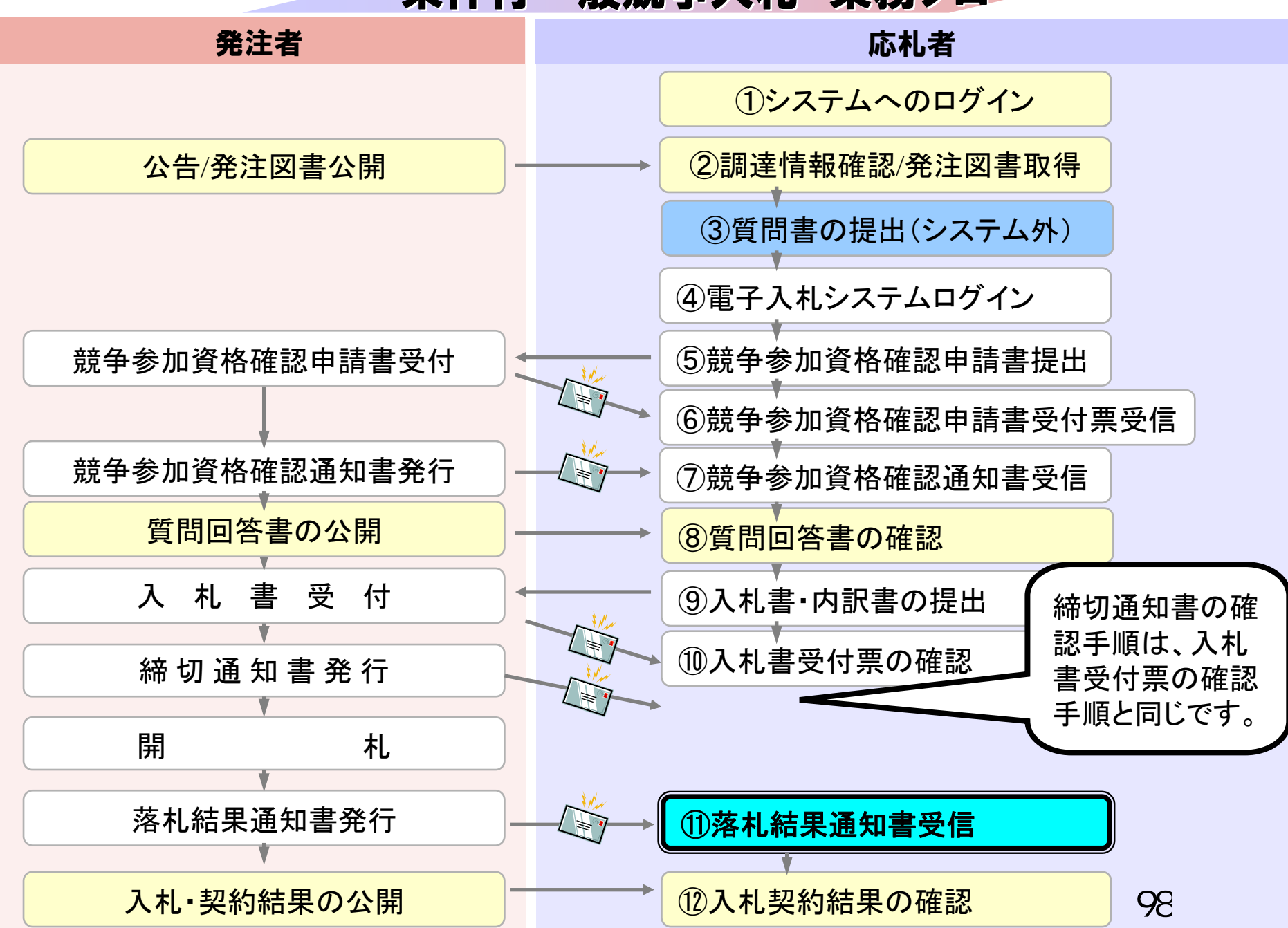

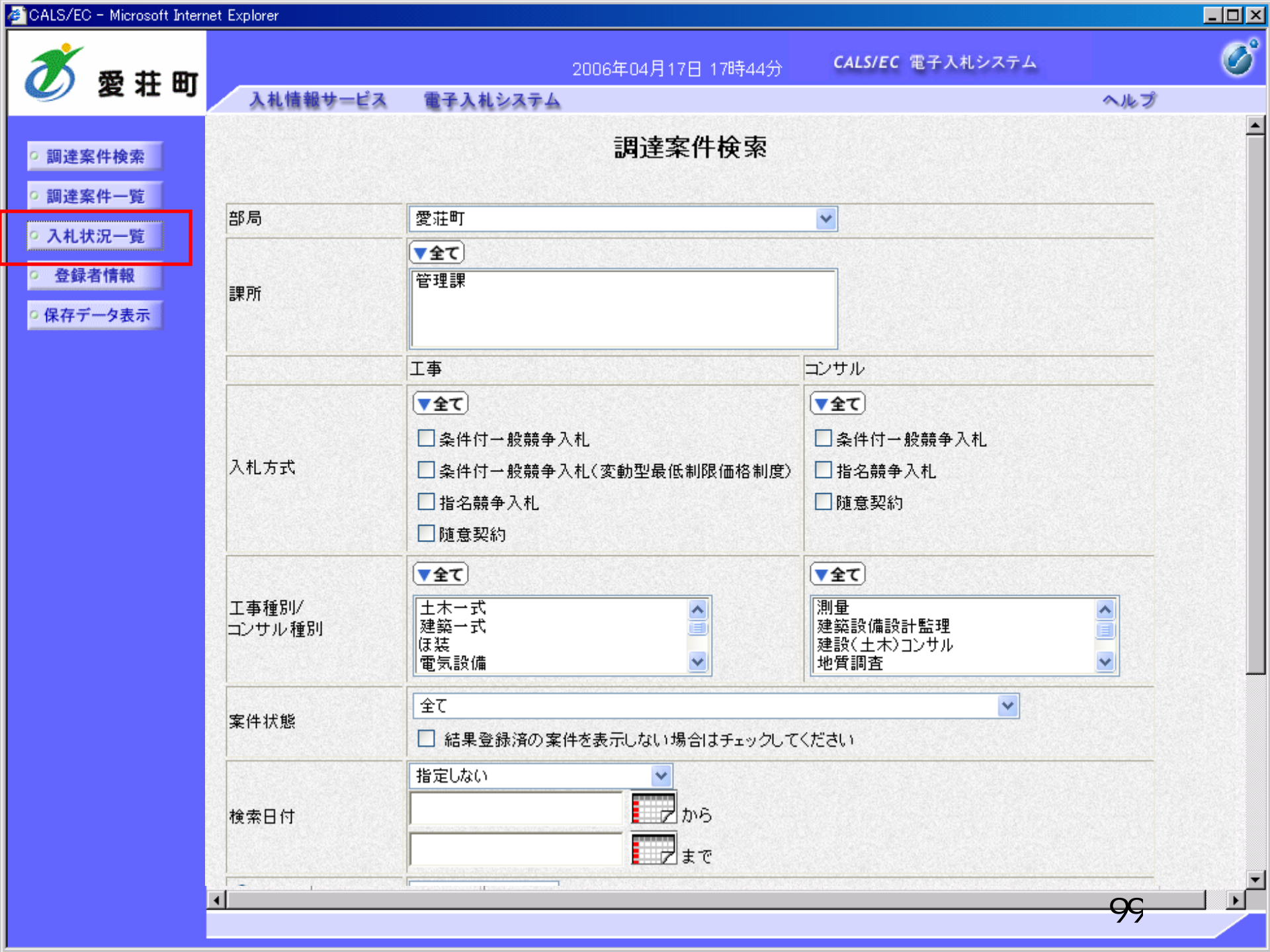

| CALS/EC - Microsoft Intern                                               | net Explorer  |                              |                            |                   |         |           |               |                           |              | <u> –  –  ×</u> |  |
|--------------------------------------------------------------------------|---------------|------------------------------|----------------------------|-------------------|---------|-----------|---------------|---------------------------|--------------|-----------------|--|
| 🝼 愛荘町                                                                    | 入札情報サービス      | 雷子入林システム                     | 2006年04月17日 17時            | 13分               | CALS/EC | 電子入       | 、札システム        | <b>A</b> #                | 7            | Ø               |  |
|                                                                          | ATCHTEV-EA    | STARSATA                     |                            |                   |         |           |               | ~~/6                      |              |                 |  |
| ○ 調達案件検索                                                                 |               |                              | 入札状》                       | 兄一覧               |         |           |               |                           |              |                 |  |
| <ul> <li>         ・調達案件一覧     </li> <li>         ・入札状況一覧     </li> </ul> | 企業ID<br>企業名称  | 999100000000051<br>新東西建設株式会社 |                            |                   |         |           |               | 表全                        | 示案件<br>案件数   | 31-32<br>32     |  |
| ○ 登録者情報                                                                  | 氏名            | 日立 一郎                        |                            |                   |         |           |               |                           | 123          | 4 🕑             |  |
| ○ 保存データ表示                                                                | 案件表示順序 [案件番号  |                              | 釒昇順<br>〕降順                 |                   |         |           | 最新更新日         | ▲新表示 新目時 2006.04.17 17:13 |              |                 |  |
|                                                                          | <b>番</b><br>号 | 案件名称                         | 入礼方式                       | 入礼/<br>再入礼/<br>見積 | 莽退届     | 辞退<br>申請書 | 受付票/通知書<br>一覧 | 企業<br>プロパ<br>ティ           | 摘要           | 状況              |  |
|                                                                          | 1 ●●●● 校舎建設   | <u>[事第041701期</u>            | 一般競争<br>(標準型)              |                   |         |           | 表示            | 変更                        |              | 表示              |  |
|                                                                          | 2             | <u>[事第041701期</u>            | 一般競争 <sup>●</sup><br>(標準型) |                   |         |           | 表示<br>未参照有り   | 変更                        |              | 表示              |  |
|                                                                          |               |                              |                            |                   |         |           |               | ■<br>示<br>全               | €示案件<br>≧案件数 | 31-32<br>32     |  |
|                                                                          |               |                              |                            |                   |         |           |               | •                         | 123          | 4 🕑             |  |

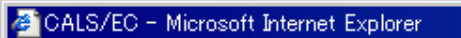

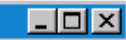

ヘルプ

Ø

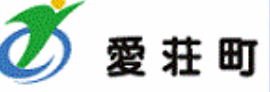

#### 電子入札システム 入札情報サービス

○ 調達案件検索

○ 調達案件一覧

入札状況一覧

登録者情報

◎保存データ表示

# 入札状況通知書一覧

2006年04月17日 17時14分

| 教行回致 | 回數 通知書名 通知書発行日付 |                      | 通知書表示 | 通知書確認 |
|------|-----------------|----------------------|-------|-------|
|      | 落札者決定通知書        | 平成18年04月17日(月)17時10分 | 表示    | 未参照   |
| 1    | 入札締切通知書         | 平成18年04月17日(月)17時03分 | 表示    | 参照済   |
|      | 入札書受付票          | 平成18年04月17日(月)16時59分 | 表示    | 参照済   |

**CALS/EC** 電子入札システム

戻る

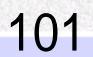

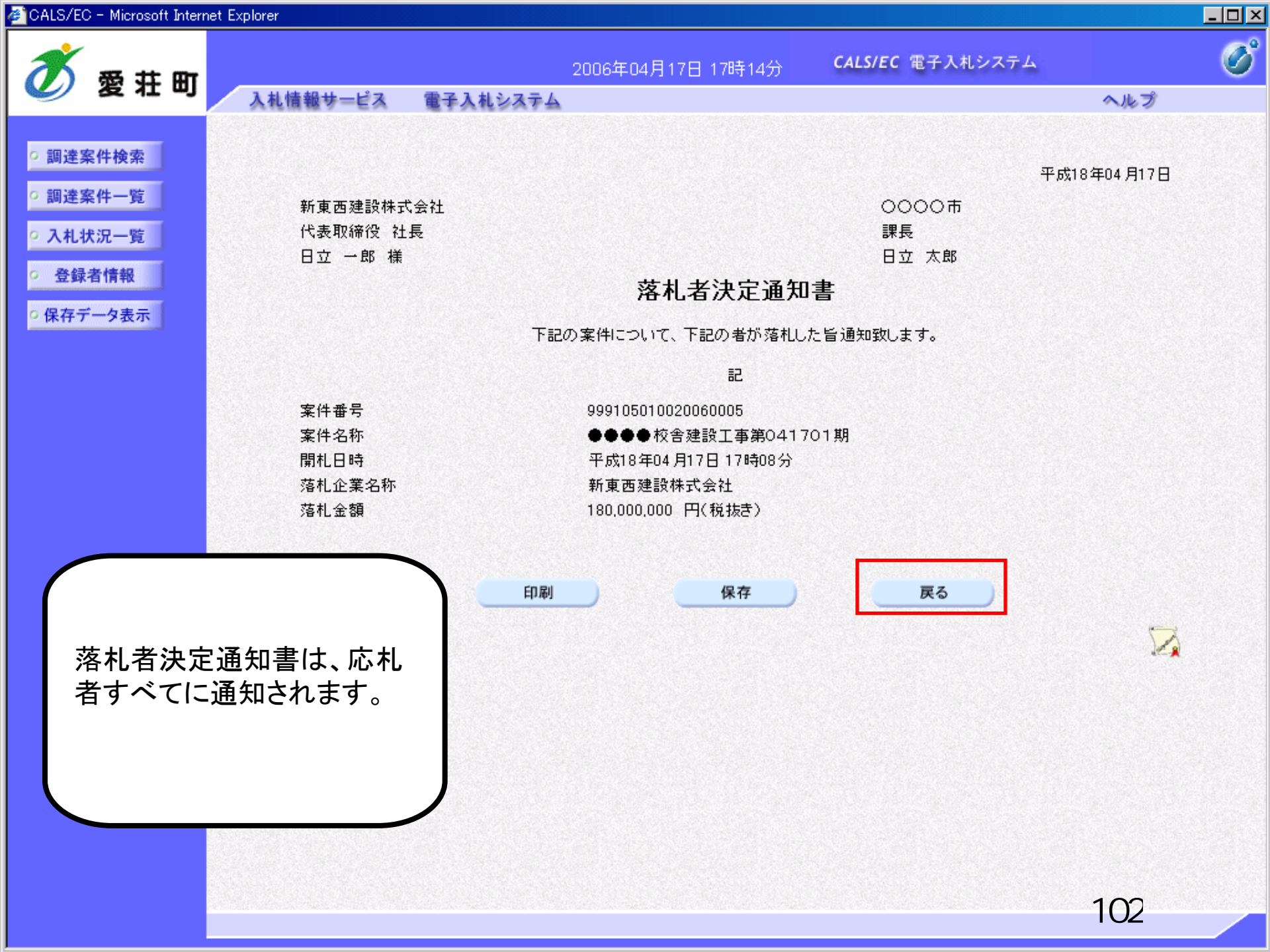

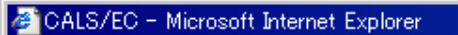

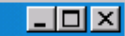

ヘルプ

Ø

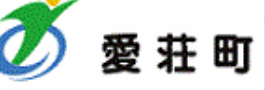

# 入札情報サービス 電子入札システム

• 調達案件検索

○ 調達案件一覧

入札状況一覧

登録者情報

◎ 保存データ表示

| 執行回致 | 通知書名     | 通知書発行日付               | 通知書表示 | 通知書確認 |
|------|----------|-----------------------|-------|-------|
|      | 落札者決定通知書 | 平成18年04月17日 (月)17時55分 | 表示    | 参照済   |
| 1    | 入札締切通知書  | 平成18年04月17日 (月)17時51分 | 表示    | 参照済   |
|      | 入札書受付票   | 平成18年04月17日 (月)17時46分 | 表示    | 参照済   |

入札状況通知書一覧

戻る

2006年04月17日 17時58分

確認した通知書は、「参照 済」と表示されます。

**CALS/EC** 電子入札システム

103

# 条件付一般競争入札 業務フロー

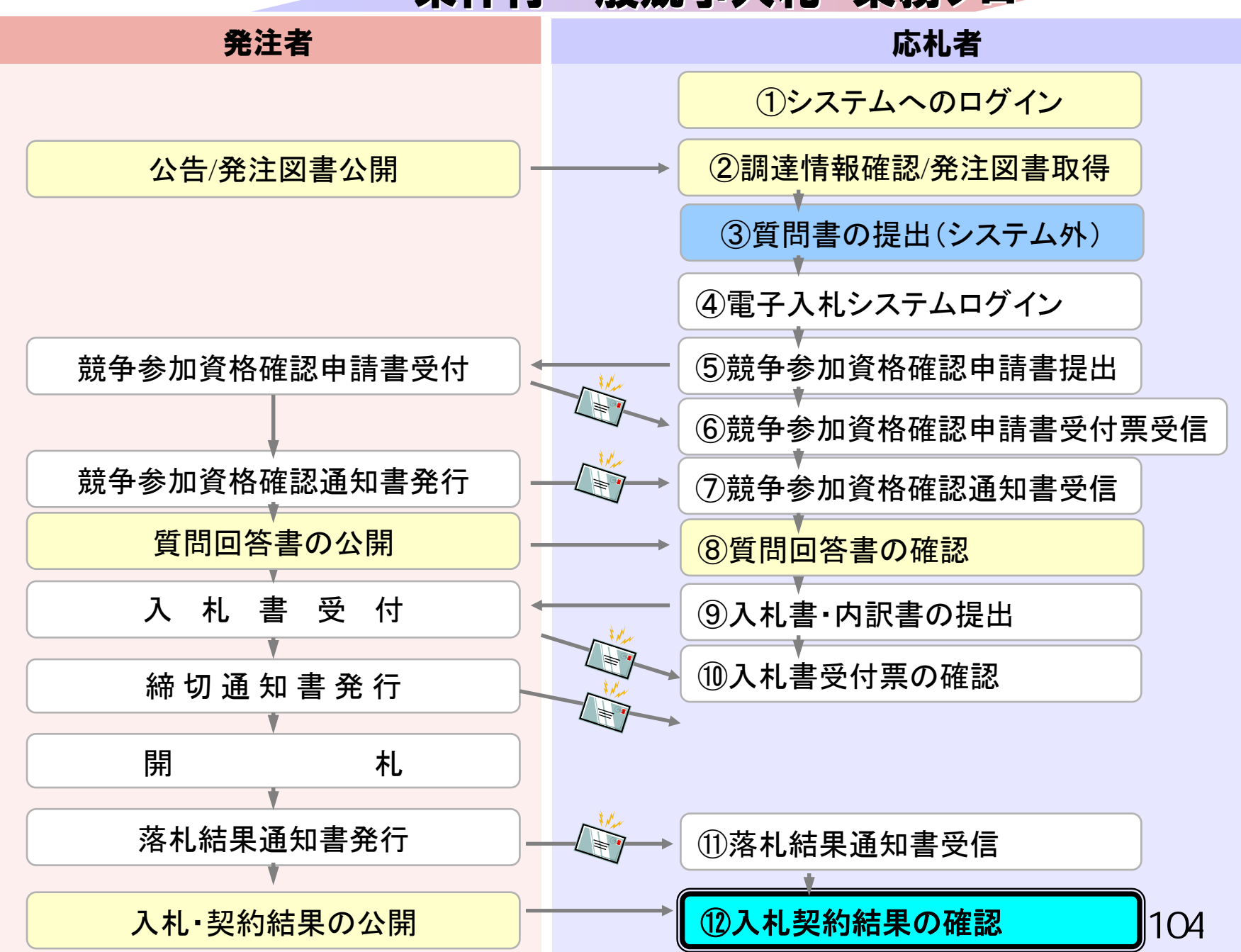

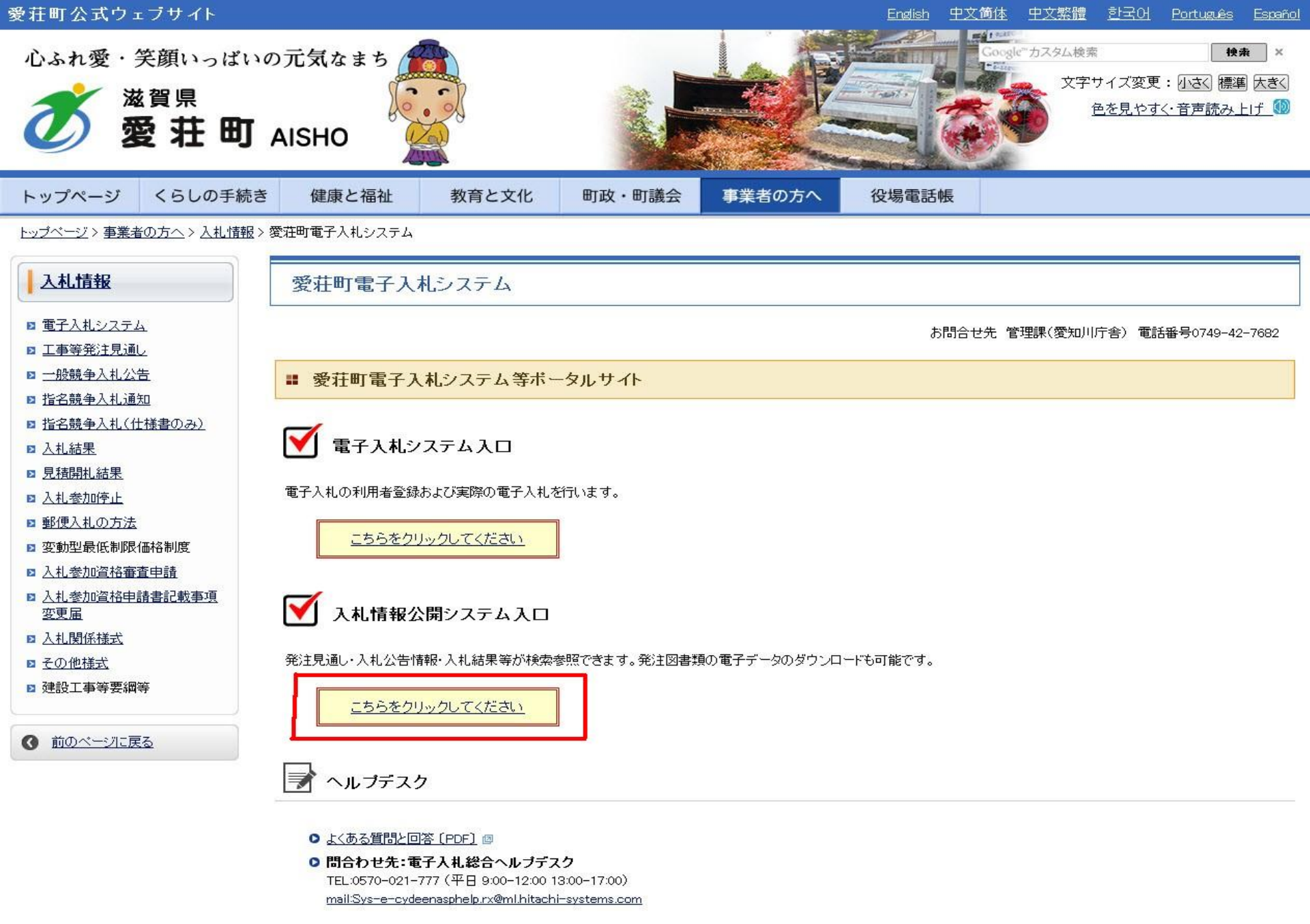

• お問合せ前には、必ず「よくある質問と回答」をお読みください。

• 入札案件の内容については管理課(TEL 0749-42-7682)までお問合わせください。

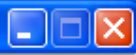

## 入札情報公開サービス

・ご覧になりたい調達機関を指定し、入札情報を参照する業務区分を選択して下さい。

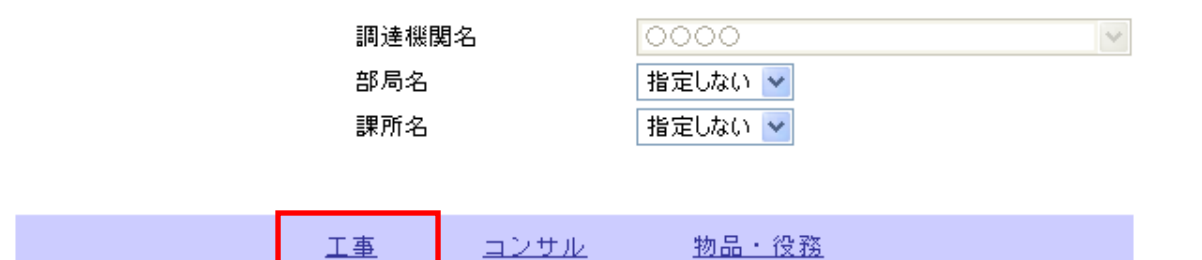

※以下のボタンからログインすると、発注図書の差替えが発生した際にメール通知するか選択することができます。

※入札情報公開システムユーザを登録されていない方は、以下のボタンから入札情報公開システムユーザを 新規作成することができます。

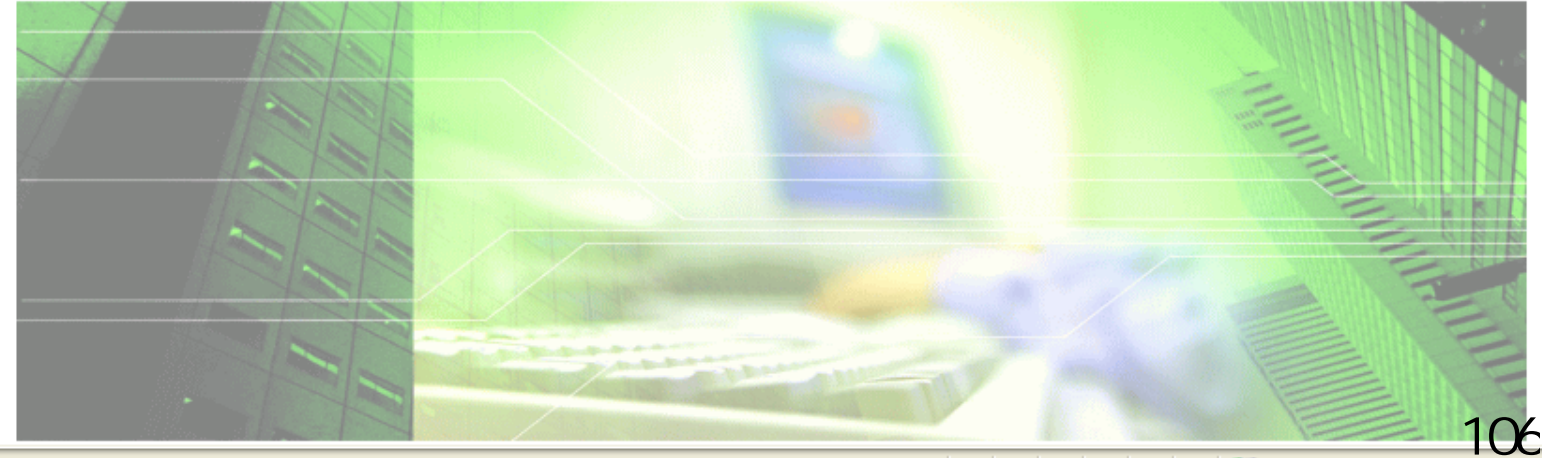

🔍 100% 🛛 🝷

### 🏉 入札情報公開システム - Windows Internet Explorer

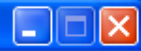

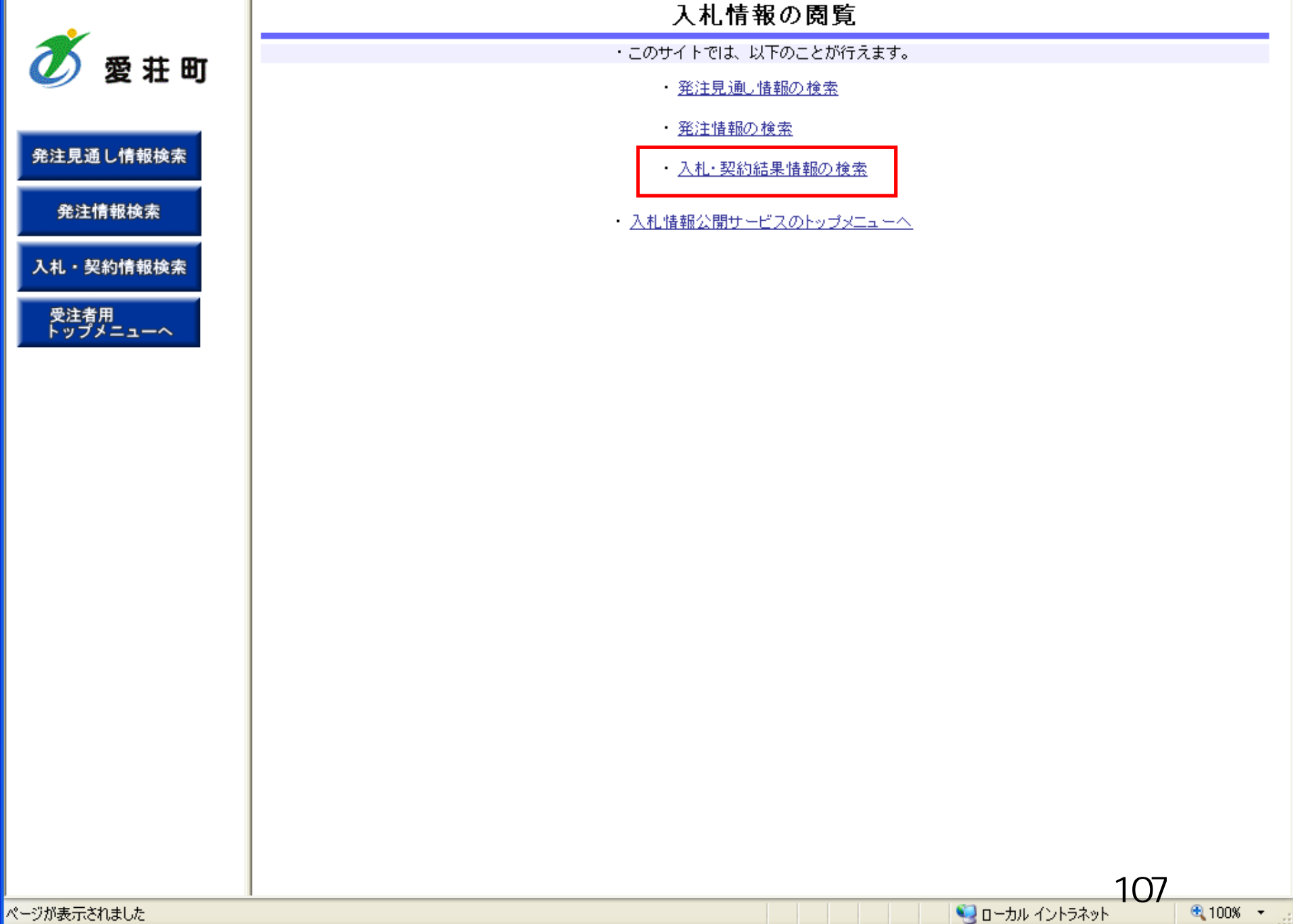

٠

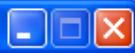

# 入札・契約結果情報検索

| Ø | 愛 | 荘 | Ð |
|---|---|---|---|
| Ø | 愛 | 荘 | Ð |

## 発注見通し情報検索

発注情報検索

入札・契約情報検索

受注者用 トップメニューへ

| () MH  |              |      |         | 検索クリア |
|--------|--------------|------|---------|-------|
| 表示種別   | 指定しない 🗸      | 年度   | 指定しない 🔽 |       |
| 入札方式   | 指定しない 💌      |      |         |       |
| 工事名    |              |      |         | を含む   |
| 契約管理番号 | を含む          | 工事場所 |         | を含む   |
| 地区要件   | 指定しない        |      | ×       |       |
| 日付     | 更新日 🔽 🖉 🗸 🔛  |      |         |       |
| 表示順    | 更新日 💙 の 降順 💙 | 表示件数 | 10 💌    |       |

### 詳細を参照するには、工事名をクリックします。

| 表示種別 開札日 工事名 契約管部 | 理 入札方式 | 落札者/ 落札名 | ≧類/ |
|-------------------|--------|----------|-----|
| 番号                |        | 契約者 契約   | ●金額 |

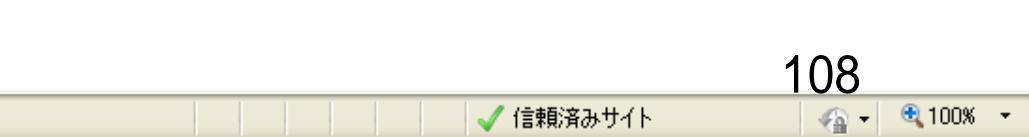
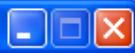

# 入札・契約結果情報検索

| 🏹 愛荘町     |          | ()説明 ()検索          |            |          |             |               |     |  |
|-----------|----------|--------------------|------------|----------|-------------|---------------|-----|--|
|           | 表示種別     | 指定しない 🗸            |            | 年度       | 指定しない       | ~             |     |  |
|           | 入札方式     | 指定しない              | *          |          |             |               |     |  |
| 発注見通し情報検索 | 工事名      | 指定しない              |            |          |             | を含            | た   |  |
|           | 契約管理番号   | 条件付一般競争入札.         |            | 工事場所     |             |               | を含む |  |
| 発注情報検索    | 地区要件     | ▲件付一般競争入札(変動型最低制限価 | 格制度)       |          | ~           |               |     |  |
|           | 日付       | 指名競争入札             |            | <b>O</b> |             |               |     |  |
| 入札・契約情報検索 | 表示順      | 随意契約               |            | 表示件数     | 10 💌        |               |     |  |
| 受注者用      | · 詳細を参照す | るには、工事名をクリックします。   |            |          |             |               |     |  |
| トッフメニューヘ  | 表示種別 開札日 | 工事名                | 契約管理<br>番号 | 入札方式     | 落札者/<br>契約者 | 落札金額/<br>契約金額 | 課所名 |  |

| 🗸 信頼済みサイト |
|-----------|

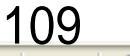

Ø

# 入札・契約結果情報検索

| Ø | 愛 | 荘 | Ð |
|---|---|---|---|
|   |   |   |   |

| Ŋ |    |
|---|----|
| - | 表示 |
|   | 入村 |

٠

### 発注見通し情報検索

発注情報検索

入札・契約情報検索

受注者用 トップメニューへ

| () iiiu |              |      |           | 検索クリア |
|---------|--------------|------|-----------|-------|
| 表示種別    | 指定しない 👻      | 年度   | 指定しない 🛛 🖌 |       |
| 入札方式    | 条件付一般競争入札 🔽  |      |           |       |
| 工事名     |              |      |           | を含む   |
| 契約管理番号  | を含む          | 工事場所 |           | を含む   |
| 地区要件    | 指定しない        |      | *         |       |
| 日付      | 更新日 🔽 🖉 🗸 🔛  |      |           |       |
| 表示順     | 更新日 💙 の 降順 💙 | 表示件数 | 10 💌      |       |

### 詳細を参照するには、工事名をクリックします。

| 表示種別 <b>開札日</b> 工事名 契約管理 番号 | 入札方式         落札者/<br>契約者         落札金額<br>契約者 | / 課所名 |
|-----------------------------|----------------------------------------------|-------|
|-----------------------------|----------------------------------------------|-------|

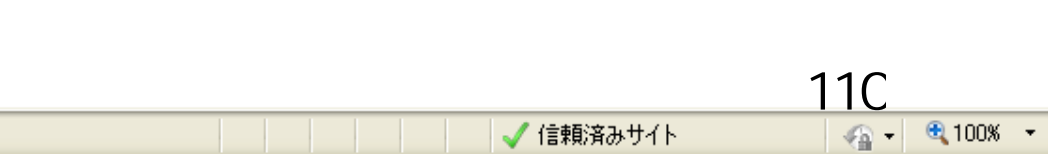

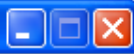

# 入札・契約結果情報検索

| Ø | 愛 | 荘 | Ð |
|---|---|---|---|
|   |   |   |   |

## 発注見通し情報検索

発注情報検索

入札・契約情報検索

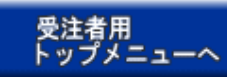

|        |                |      |           | 検索クリア |
|--------|----------------|------|-----------|-------|
| 表示種別   | 指定しない 🔽        | 年度   | 指定しない 🔽 🔽 |       |
| 入札方式   | 条件付一般競争入札 🔽    |      |           |       |
| 工事名    |                |      |           | を含む   |
| 契約管理番号 | を含む            | 工事場所 |           | を含む   |
| 地区要件   | 指定しない          |      | *         |       |
| 日付     | 更新日 🔽 🖉 ~      |      |           |       |
| 表示順    | 更新日 🛛 🔽 の 降順 🖌 | 表示件數 | 10 💌      |       |

### 詳細を参照するには、工事名をクリックします。 •

検索結果一覧:5件のうち1-5件を表示

(全1ページ)

| 表示種別        | 開札日                | 工事名                            | 契約管理<br>番号         | 入札方式   | 落札者/<br>契約者   | 落札金額/<br>契約金額 | 課所名         |
|-------------|--------------------|--------------------------------|--------------------|--------|---------------|---------------|-------------|
| 入札・見<br>積結果 | NEW<br>2006/04/17  | ●●●校舎建設工事第0417<br>01期          | DD20060417<br>C001 | 一般競争入札 | -             | 取止め・不調        | 総務部 契約<br>課 |
| 入札・見<br>積結果 | NEW<br>2006/04/17  | ●●●校舎建設工事第0417<br>01期          | DD20060417<br>K001 | 一般競争入札 | 日立情報第二建設      | 180,000,000円  | 総務部 契約<br>課 |
| 入札・見<br>積結果 | NEW<br>2006/04/17- | ●●●●校舎建設 <u>工事第041</u><br>701期 | DD20060417<br>0001 | 一般競争入札 | 日立情報第一建設      | 175,000,000円  | 総務部 契約<br>課 |
| 入札・見<br>積結果 | NEW<br>2006/04/17  | ●●●●校舎建設工事第041<br>701期         | DD20060417<br>R001 | 一般競争入札 | 新東西建設株式会<br>社 | 175,000,000円  | 総務部 契約<br>課 |
| 入札・見<br>積結果 | NEW<br>2006/03/16  | <u>ムムム校吉建設工事第0316</u><br>99期   | DD20060316<br>K099 | 一般競争入札 | 日立情報第三建設      | 180,000,000円  | 総務部 契約<br>課 |

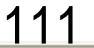

🖓 🕶 🔍 100% 💌

入札・見積結果情報閲覧

🝼 愛 荘 町

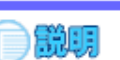

戻る

# 発注見通し情報検索

発注情報検索

入札・契約情報検索

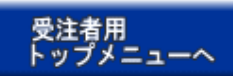

| 更新日:2011/09/02  |                     |
|-----------------|---------------------|
| 開札結果            | 落札者決定               |
| 年度              | 2011(平成23)年度        |
| 工事名             | ●●●● 校舎建設工事第041701期 |
| 契約管理番号          | DD20060417R001      |
| 入札方式            | 条件付一般競争入札           |
| 工事場所            |                     |
| 開札日時            | 2006/04/17 12:00:00 |
| 予定価格            | *****               |
| 設計額又は見積額        |                     |
| 調査基準価格/最低制限価格区分 | 調査基準価格              |
| 調査基準価格/最低制限価格   | 150,000,000円        |
| 地区要件            | 指定しない               |
| 等級要件            |                     |
| 添付ファイル          | <u>添付資料.pdf</u>     |
| 課所名             | 総務部 契約課             |
| 備考              |                     |

記載金額に100分の5に相当する額を加算した金額が契約の申し込みに係る金額である。

※添付ファイルは必ず「保存」を選択し、ダウンロードした後に開いて下さい。

### 入札経過(赤色で表示されているのは落札業者です。)

| 至半久       | 第1回         | 第2回 | 第3回 | 随意契約 | 協商    |
|-----------|-------------|-----|-----|------|-------|
| *11-12    | 金額          | 金額  | 金額  | 金額   | 1803c |
| 新東西建設株式会社 | 175,000,000 |     |     |      |       |
| 日立情報第一建設  |             |     |     |      |       |
| 日立情報第二建設  |             |     |     |      | 辞退    |
| 日立情報第三建設  |             |     |     |      | 無効    |

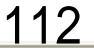